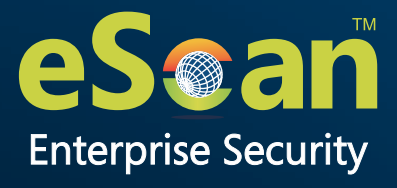

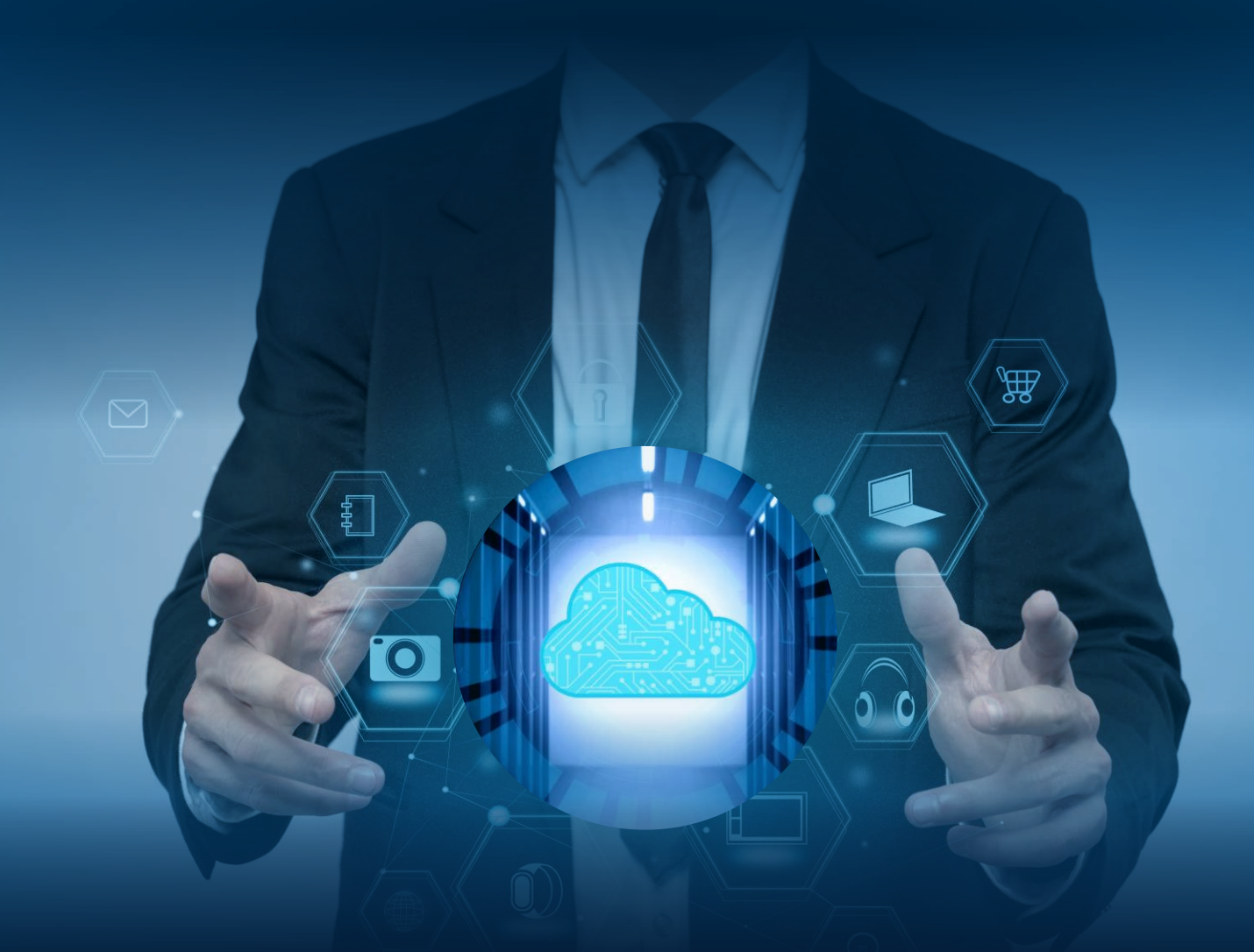

# eScan Enterprise DLP - Cloud User Guide

Product Version: 22.0.0000.xxxx Document Version: 22.0.0000.xxxx

24x7 FREE Online Technical Support

support@escanav.com https://forums.escanav.com

An ISO 27001 Certified Company

www.escanav.com

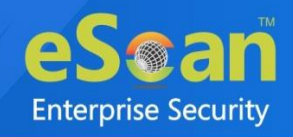

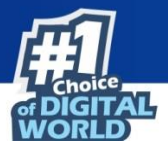

Copyright © 2021 by MicroWorld Software Services Private Limited. All rights reserved.

Any technical documentation provided by MicroWorld is copyrighted and owned by MicroWorld. Although MicroWorld makes every effort to ensure that this information is accurate, MicroWorld will not be liable for any errors or omission of facts contained herein. This user guide may include typographical errors, technical or other inaccuracies.

MicroWorld does not offer any warranty to this user guide's accuracy or use. Any use of the user guide or the information contained therein is at the risk of the user. MicroWorld reserves the right to make changes without any prior notice. No part of this user guide may be reproduced or transmitted in any form or by any means, electronic or mechanical, for any purpose, without the express written permission of MicroWorld Software Services Private Limited.

The terms MicroWorld, MicroWorld Logo, eScan, eScan Logo, MWL, and MailScan are trademarks of MicroWorld. Microsoft, MSN, Windows, and Windows Vista are trademarks of the Microsoft group of companies. All other product names referenced in this user guide are trademarks or registered trademarks of their respective companies and are hereby acknowledged. MicroWorld disclaims proprietary interest in the marks and names of others.

The software described in this user guide is furnished under a license agreement and may be used only in accordance with the terms of the agreement.

Document Number: Current Software Version: Technical Support: Sales: Forums: eScan Wiki: Live Chat: Published by: Date: 5BUG/04.08.2024/22.x 22.0.0000.xxxx support@escanav.com sales@escanav.com https://forums.escanav.com https://wiki.escanav.com/wiki/index.php/ https://www.escanav.com/english/livechat.asp MicroWorld Software Services Private Limited August, 2024

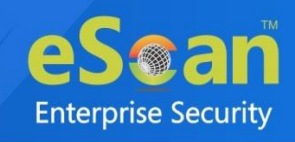

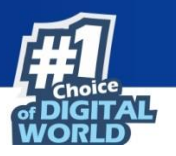

# Content

| Introduction                    |    |
|---------------------------------|----|
| Web Console Login               | 9  |
| Main Interface                  |    |
| Navigation Panel                |    |
| Dashboard                       | 14 |
| Deployment Status               | 14 |
| eScan Status                    |    |
| License                         | 15 |
| eScan version                   | 16 |
| Protection Status               | 17 |
| Web Protection                  | 17 |
| Endpoint Security               |    |
| Privacy                         | 19 |
| DLP Protection Status           |    |
| Sensitive Folder Protection     |    |
| Attachment Upload Control       |    |
| Protection Statistics           | 23 |
| Web Protection                  | 23 |
| Endpoint Security-USB           |    |
| Endpoint Security-Application   |    |
| DLP Statistics                  |    |
| Content Control                 |    |
| EBackup                         |    |
| Attachment Control              |    |
| File Activity                   |    |
| File Integrity                  |    |
| Summary Top 10                  |    |
| Asset Changes                   |    |
| Configure the Dashboard Display |    |
| Managed Computers               |    |
| Search                          |    |
| Update Agent                    |    |
| Adding an Update Agent          |    |
| Delete an Update Agent          |    |
| Action List                     |    |
| Creating a Group                |    |
| Removing a Group                |    |
| Create Client Setup             |    |
| Properties of a group           |    |
| Client Action List              | 41 |
| Move to Group                   | 41 |
| Remove from Group               | 41 |

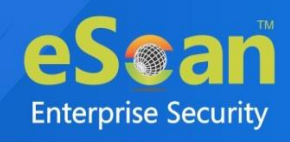

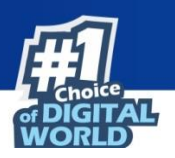

| Refresh Client                                         | 41  |
|--------------------------------------------------------|-----|
| Export                                                 |     |
| Show Installed Softwares                               |     |
| Create OTP                                             |     |
| Properties of Selected Computer                        |     |
| Refresh Client                                         |     |
| Anti-Theft                                             |     |
| Anti-Theft Options                                     |     |
| Disable Anti-Theft                                     |     |
| Understanding the eScan Client Protection Status       |     |
| Select Columns                                         |     |
| Policy Template                                        | 54  |
| Managing Policies                                      |     |
| Creating Policy Template for a group/specific computer |     |
| Configuring eScan Policies for Windows Computers       |     |
| Configuring eScan Policies for Linux and Mac Computers |     |
| Report Templates                                       |     |
| Creating a Report Template                             |     |
| Creating Schedule for a Report Template                |     |
| Viewing Properties of a Report Template                |     |
| Deleting a Report Template                             |     |
| Report Scheduler                                       |     |
| Creating a Schedule                                    |     |
| Viewing Reports on Demand                              |     |
| Managing Existing Schedule                             |     |
| Generating Task Report of a Schedule                   |     |
| Viewing Results of a Schedule                          |     |
| Viewing Properties of a Schedule                       |     |
| Deleting a Schedule                                    |     |
| Events and Computers                                   |     |
| Events Status                                          |     |
| Computer Selection                                     |     |
| Edit Selection                                         |     |
| Software/Hardware Changes                              |     |
| Settings                                               |     |
| Event Status                                           |     |
| Computer Selection                                     |     |
| Software/ Hardware Changes Setting                     |     |
| Performing an action for computer                      | 141 |
| Asset Management                                       |     |
| Hardware Report                                        |     |
| Filtering Hardware Report                              |     |
| Exporting Hardware Report                              |     |
| Software Report                                        |     |
| Filtering Software Report                              |     |
| Exporting Software Report                              |     |

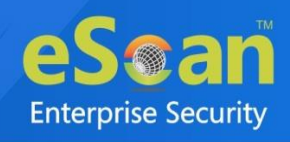

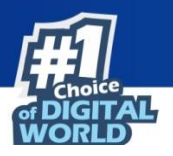

| Software License                    | 146 |
|-------------------------------------|-----|
| Filtering Software License Report   | 146 |
| Exporting Software License Report   | 147 |
| Software Report (Microsoft)         | 148 |
| Filtering MS Office Software Report | 148 |
| Exporting MS Office Software Report | 149 |
| Filtering Microsoft OS Report       | 149 |
| Exporting Microsoft OS Report       | 150 |
| User Activity                       | 151 |
| Print Activity                      | 151 |
| Viewing Print Activity Log          | 151 |
| Exporting Print Activity Log        | 151 |
| Filtering Print Activity Log        | 152 |
| Exporting Print Activity Report     | 152 |
| Print Activity Settings             | 153 |
| Session Activity Report             | 154 |
| Viewing Session Activity Log        | 154 |
| Filtering Session Activity Log      | 154 |
| Exporting Session Activity Report   | 155 |
| File Activity Report                | 156 |
| Viewing File Activity Log           | 156 |
| Filtering File Activity Log         | 156 |
| Exporting File activity Report      | 157 |
| Application Access Report           | 158 |
| Viewing Application Access Report   | 158 |
| Filtering Application Access Report | 158 |
| Exporting Application Access Report | 159 |
| Notifications                       | 160 |
| Event Alert                         | 160 |
| Unlicensed Move Alert               | 162 |
| Settings                            | 163 |
| Web Console Settings                | 164 |
| Excluded Clients                    | 166 |
| Two-Factor Authentication (2FA)     | 167 |
| Enabling 2FA login                  | 168 |
| Disabling 2FA login                 | 170 |
| Users For 2FA                       | 171 |
| Administration                      | 173 |
| User Accounts                       | 173 |
| Create New Account                  | 173 |
| Delete a User Account               | 174 |
| User Roles                          | 175 |
| New Role                            | 175 |
| View Role Properties                | 176 |
| Delete a User Role                  | 178 |
| Audit Trail                         | 179 |

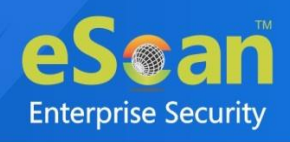

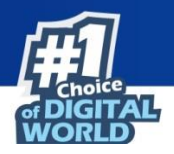

| Filter all Audit Trail report                       | 179 |
|-----------------------------------------------------|-----|
| Exporting Audit Trail                               | 179 |
| License                                             |     |
| Adding and Activating a License                     |     |
| Moving Licensed Computers to Non-Licensed Computers |     |
| Moving Non-Licensed Computers to Licensed Computers |     |
| Contact Us.                                         |     |
| Forums                                              |     |
| Chat Support                                        |     |
| Email Support                                       |     |

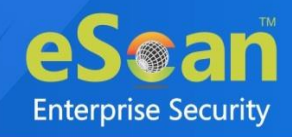

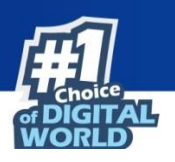

# Introduction

eScan Enterprise DLP (Data Leak Prevention) - Cloud Hosted is a data security solution for corporates. This excellent set of strategies, technologies, and techniques ensure that the end users do not transmit critical or sensitive data outside an organization network or its cloud infrastructure. Whether transmission of data is through message, email, file transfers, or certain other way, information can end up in unauthorized locations, leading to compliance issues, and this risk can be eliminated by eScan DLP.

As an Enterprise Solution, DLP needs to detect potential data breaches/data exfiltration attempts and prevent the same by monitoring, detecting and blocking sensitive data while in use (Endpoint actions), in motion (Network Traffic), and at rest (Data Storage). The DLP solution also needs to employ business rules to enforce regulatory compliance, classification and secure confidential information. With its advanced features, it gives protection against exfiltration attempts, monitors sensitive data access and/or leak, and permits 360 degree all round visibility of confidential file usage and protection of data tagged as critical by a user.

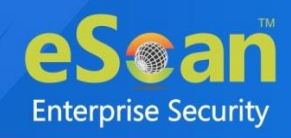

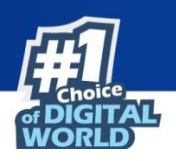

# Web Console Login

The web console login page can be accessed via this method.

To log in to the eScan Management Console, follow the steps given below:

- 1. Launch a web browser.
- 2. Enter the following URL: dlp.escanav.com
- 3. Web console login page appears.

| Enterprise DLP - Management Conse | <b>]</b><br>ole |
|-----------------------------------|-----------------|
| Sign in                           |                 |
| Company ID/Partner ID/Email ID:   | l               |
| Username                          | and the second  |
| Password                          |                 |
|                                   |                 |
| Login                             |                 |
| Forgot password? Register here    |                 |

- 4. Enter the login credentials defined during installation.
- 5. Click Login.

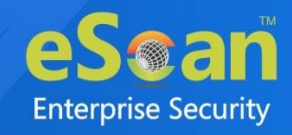

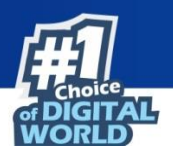

# **Main Interface**

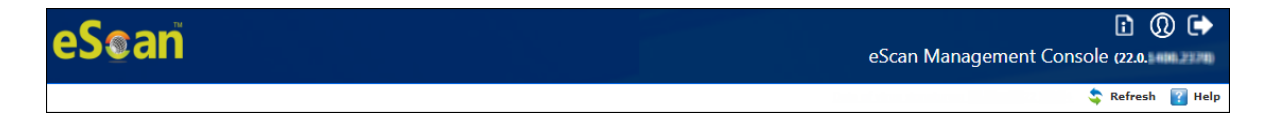

The links in the top right corner are explained below:

#### About eScan 🗈

Clicking About eScan opens MircoWorld's homepage in a new tab.

#### Username ወ

Clicking **Username** lets you edit User Login details like Full name, Password and email address that you use to login in the eScan Management Console.

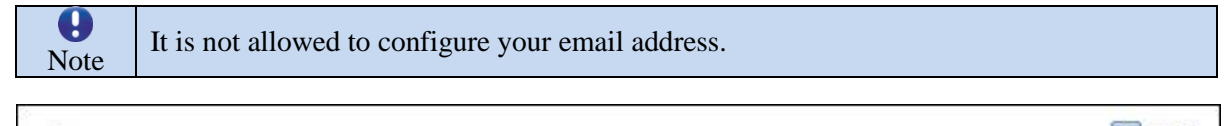

| Account Type         | and Information                                   |  |
|----------------------|---------------------------------------------------|--|
| Custom Acco          | unt                                               |  |
| osemame:             |                                                   |  |
| Full Name*:          | Administrator account created during installation |  |
| New<br>Password:     |                                                   |  |
| Confirm<br>Password: |                                                   |  |
| Email<br>Address:    |                                                   |  |

#### Log off 🕩

Clicking Log off logs you out of the eScan Management Console.

#### Refresh 🍣

Clicking **Refresh** let you refresh the eScan Management Console.

Help 🜃

This link displays the detailed information of eScan Management Console modules.

#### Company Name 💷

This option displays user and company information.

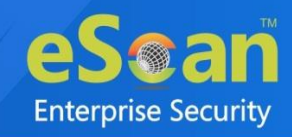

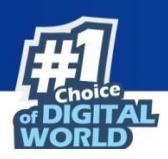

# **Navigation Panel**

| ••••         | DashBoard          |   |
|--------------|--------------------|---|
| 副            | Managed Computers  |   |
| 1=<br>=0     | Report Templates   |   |
|              | Report Scheduler   |   |
| Ē            | Events & Computers |   |
| ۲            | Asset Management   |   |
| ₽Ē           | User Activity      | ~ |
| ( <u>)</u> ) | Notifications      | ~ |
| ₿            | Settings           | ~ |
| ٢            | Administration     | ~ |
| ٩            | License            |   |

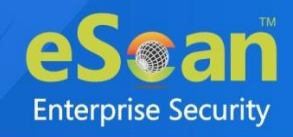

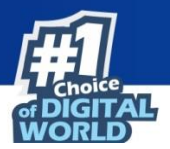

#### Dashboard

The Dashboard module displays charts showing Deployment status, Protection status, DLP protection Status, Protection Statistics, DLP Statistics, Summary Top 10 and Asset Changes. The monitoring is done by escan Management Console of the computers for security violations. To learn more, <u>click here</u>.

#### **Managed Computers**

The Managed Computers module lets you define/configure policies for computers. It provides various options for creating groups, adding tasks, moving computers from one group to the other and redefining properties of the computers from normal to roaming users and vice versa. To learn more, <u>click here</u>.

#### **Report Templates**

The Report Templates module lets you create and view customized reports based on a given template, for a given period; sorted by date, computer, or action taken; and for a selected condition or target group. It also provides options for configuring or scheduling reports, viewing report properties, and refreshing or deleting existing reports. To learn more, <u>click here</u>.

#### **Report Scheduler**

The Report Scheduler module lets you schedule a new reporting task, run an already created reporting schedule, or view its properties. To learn more, <u>click here</u>.

#### **Events and Computers**

The Events and Computers module lets you monitor various activities performed on client's computer. You can view log of all events based on Event Status, Computer Selection or Software/ Hardware Changes on that client computer. Using the Settings option on the screen you can define settings as desired. To learn more, <u>click here</u>.

#### **Asset Management**

The Asset Management module provides you the entire hardware configuration and list of software installed on computers in a tabular format. Using this module, you can easily keep a track of all the Hardware as well as Software resources installed on all the Computers connected to the Network. Based on different search criteria you can easily filter the information as per your requirement. It also lets you export the entire system information available through this module in PDF, Microsoft Excel or HTML formats. To learn more, <u>click here</u>.

#### **User Activity**

The User Activity module lets you monitor different tasks/activities like printing, session login time or actions on files in the client computers. To learn more, <u>click here</u>.

#### Notifications

The Notifications module provides you options to enable different notifications when different actions/incidents occur on the endpoints. You may choose to be notified or not to be notified based on the significance of these actions in your business. To learn more, <u>click here</u>.

#### Settings

The Settings module lets you configure eScan Console timeout settings, dashboard settings, and exclude client settings for eScan. To learn more, <u>click here</u>.

#### Administration

The Administration module lets you create User Accounts and allocate them Admin rights for using eScan Management Console. It is helpful in a large organization where installing eScan client on large number of computers in the organization may consume lot of time and efforts. By using this module,

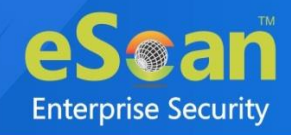

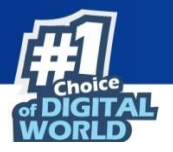

you can allocate rights to the other employees which will allow them to install eScan Client and implement policies and tasks on other computers. To learn more, <u>click here</u>.

#### License

The License module lets you manage license of users. You can add, activate, and view the total number of licenses available for deployment, number of licenses deployed, and number of licenses remaining with their corresponding values. You can also move the licensed computers to non-licensed computers to licensed computers. To learn more, <u>click here</u>.

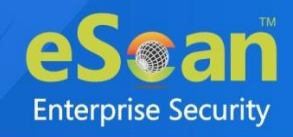

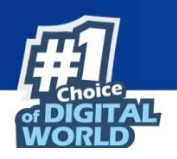

# Dashboard

The Dashboard module displays statistics and status of eScan Client installed on computers in the form of pie chart. It consists of following tabs:

- Deployment Status
- Protection Status
- DLP Protection Status
- Protection Statistics
- DLP Statistics
- Summary Top 10
- Asset Changes

## **Deployment Status**

This tab displays information about eScan Client installed on computers, active licenses, and current eScan version number in use.

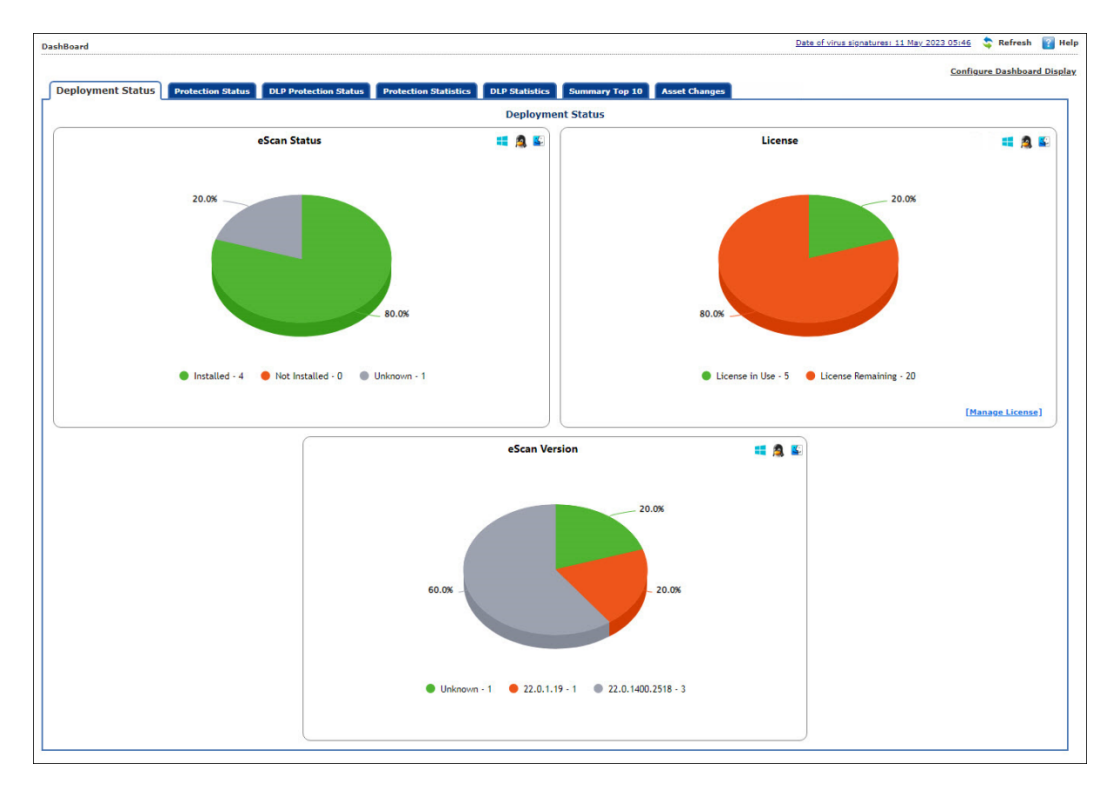

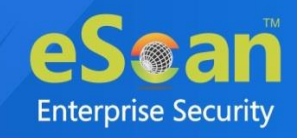

### eScan Status

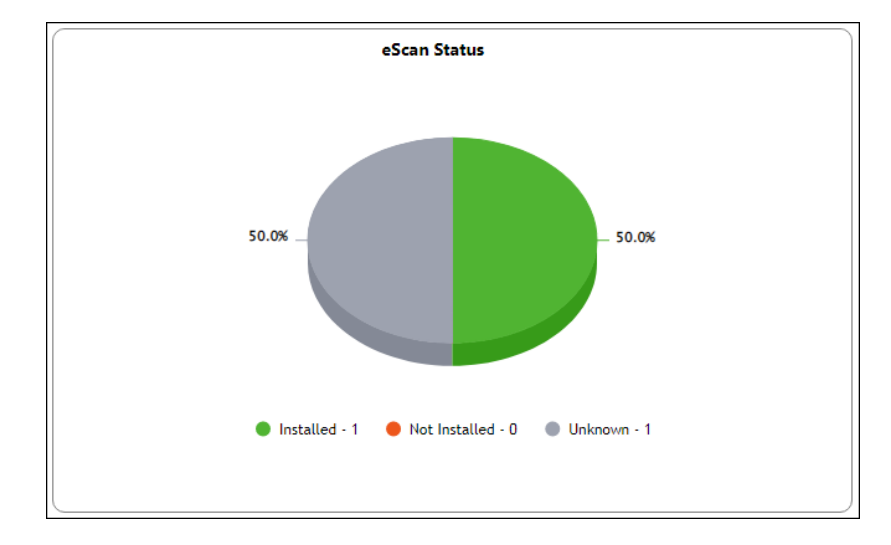

Installed – It displays the number of computers on which eScan Client is installed.
Not Installed - It displays the number of computers on which eScan Client is not installed.
Unknown - It displays the number of computers on which Client installation status is unknown.
(Server is unable to receive information from the computers for a long time)

### License

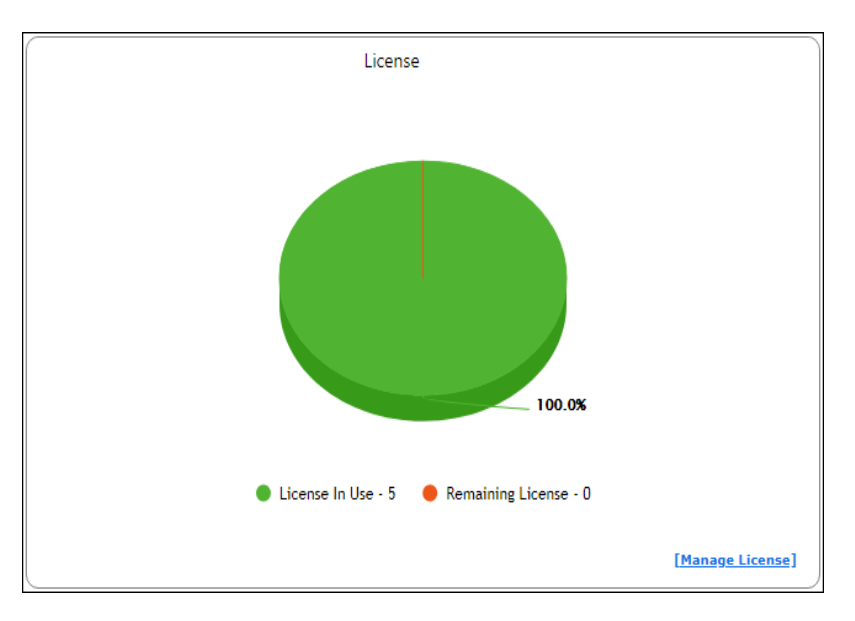

**License in Use** - It displays the number of licenses that are active. **Licenses Remaining** - It displays the number of remaining licenses.

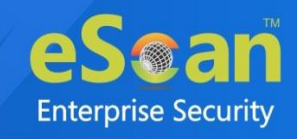

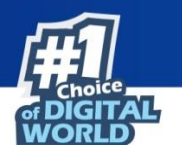

### eScan version

The eScan Version chart shows the total number of eScan versions installed on the computers in the network.

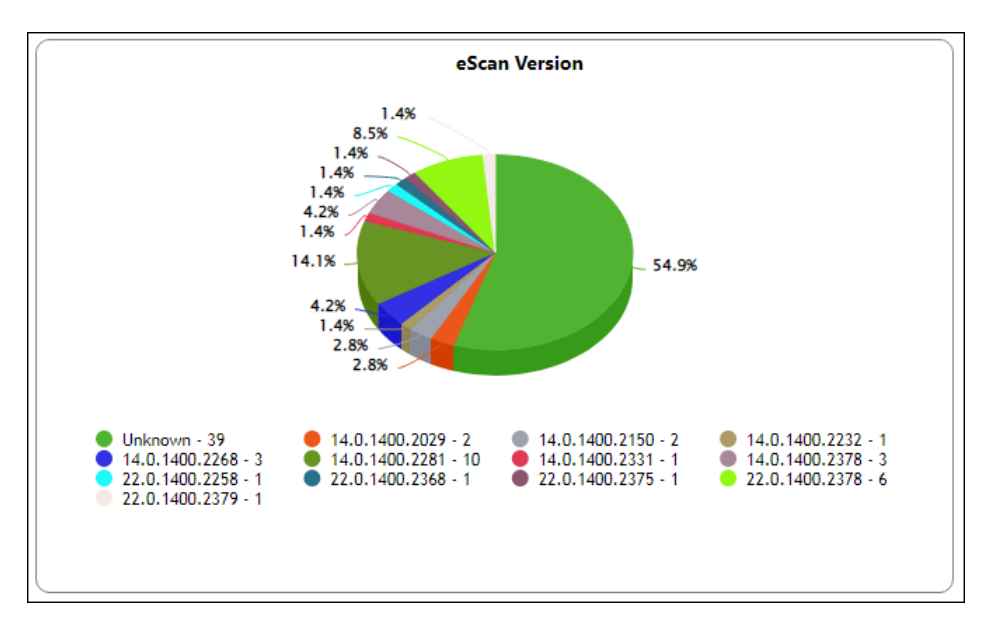

Click on the numbers on the right-side of the each version, you can view the details of the computers.

| Deployment Status >> eScan Version >> Unknown |         |                   |  |  |
|-----------------------------------------------|---------|-------------------|--|--|
|                                               |         |                   |  |  |
| Machine Name                                  | Version | Group             |  |  |
| QMIRANELARCER                                 | Unineva | Heraped Computers |  |  |
| Close                                         |         |                   |  |  |

Clicking underlined numerical displays detailed information for computers.

0

NOTE

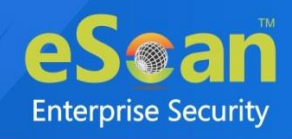

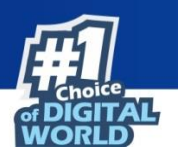

## **Protection Status**

This tab displays the status of eScan Client's modules along with the Update and Scan status since last 7 days.

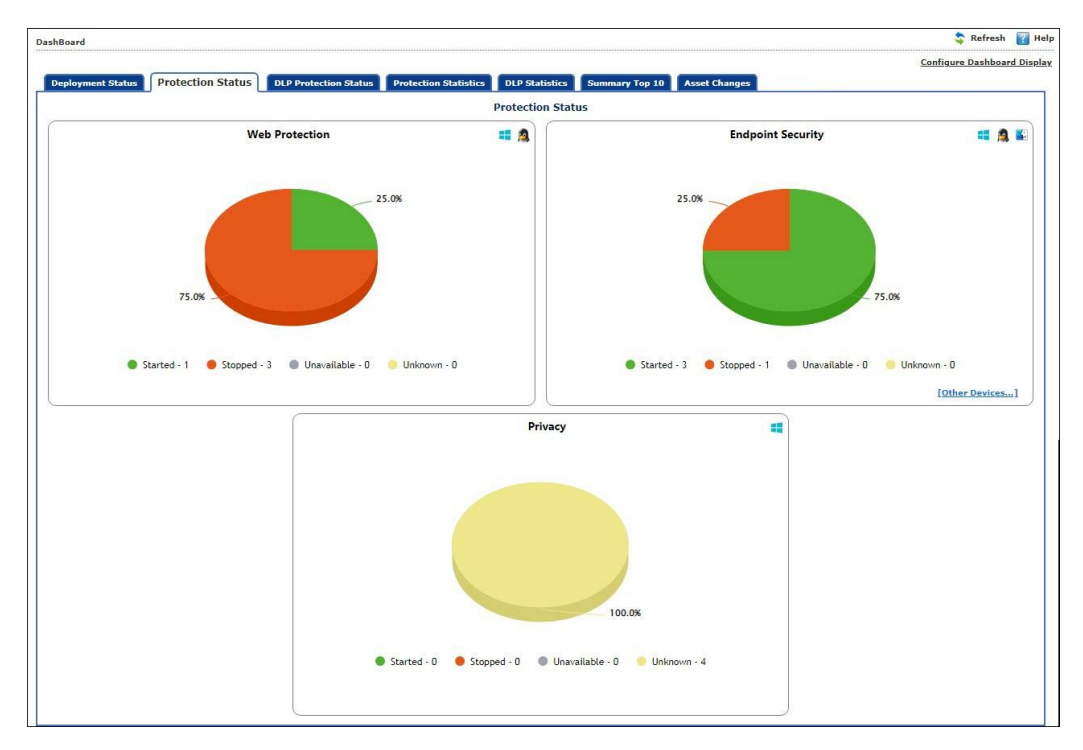

### **Web Protection**

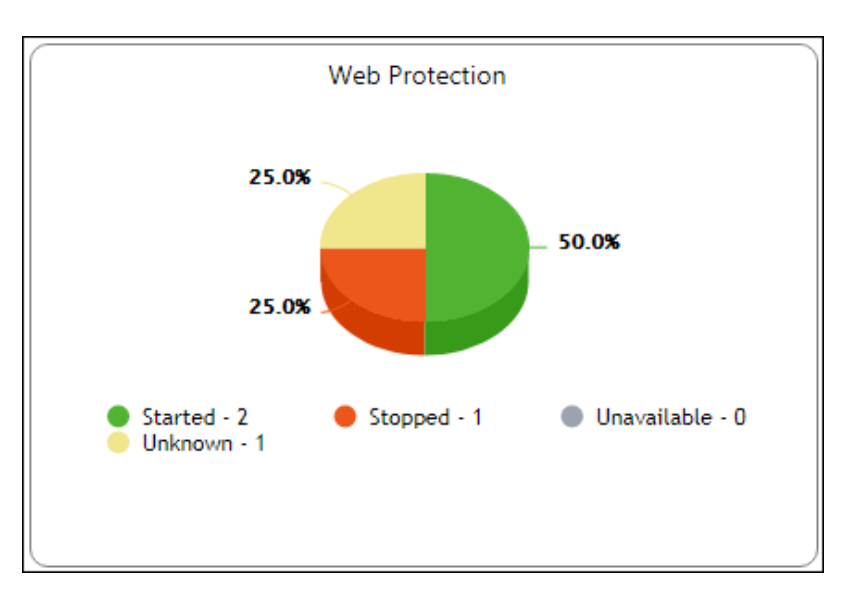

**Started** – It displays the number of computers on which the Web Protection module is in started state. **Stopped** – It displays the number of computers on which the Web Protection module is in stopped state.

**Unavailable** – It displays the number of computers on which the Web Protection module is unavailable.

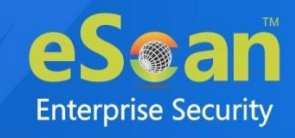

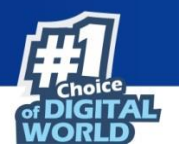

**Unknown** – It displays the number of computers on which the Web Protection module status is unknown.

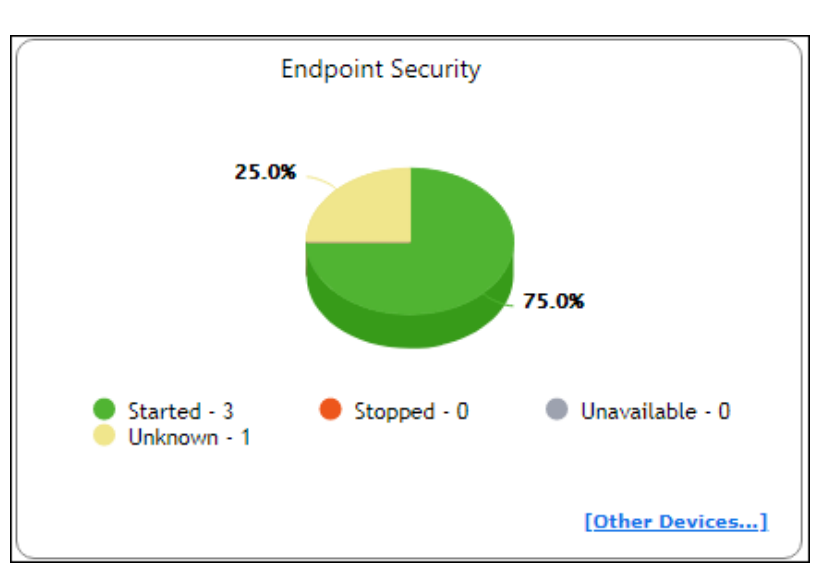

### **Endpoint Security**

**Started** - It displays the number of computers on which the Endpoint Security module is in started state.

**Stopped** - It displays the number of computers on which the Endpoint Security module is in stopped state.

**Unavailable** – It displays the number of computers on which the Endpoint Security module is unavailable.

**Unknown** - It displays the number of computers on which the Endpoint Security module status is unknown.

Clicking Other Devices displays details about other devices.

| Other Devices     | Allowed  | Blocked  | <u>Unavailable</u> | <u>Unknown</u> | <u>Total</u> |
|-------------------|----------|----------|--------------------|----------------|--------------|
| SD Card           | <u>3</u> | <u>0</u> | <u>0</u>           | 1              | <u>4</u>     |
| Web Cam           | <u>3</u> | <u>0</u> | <u>0</u>           | 1              | <u>4</u>     |
| Bluetooth         | <u>3</u> | <u>0</u> | <u>0</u>           | <u>1</u>       | <u>4</u>     |
| USB Modem         | <u>3</u> | <u>0</u> | <u>0</u>           | <u>1</u>       | <u>4</u>     |
| Composite Devices | <u>3</u> | <u>0</u> | <u>0</u>           | <u>1</u>       | <u>4</u>     |
| CD/DVD            | <u>3</u> | <u>0</u> | <u>0</u>           | <u>1</u>       | <u>4</u>     |
| Imaging Devices   | <u>3</u> | <u>0</u> | <u>0</u>           | 1              | <u>4</u>     |
| WI-FI             | <u>3</u> | <u>0</u> | <u>0</u>           | 1              | <u>4</u>     |
| Printer           | 3        | 0        | 0                  | 1              | 4            |

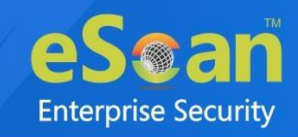

**Privacy** 

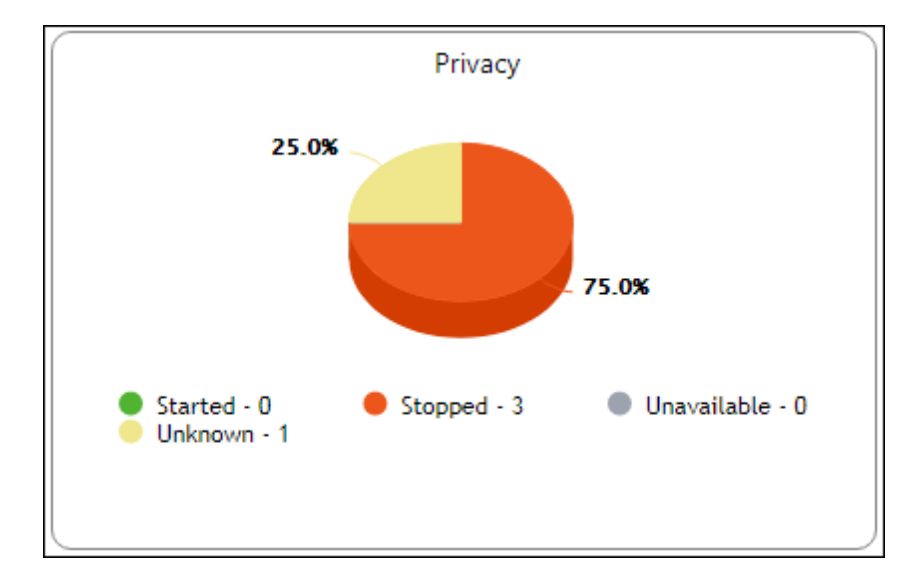

**Started** - It displays the number of computers on which the Privacy Control module is in started state. **Stopped** - It displays the number of computers on which the Privacy Control module is in stopped state.

**Unavailable** - It displays the number of computers on which the Privacy Control module of eScan is unavailable.

**Unknown** - It displays the number of computers on which the Privacy Control module status is unknown.

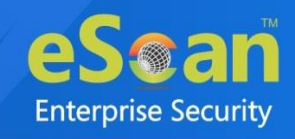

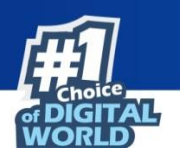

# **DLP Protection Status**

This tab displays the protection status of DLP modules on all the managed computers with eScan client installed.

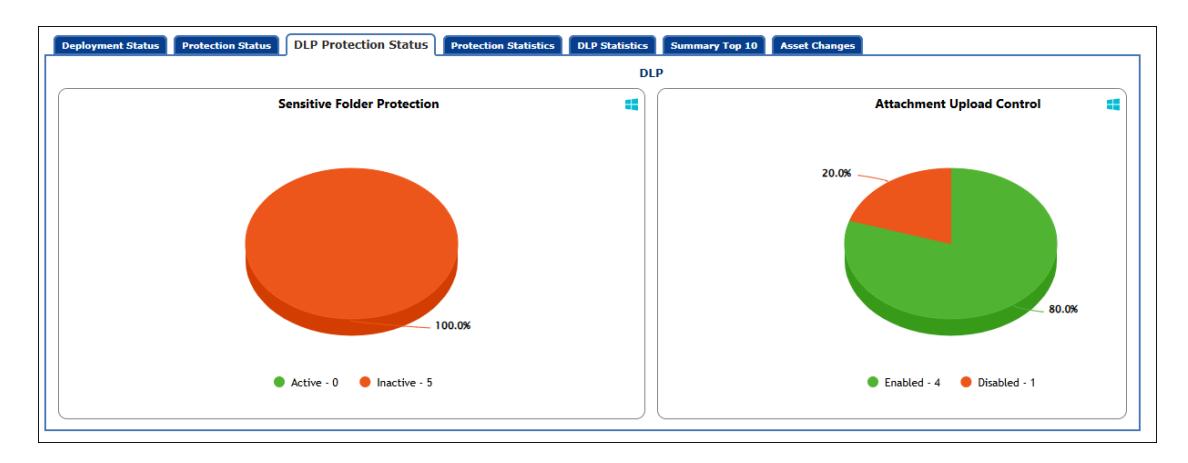

The DLP Protection Status tab contains the status information of the following modules:

- Sensitive Folder Protection
- Attachment Upload Control

### **Sensitive Folder Protection**

This chart displays the protection status of Sensitive Folder Protection module:

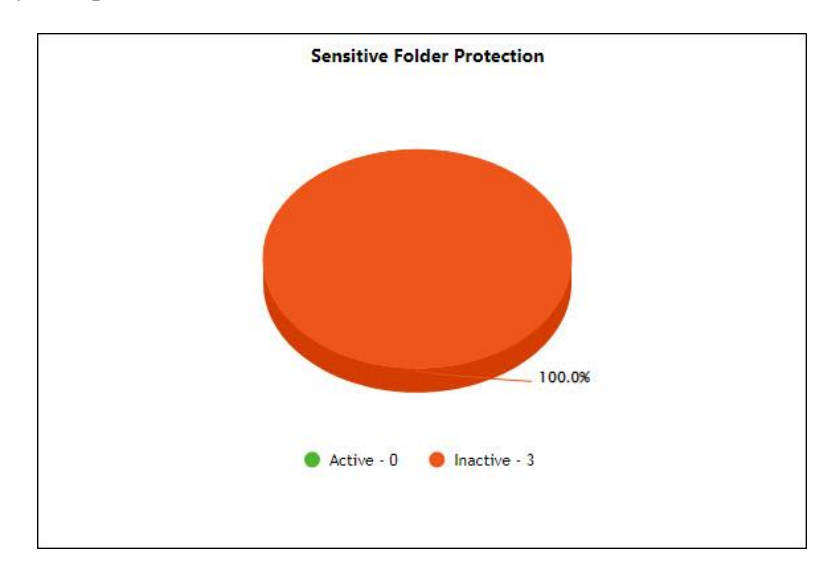

- Active: It shows the number of computers on which the Sensitive Folder Protection is active.
- **Inactive:** It shows the number of computers on which the Sensitive Folder Protection is not active.

You can view the computer details by clicking on the displayed numbers for each section **NOTE** of the module.

After clicking on the displayed number, a window opens as shown below, displaying the computer details of the module:

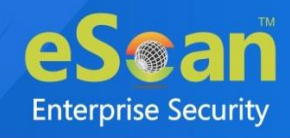

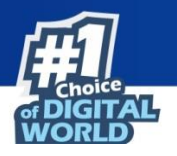

| 10                         | Friday, February 24, 202                                                                 |
|----------------------------|------------------------------------------------------------------------------------------|
|                            | Print                                                                                    |
| IP Address                 | Group                                                                                    |
| 19) 548 B 210              | Mistregel Certipulters                                                                   |
| 193.048.6.117              | Managad Computeral DUP                                                                   |
| 192.048.0.064              | Managad Computant's mus / Mac                                                            |
| 192.048.0.012.092.048.3.24 | Managed Computers/schus / Was                                                            |
|                            | IP Address           19           19           19           19           19           19 |

Additionally, you can print this data using **Print** option at the top-right corner in the same window.

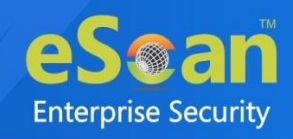

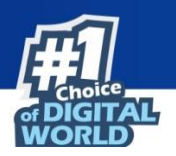

### **Attachment Upload Control**

This chart displays the protection status of Attachment Upload Control module:

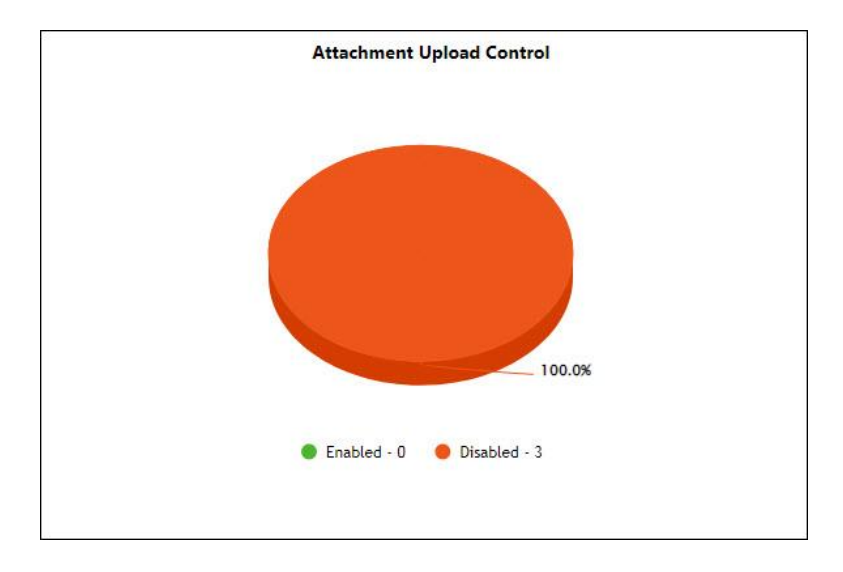

- **Enabled:** It shows the number of computers on which the Attachment Upload Control is turned on.
- **Disabled:** It shows the number of computers on which the Attachment Upload Control is turned off.

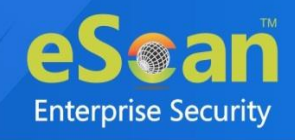

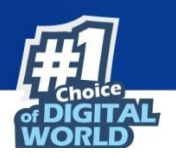

# **Protection Statistics**

This tab displays activity statistics and action taken by all modules of eScan Client since last seven days in pie chart format.

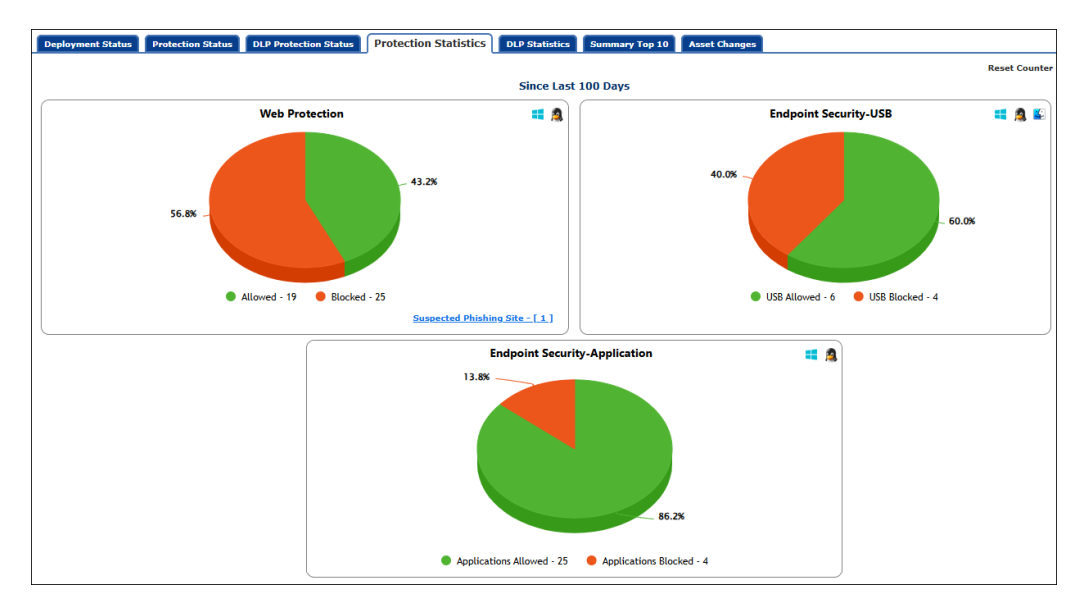

#### **Reset Counter**

Clicking **Reset Counter** resets all the statistics to zero.

#### **Web Protection**

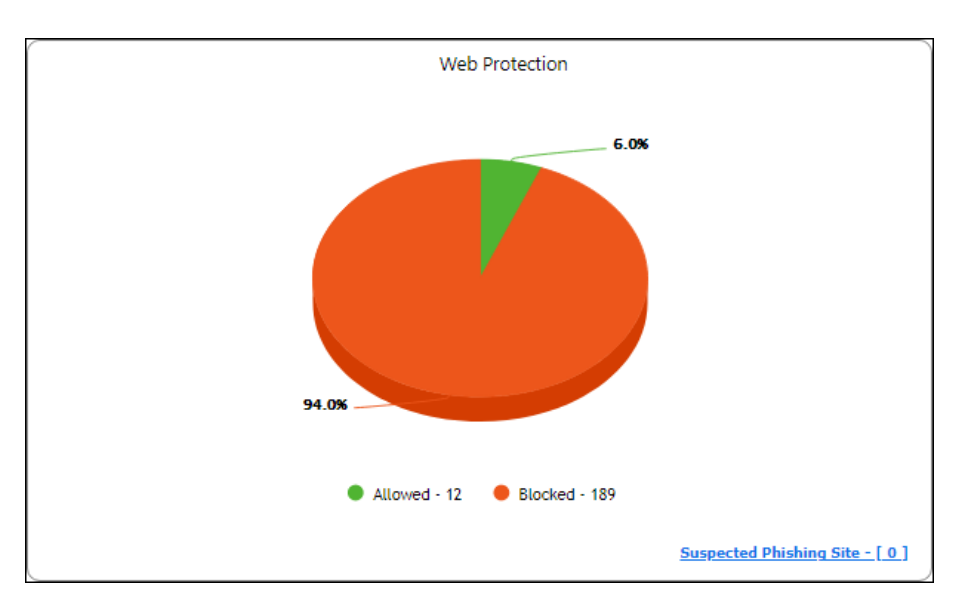

**Allowed** – It displays the number of websites to which access was allowed by Web Protection module.

**Blocked** – It displays the number of websites to which access was blocked by Web Protection module.

**Suspected Phishing Site** – It displays the number of systems on which suspected phishing sites were blocked. After clicking the numerical, Suspected Phishing Site window appears displaying System Name, Site Status, and Computer Group.

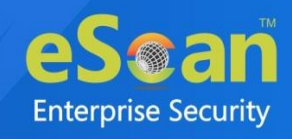

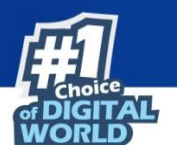

Clicking Site Status further displays Date, Time, Website name and action taken.

## **Endpoint Security-USB**

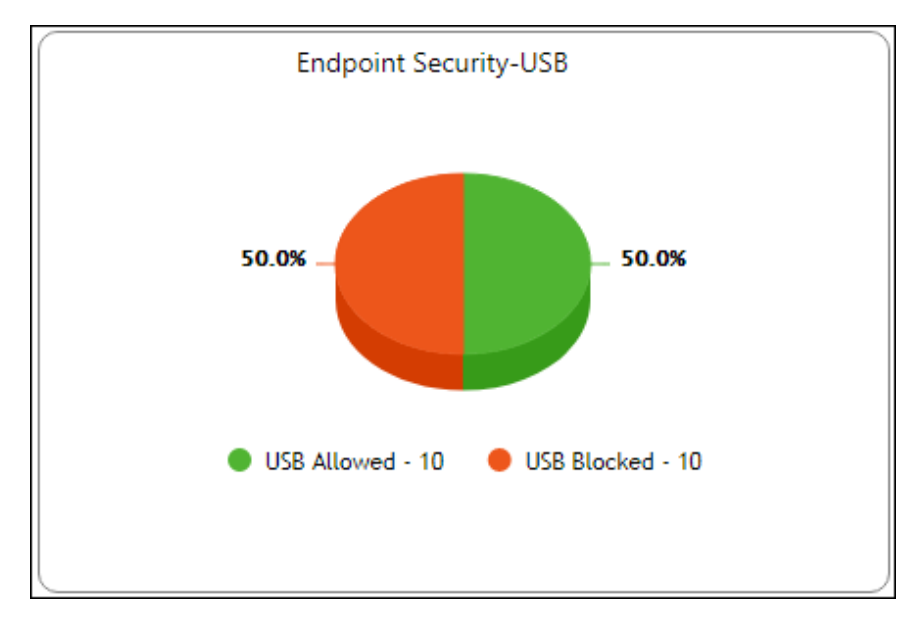

**USB Allowed** – It displays the number of USB access allowed along with the details for the same by Endpoint Security-USB module.

**USB Blocked** – It displays the number of USB access blocked along with the details for the same by Endpoint Security-USB module.

### **Endpoint Security-Application**

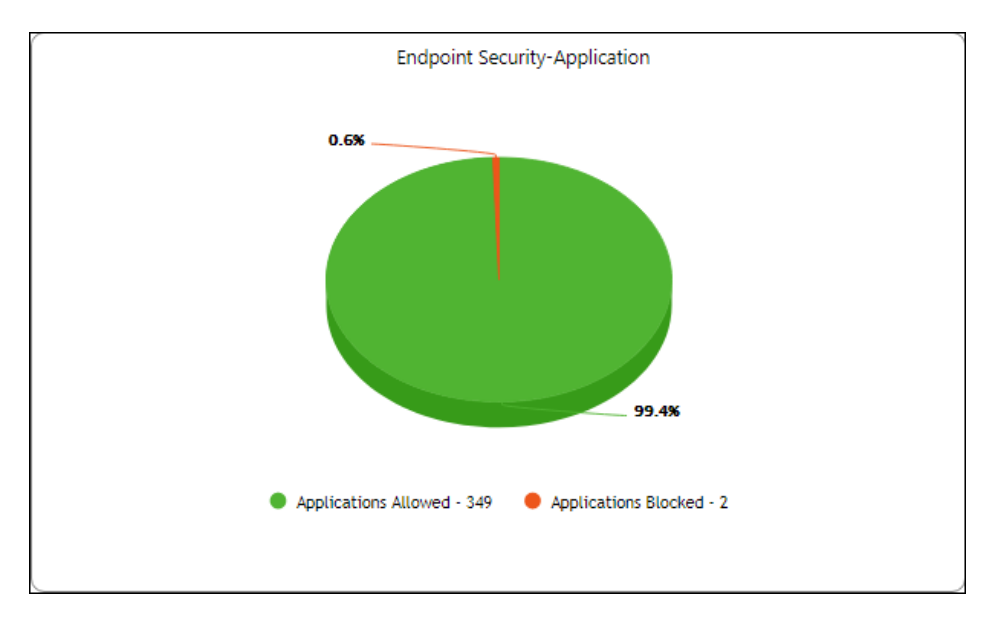

**Applications Allowed** – It displays the number of applications allowed by Endpoint Security-Application module.

**Applications Blocked** – It displays the number of applications blocked by Endpoint Security-Application module.

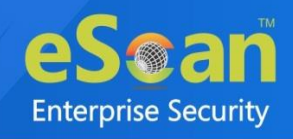

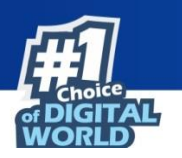

# **DLP Statistics**

This tab displays the protection statistics of DLP modules on all the managed computers with eScan client installed.

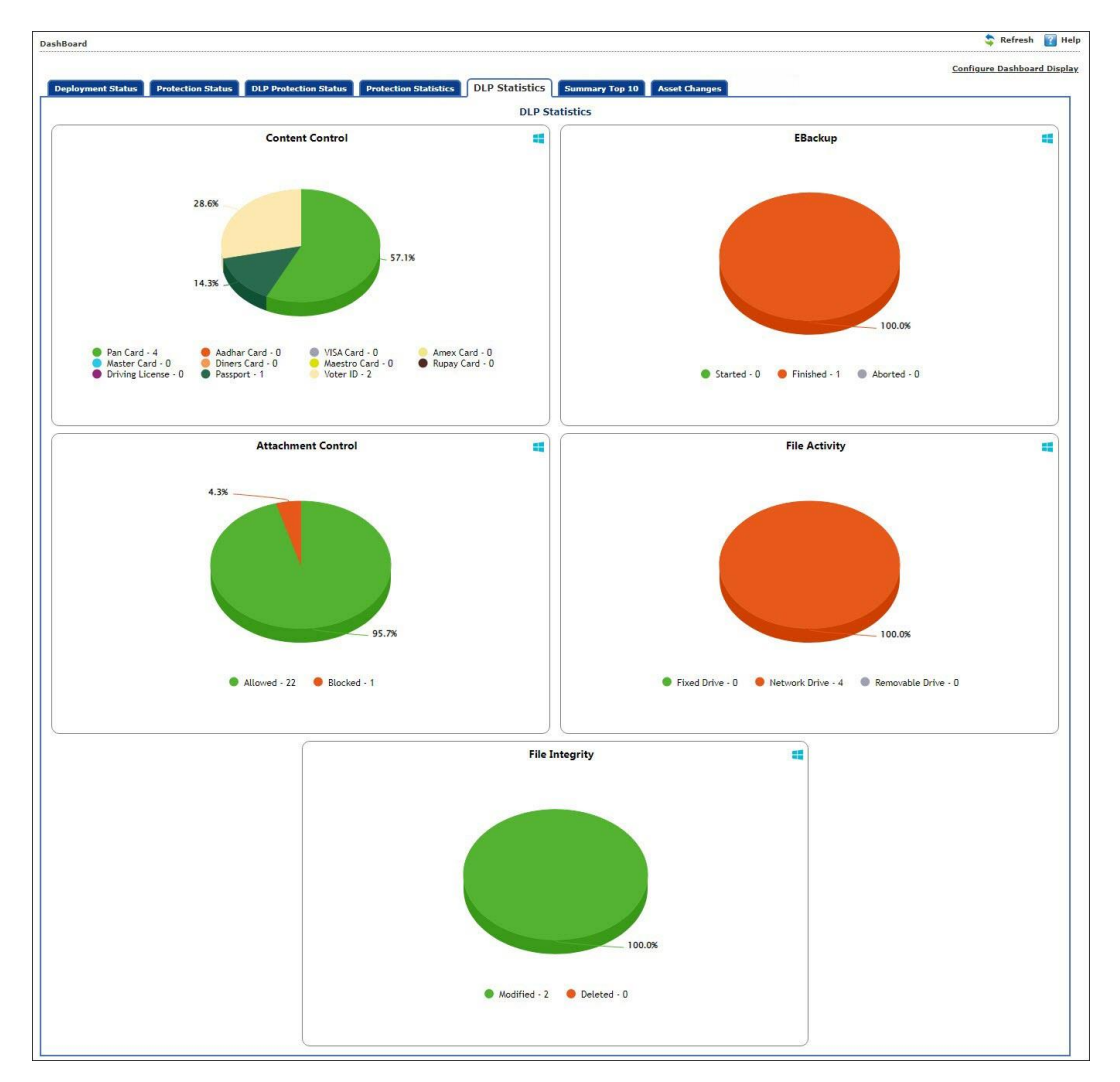

The DLP Statistics tab contains the statistical information of the following modules:

- Content Control
- EBackup
- Attachment Control
- File Activity
- File Integrity

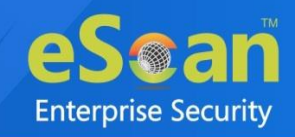

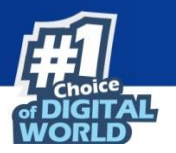

### **Content Control**

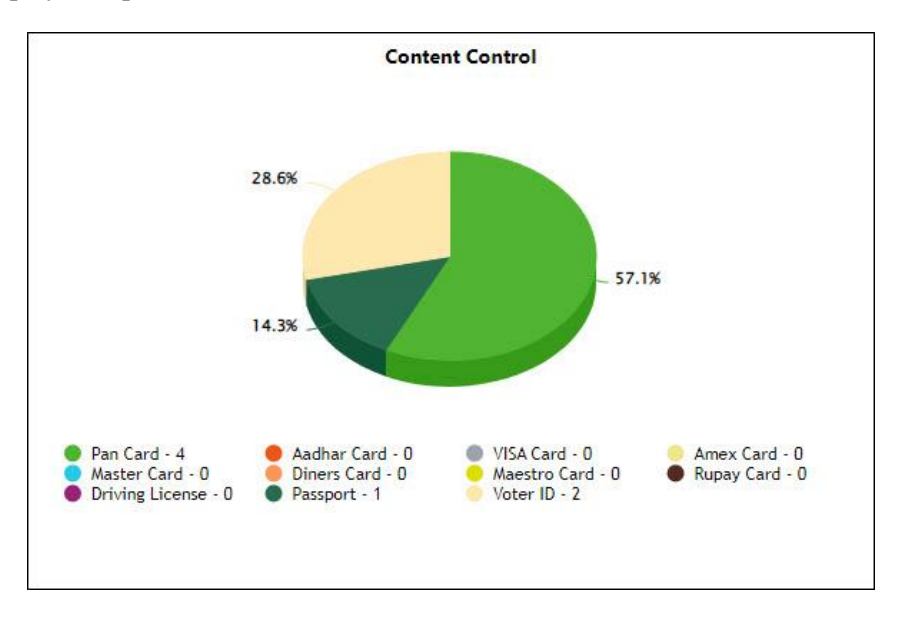

This chart displays the protection statistics of Content Control module:

- **Pan Card:** It displays the number of computers by which the Pan Card details have been uploaded.
- Aadhar Card: It displays the number of computers by which the Aadhar card details have been uploaded.
- **VISA Card:** It displays the number of computers by which the VISA Debit/Credit card details have been uploaded.
- **Amex Card:** It displays the number of computers by which the American Express Debit/Credit card details have been uploaded.
- **Master Card:** It displays the number of computers by which the Master Debit/Credit card details have been uploaded.
- **Diners Card:** It displays the number of computers by which the Diners card details have been uploaded.
- **Maestro Card:** It displays the number of computers by which the Maestro card details have been uploaded.
- **Rupay Card:** It displays the number of computers by which the Rupay Debit/Credit card details have been uploaded.
- **Driving License:** It displays the number of computers by which the Driving license details have been uploaded.
- **Passport:** It displays the number of computers by which the Passport details have been uploaded.
- Voter ID: It displays the number of computers by which the Voter ID card details have been uploaded.

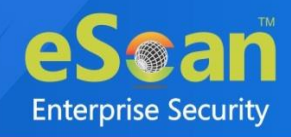

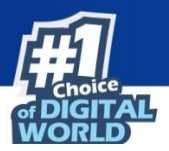

| <b>B</b><br>NOTE | • | eScan blocks the attempts by user to upload/leak the Confidential information         |                            |
|------------------|---|---------------------------------------------------------------------------------------|----------------------------|
|                  |   | outside the network.                                                                  |                            |
|                  | • | You can view the sensitive file details that user attempted to upload (but blocked by |                            |
|                  |   | eScan) along with the computer details by clicking on the displayed numbers for       |                            |
|                  |   |                                                                                       | each object of the module. |

After clicking on the displayed number of particular document type, a window opens as shown below, displaying the computer details and drive count:

| < Back                              |             |               | Friday, February 24,        | 2023 |
|-------------------------------------|-------------|---------------|-----------------------------|------|
| DLP Statistics >> Content Control > | >> Pan Card |               |                             |      |
|                                     |             |               | Pi                          | rint |
| Machine Name                        | Drive Count | IP Address    | Group                       |      |
| With States and a second second     | 4           | 192.348.0.817 | Marragadi Cerrepunara (35,9 |      |
|                                     |             | Close         |                             |      |

Click on the **Drive Count** to view the uploaded document details.

Another window opens as shown below displaying the computer name and the path from where the user attempted to upload/leak the confidential file.

| < Back                                                                                                    | Friday, February 24      | , 2023 |
|----------------------------------------------------------------------------------------------------|--------------------------|--------|
| DLP Statistics >> Content Control >>                                                                                                    | Card ( WIN GRGMBUEEODW ) |        |
|                                                                                                    | ļ                        | Print  |
| Machine Name                                                                                                    | File Upload              |        |
| W The California California California                                                                                                    | C:\                      |        |
| W Pro-Contractor (Contractor) (Contractor)                                                                                                    | C:\                      |        |
| W [Pers] de [Statistic (Statistic (Statistic | C:\####                  |        |
|                                                                                                    |                          |        |

You can print this data using **Print** option at the top-right corner in the same window.

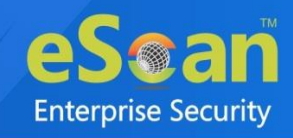

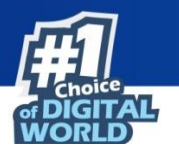

### **EBackup**

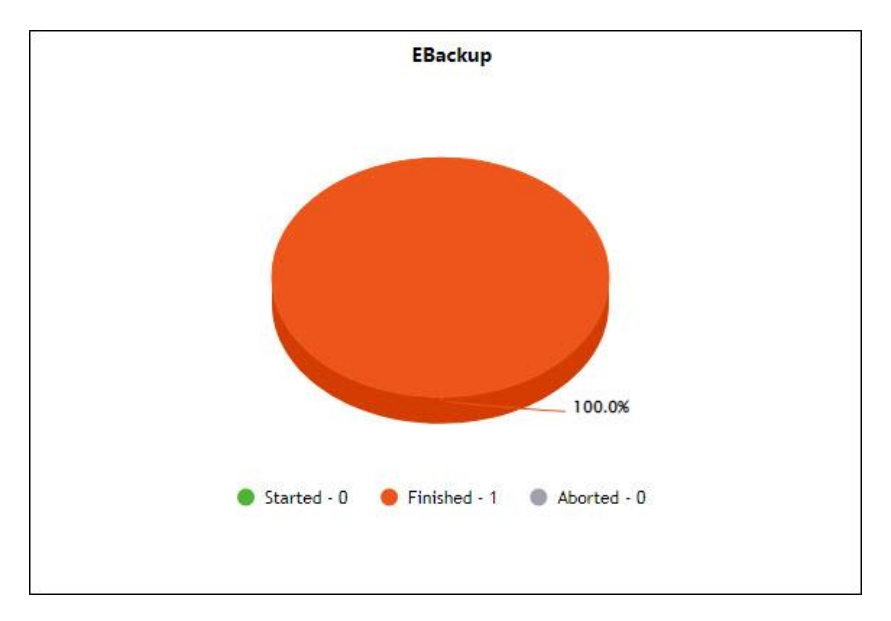

This chart displays the protection statistics of EBackup module:

- Started: It shows the number of computers on which the EBackup session has started.
- Finished: It shows the number of computers on which the EBackup session has completed.
- Aborted: It shows the number of computers on which the EBackup session has aborted.

#### **Attachment Control**

This chart displays the protection statistics of Attachment Control module:

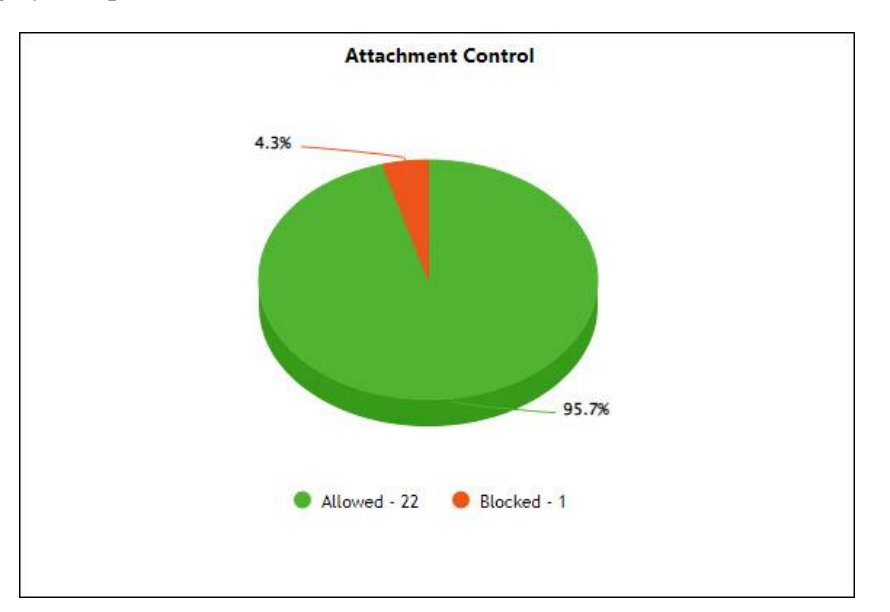

- Allowed: It shows the number of attachments allowed from the managed computers.
- **Blocked:** It shows the number of attachments blocked from the managed computers.

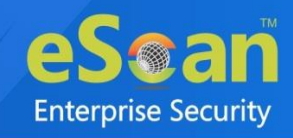

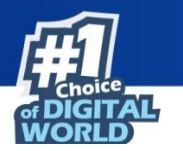

### **File Activity**

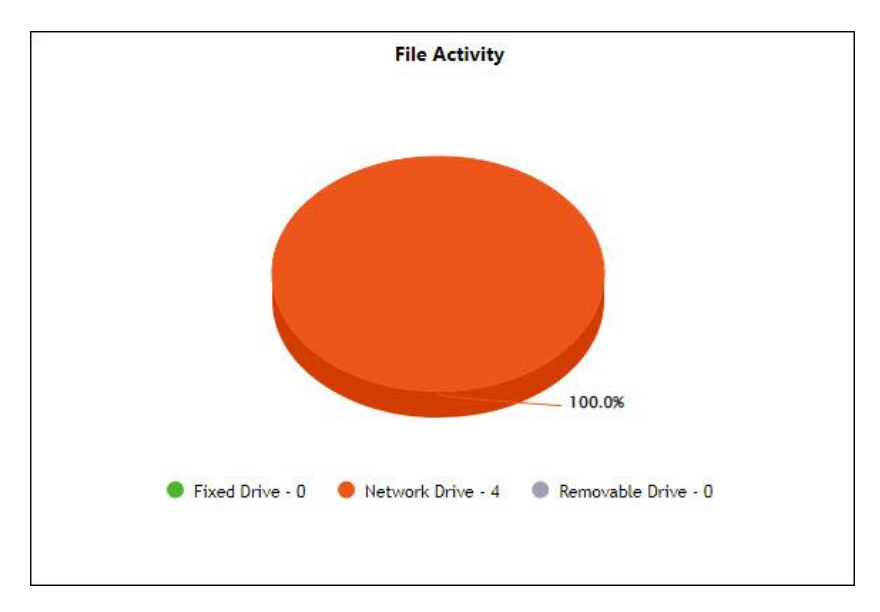

This chart displays the protection statistics of File Activity module:

- Fixed Drive: It shows the number of file activities in the fixed drive of managed computers.
- **Network Drive:** It shows the number of file activities in the network drive of managed computers.
- **Removable Drive:** It shows the number of file activities in the removable drive of managed computers.

### **File Integrity**

This chart displays the protection statistics of File Integrity module:

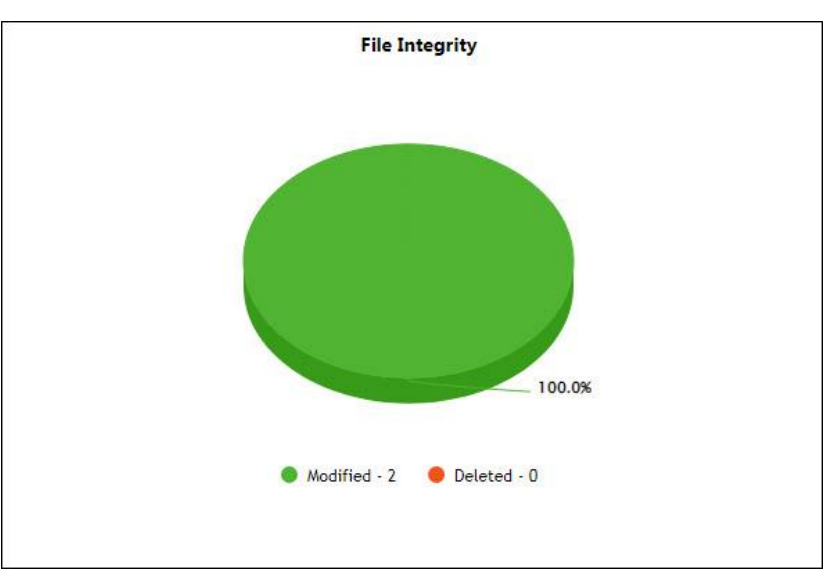

- Modified: It shows the number of files modified from the managed computers.
- Deleted: It shows the number of files deleted from the managed computers.

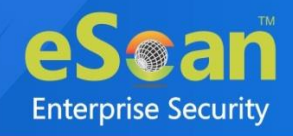

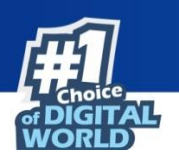

# **Summary Top 10**

This Tab displays top 10 Summary of various actions taken by eScan on all computers since last seven days along with bar chart and graph. This tab can be configured by clicking **Configure Dashboard Display**.

| D | ashBoard          |                   |                       |                       |                    |                                                                     |                                                      | 💲 Refresh                                                                                                    | 🕜 Hel      |
|---|-------------------|-------------------|-----------------------|-----------------------|--------------------|---------------------------------------------------------------------|------------------------------------------------------|----------------------------------------------------------------------------------------------------|------------|
|   |                   |                   |                       |                       |                    |                                                                     | _                                                    | Configure Dashboar                                                                                             | rd Display |
| _ | Deployment Status | Protection Status | DLP Protection Status | Protection Statistics | DLP Statistics     | Summary Top 10                                                      | Asset Changes                                        | Live Status                                                                                                    | -          |
|   |                   |                   |                       |                       | Since Last 7       | Days                                                                |                                                      |                                                                                                    |            |
|   | (                 |                   |                       | Top 1                 | 0 USB Blocked Cou  | nt                                                                  |                                                      | 10-11-10-11-10-11-10-11-10-11-10-11-10-11-10-11-10-11-10-11-10-11-10-11-10-11-10-11-10-11-10-11-10-11-10-11-10 |            |
|   |                   |                   |                       |                       |                    | Computer Name                                                       | USB Blocked in %<br>66.67%<br>33.33%                 |                                                                                                    |            |
|   | 월 12              | •                 |                       |                       |                    |                                                                     |                                                      |                                                                                                    |            |
|   |                   | 03-01-2023        |                       |                       |                    |                                                                     |                                                      |                                                                                                    |            |
| 8 |                   |                   |                       | Top 10 Applicat       | tion Blocked Count | by Application Name                                                 |                                                      |                                                                                                    |            |
|   |                   |                   |                       |                       |                    | Blocked application<br>AnyDesk (1).exe<br>AnyDesk.exe<br>msedge.exe | Application blocked in<br>55.56%<br>33.33%<br>11.11% | %                                                                                                    |            |
|   | 3                 | •                 |                       |                       |                    |                                                                     |                                                      |                                                                                                    |            |

The tab displays the summary for following parameters:

- Top 10 USB Blocked Count
- Top 10 Application Blocked Count by Application Name
- Top 10 Application Allowed Count by Application Name
- Top 10 Application Blocked Count by Computer Name
- Top 10 Application Allowed Count by Computer Name
- Top 10 Websites Blocked Count by Website Name
- Top 10 Websites Allowed Count by Website Name
- Top 10 Websites Blocked Count by Computer Name
- Top 10 Websites Allowed Count by Computer Name
- Top 10 Websites Blocked Count by Username
- Top 10 Websites Allowed Count by Username

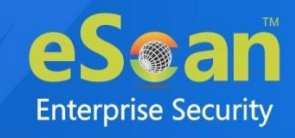

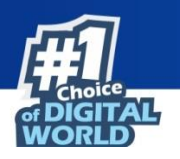

### **Asset Changes**

This tab displays all hardware and software changes carried out on the endpoints since last seven days.

|                                    |                       |                       |                |                 | 5 gr                | Configure Dashboard D |
|------------------------------------|-----------------------|-----------------------|----------------|-----------------|---------------------|-----------------------|
| eployment Status Protection Status | DLP Protection Status | Protection Statistics | DLP Statistics | Summary Top :   | Asset Changes       |                       |
|                                    |                       |                       | Since L        | ast 7 Days      |                     |                       |
|                                    |                       |                       | Hardw          | are Changes     |                     |                       |
|                                    |                       | Description           |                | Machine Cou     | nt                  |                       |
|                                    |                       | RAM                   |                |                 | 1                   |                       |
|                                    |                       | CPU                   |                |                 | 0                   |                       |
|                                    |                       | MOTHERBO              | RD             |                 | 0                   |                       |
|                                    |                       |                       |                |                 |                     |                       |
|                                    |                       |                       | Softwa         | are Changes     |                     |                       |
|                                    |                       | Machine Nar           | ne New Instal  | led Softwares U | installed Softwares |                       |
|                                    |                       | Wittenstant           | 1071108        | 1               | 0                   |                       |
|                                    |                       | WINGHING              |                | 3               | 1                   |                       |
|                                    |                       |                       |                |                 |                     |                       |
|                                    |                       |                       |                |                 |                     |                       |
|                                    |                       |                       |                |                 |                     |                       |

**Hardware Changes** – Clicking the underlined numerical displays hardware changes on computers since last seven days.

**Software Changes -** Clicking the underlined machine names displays softwares installed on the computers since last seven days. Clicking the underlined numerical displays installed / uninstalled softwares on computers since last seven days.

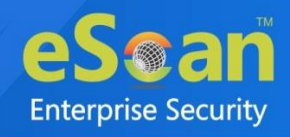

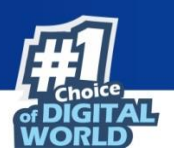

# **Configure the Dashboard Display**

To configure the Dashboard display:

1. In the Dashboard screen, at the upper right corner, click **Configure Dashboard Display**. Configure Dashboard Display window appears displaying tabs and their parameters.

| Configure Dashboard Display     |                                 |
|---------------------------------|---------------------------------|
| Peployment Status               |                                 |
| eScan Status                    | eScan Version                   |
| License Summary                 |                                 |
| Protection Status               |                                 |
| Web Protection                  |                                 |
| Endpoint Security               | Privacy                         |
| Protection Statistics           |                                 |
| Web Protection                  |                                 |
| Endpoint Security-USB           | Endpoint Security-Application   |
| Summary Top 10                  |                                 |
| USB Blocked                     |                                 |
| Application Allowed by Computer | Application Blocked by Computer |
| Website Blocked by Computer     | Website Allowed by Computer     |
| Application Blocked by App Name | Application Allowed by App Name |
| ✓ Website Blocked by Sites      | ✓ Website Allowed by Sites      |
| Website Blocked by Username     | ✓ Website Allowed by Username   |
|                                 |                                 |
| Sensitive Folder Protection     | Attachment Upload Control       |
| - Crash Type                    |                                 |
|                                 |                                 |
| Show 3D Graph                   |                                 |
| Ok Cancel                       |                                 |

- 2. Select the parameters checkboxes to be displayed in the respective tabs.
- 3. Graph Type: select Shows 3D Graph checkbox to display 3D graph on dashboard.
- 4. Click OK.

The tabs will be updated according to the changes.

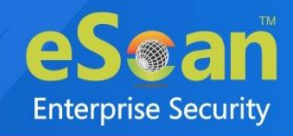

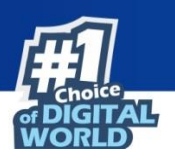

# **Managed Computers**

To secure, manage, and monitor computers, it is necessary to add them in a group. The Managed Computers module lets you create computer groups, add computers to group, define policy templates for created groups and computers.

Based on the departments, user roles and designations, you can create multiple groups and assign them different policies. This lets you secure and manage computers in a better way.

In the navigation panel, click Managed Computers.

The Managed Computers screen appears on the right pane.

| Managed Computers                                       |                        |      |
|---------------------------------------------------------|------------------------|------|
| Search Opdate Agent                                     |                        |      |
| Action List 🕶 🛐 Client Action List 💌 💕 Policy Templates | 5                      |      |
| 🗄 🧰 (Alanggal) Escapilari                               | Name Send Client Setup | Link |
| · • • • • • • • • • • • • • • • • • • •                 | Policy                 |      |
|                                                         | Client Computers       |      |
| in the second line                                      | Group Information      |      |
| 10 CO 1000 CO                                           | Total Subgroups        |      |
| in the second second                                    | Total Computers        |      |

The screen consists of following buttons:

- Search
- Update Agent
- Action List
- Client Action List
- Policy Templates

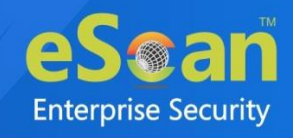

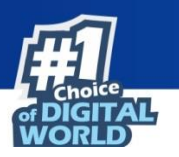

# Search

The Search feature lets you find any computer added in Managed Computers. After clicking **Search**, Search for Computers window appears.

| -ilter            |           |         |           |             |                                                                                                    |             |               |             |           |               |          |
|-------------------|-----------|---------|-----------|-------------|----------------------------------------------------------------------------------------------------|-------------|---------------|-------------|-----------|---------------|----------|
| Computer Name ,   | / IP:     |         |           |             |                                                                                                    |             |               |             |           |               |          |
| User's name:      |           |         |           |             |                                                                                                    |             |               |             |           |               |          |
|                   | Fine      | Now     |           |             |                                                                                                    |             |               |             |           |               |          |
|                   |           |         |           |             |                                                                                                    |             |               |             |           |               |          |
| Client Action Lis | st 🔶      |         |           |             |                                                                                                    |             |               |             |           |               |          |
| omputer Name      | Groups IF | Address | User name | eScan Statu | s Version                                                                                                    | Last Connec | tion Installe | d Directory | Monitor S | Status Anti-S | pam Mai  |
|                   |           |         |           |             |                                                                                                    |             |               |             |           |               | The      |
|                   |           |         |           |             |                                                                                                    |             |               |             |           |               |          |
|                   |           |         |           |             |                                                                                                    |             |               |             |           |               |          |
| _                 |           |         |           |             |                                                                                                    |             |               |             |           |               |          |
|                   |           |         |           |             |                                                                                                    |             |               |             |           |               |          |
|                   |           |         |           | (           | and the second second sec |             | Hadaka Assa   |             |           |               | <u> </u> |

#### **Computer Name/IP**

Enter a computer name or IP address.

Username

Enter a username.

Click **Find Now**. The console will display the result.

#### **Client Action List**

Client Action List lets you take action for specific computer(s) in a group from search field.

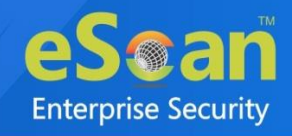

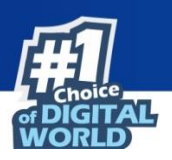

# **Update Agent**

eScan lets you use a client computer as an update agent to deploy updates on group of computers. By default, eScan server distributes the virus definitions and policies to all the clients added in the web console. But, to reduce server's workload, you can create an Update Agent for the respective group(s). The Update Agent will receive virus definitions and policies from server and distribute it to the assigned group(s). For more details, please refer <u>eScan Update Agents</u>.

In Managed Computers screen, clicking **Update Agent** displays a list of computers that are acting as Update Agents for other computers in the group. This window also lets you add or remove Update Agents from this list. You can set an Update Agent for multiple groups.

## **Adding an Update Agent**

To add an Update Agent, follow the steps given below:

1. In Managed computers screen, click **Update Agent**. Update Agent window appears.

| Update Agent                       |            |                      | 김 Help |
|------------------------------------|------------|----------------------|--------|
| Select Group Name and Update Agent |            |                      | ]      |
| Update Agent:                      |            |                      |        |
| Group Name:                        |            |                      |        |
|                                    |            | Add                  |        |
|                                    |            |                      |        |
| Update Agent                       | IP Address | Assigned to Group(s) |        |
|                                    |            |                      |        |

2. Click \_\_\_\_\_ next to Update Agent field, to select the computer. Select Computer window appears.

|                          |                      |                     | E      |
|--------------------------|----------------------|---------------------|--------|
| Select Computer          | *                    | T                   | 🝸 Helj |
| 🗄 🫅 Managed Compute      | ers                  |                     |        |
|                          | 10 C                 |                     |        |
| Roaming Users            |                      |                     |        |
| - 🛅 AD                   |                      |                     |        |
| 🗄 🦳 QA                   |                      |                     |        |
|                          |                      |                     |        |
|                          |                      |                     |        |
|                          |                      |                     |        |
|                          |                      |                     |        |
|                          |                      |                     |        |
|                          |                      | Ok                  | Cancel |
| * Note: Update Agent car | not be set if Hostna | me exceed 15 charac | ters.  |

- 3. Select a computer and click **OK**.
- 4. Click \_\_\_\_\_ next to Group Name field, to select the Group Name.

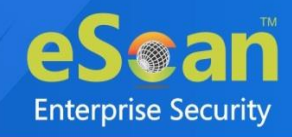

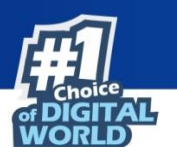

The computer will act as an Update Agent for selected group and provide updates to computers present in the group.

| Select Group            | łelp |
|-------------------------|------|
|                         |      |
| 🗄 🗌 🚞 Managed Computers |      |
| 🛄 🗹 🚞 Roaming Users     |      |
|                         |      |
|                         |      |
|                         |      |
|                         |      |
|                         |      |
|                         |      |
| Ok Cancel               |      |
|                         |      |
|                         |      |

- 5. Select the Group and click **OK.**
- Click Add. The Update Agent will be set for the selected group.

### **Delete an Update Agent**

To delete an Update Agent, follow the steps given below:

1. In Managed computers screen, click **Update Agent**. Update Agent window appears.

|                           |     | Add |
|---------------------------|-----|-----|
| Group Name:               |     |     |
| Update Agent:             |     |     |
| Group Name and Update Age | ent |     |

 In the Assigned to Group(s) column, click i icon. A confirmation prompt appears.

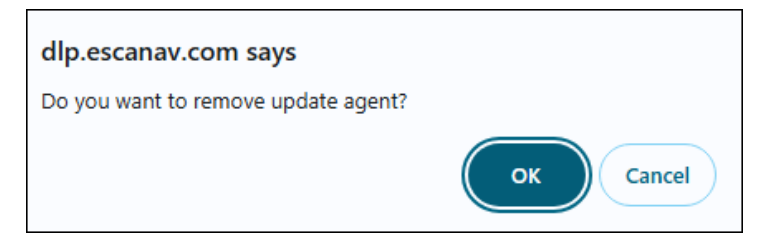

3. Click OK.

The Update Agent will be deleted.

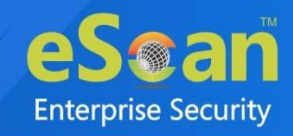

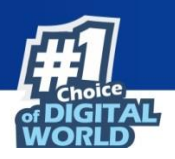

# **Action List**

The Action List takes you action for a group. The drop-down contains following options:

- New Subgroup
- Remove Group
- Create Client Setup 🗮
- Properties

### **Creating a Group**

To create a group, follow the steps given below:

 Click Action List > New Subgroup. Creating New Group window appears.

|                                           | X      |
|-------------------------------------------|--------|
| Creating New Group                        | 👔 Help |
| Create New Group                          |        |
| New Group Name :                          |        |
| Policy Templates : Group Default Policy V |        |
| Ok Cancel                                 |        |

- 2. Enter a name for the group.
- 3. Click the **Policy Templates** drop-down and select a policy for the group.
- 4. Click OK.

A new group will be created under the Managed Computers.
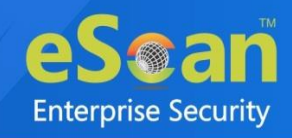

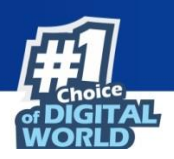

# **Removing a Group**

To remove a group, follow the steps given below:

- 1. Select a group.
- 2. Click Action List > Remove Group.

A confirmation prompt appears.

| Remove Grou   | P                                 |
|---------------|-----------------------------------|
| Do you really | / want to remove the group "an" ? |
| Ok            | Cancel                            |

### 3. Click OK.

The group will be removed.

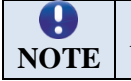

A group will be removed only if it contains no computers.

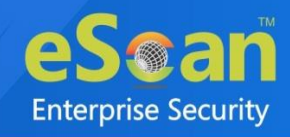

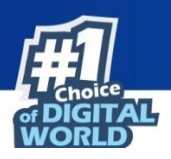

# Create Client Setup

To create a Client setup, follow the steps given below:

- 1. In the Managed Computers folder tree, select a group.
- 2. Click Action List > Create Client Setup. Create Client Setup window appears.

|                     | E         |
|---------------------|-----------|
| Create Client Setup | 👔 Helç    |
| Setup for           |           |
| Vindows             | Linux/MAC |
| Setup Settings      |           |
| Add Policy          |           |
| Auto add to group   |           |
| Create Setup Cancel |           |

- 2. Select the necessary settings.
  - Add Policy: This option is enabled after the policy applied to client computers.
  - Auto add to group: This option will add the endpoint(s) to the respective group automatically after endpoint installation.
- 3. Click Create Setup.

The Client setup will be created and a download link will be displayed in right pane.

| <u>Name</u>        | Download Client Setup |                |
|--------------------|-----------------------|----------------|
| Policy             |                       |                |
| 👩 Group Tasks      |                       |                |
| 📃 Client Computers |                       |                |
| Group Information  |                       |                |
| AD Sync            |                       | Not Configured |
| Total Subgroups    |                       | 20             |
| Total Computers    |                       | 5              |

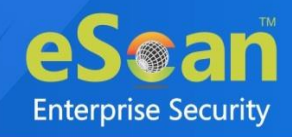

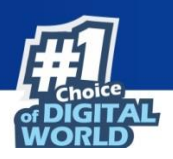

# **Properties of a group**

To view the properties of a group, follow the steps given below:

- 1. Select a group.
- 2. Click Action List > Properties. Properties window appears.

| Properties (Ma | inaged Computers) | <sub>[</sub> ] Help    |
|----------------|-------------------|------------------------|
| General        |                   |                        |
| Name :         |                   | Managed Computers      |
| Parent Group   | :                 |                        |
| Contains :     |                   | 4 Groups , 5 Computers |
| Created :      |                   | 3/4/2024 12:01:53 PM   |
|                |                   |                        |
| Ok             | Close             |                        |

In Properties, General tab displays following details:

- Group Name
- Parent Group
- Contains Number of Sub Groups and Computers in that Group
- Creation date of the Group

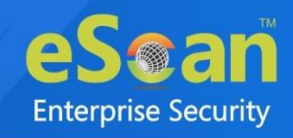

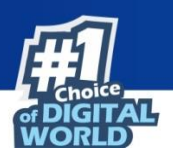

# **Client Action List**

The Client Action List lets you take action for specific computer(s) in a group. To enable this button, select computer and then click **Client Action List**.

The drop-down consists of following options:

- Move to Group
- Remove from Group
- Refresh Client
- Export
- Show Installed Softwares
- Create OTP
- Properties

The Client Action List contains few options similar to Action List. These options perform same, except they perform the action only for selected computer(s).

# **Move to Group**

To move computers from one group to other, follow the steps given below:

- 1. Go to **Managed Computers**.
- 2. Select the desired computers present in a group.
- 3. Click **Client Action List** > **Move to Group**.
- 4. Select the group in the tree to which you wish to move the selected computers and click **OK**.

The computers will be moved to the selected group.

## **Remove from Group**

To remove computers from a group, follow the steps given below:

- 1. Go to **Managed Computers**.
- 2. Select the desired computers for removal.
- 3. Click **Client Action List** > **Remove from Group**. A confirmation prompt appears.
- 4. Click **OK**. The computers will be removed from the group.

# **Refresh Client**

To refresh status of any client computer, follow the steps given below:

- 1. Under any group, click Client Computers.
  - A list of computers appears on the right pane.
- 2. Select a computer.
- 3. Click **Refresh Client**.

The Client status will be refreshed.

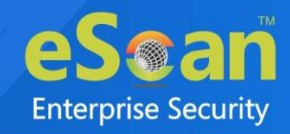

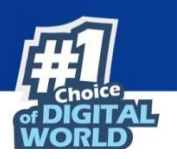

## Export

To export a client computer's data, follow the steps given below:

1. In the Managed Computers folder tree, select a group and then click **Client Computers**. The right pane displays the list of computers in the group and their detailed information.

| 🛐 Action List 🕶 🛐 Client Action List 🕶 💈 Refresh Client 👔 | 💦 Ant | i-Theft 🔻 🚺 Select C | columns       |                               |                      |
|-----------------------------------------------------------|-------|----------------------|---------------|-------------------------------|----------------------|
| 🗄 🧰 Managed Computers                                     | 0     | 💻 eScan Installed    | 🔿 📃 eScan No  | ot Installed 1 - 3 of 3 🗔 ( p | age 1 of 1 ) >   Row |
| Policy                                                    |       | Computer Name        | IP Address    | IP Address of the connection  | <u>User name</u>     |
| 🔯 Group Tasks                                             |       | W1290-E.L.           | 192.008.0.079 |                               | WIN- BU President    |
| ··· 🔜 Client Computers (3)                                |       | MIN-GLP              | 192           |                               | WIN                  |
| E. Caming Users                                           |       | MIN-CADE?            | 192.008.0.017 |                               |                      |
| 主 🛑 19200authina                                          |       | -                    |               |                               |                      |
| 🕒 🧰 Whatsagg_tonase_Droug                                 |       |                      |               |                               |                      |

 Select a client computer and then click Client Action List > Export. Export Selected Columns window appears displaying export options and a variety of columns to be exported.

| Excel              | O PDF                 |                              |                       |  |  |
|--------------------|-----------------------|------------------------------|-----------------------|--|--|
| Select All Columns |                       |                              |                       |  |  |
| Computer Name      | IP Address            | IP Address of the connection | Mac Address           |  |  |
| Installed Date     | 🗹 User name           | Local Administrator User(s)  | 🗹 eScan Status        |  |  |
| Version            | Last Connection       | Installed Directory          | Web Protection        |  |  |
| Endpoint Security  | 🗹 Last Update         | Update Server                | Client OS             |  |  |
| Status             | 🗹 Last Policy Applied | Last Policy Applied Time     | 🗹 Last eBackup Status |  |  |
| PC Model           | PC IdentifyingNumber  | Domain/Workgroup             |                       |  |  |
|                    |                       |                              |                       |  |  |

- 3. Select the preferred export option.
- 4. Select the preferred report columns.
- 5. Click Export.

The report will be exported as per your preferences.

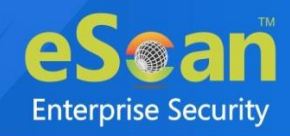

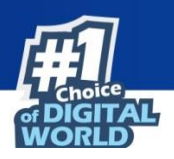

## **Show Installed Softwares**

This feature displays a list of installed softwares on a computer. To view the list of installed softwares, follow the steps given below:

1. In the Managed Computers folder tree, select a group and then click **Client Computers**. The right pane displays the list of computers in the group and their detailed information.

| Action List 🔻 🋐 Client Action List 👻 🌮 Refresh Client | 🗟 Ant | i-Theft 🔻 🚺 Select C | Columns      |                              |                     |
|-------------------------------------------------------|-------|----------------------|--------------|------------------------------|---------------------|
| 🗄 🛅 Managed Computers                                 | 0     | 💻 eScan Installed    | 🔿 📃 eScan No | t Installed 1 - 3 of 3 🗔 ( p | age 1 of 1 ⊨ ⊨ Row: |
| Policy                                                |       | Computer Name        | IP Address   | IP Address of the connection | <u>User name</u>    |
| - 😨 Group Tasks                                       |       | WARN-51              | 192.         |                              | WIN                 |
| Client Computers (3)                                  |       | Man-orta             | 192.000.040  |                              | WIN                 |
| Er Branng Users                                       |       | MIN-QADD7            | 192          |                              |                     |
| 🖻 🧰 Whatsage_toosage                                  |       |                      |              |                              |                     |

2. Select a client computer and then click **Client Action List** > **Show Installed Softwares**. Installed Softwares window appears displaying list of installed softwares and in the top right corner displays total number of installed softwares.

| Installed Softwares                                           | 👔 Help                             |
|---------------------------------------------------------------|------------------------------------|
| Computer Name: WI DECEMBER OF                                 | Total No.Of Installed Programs: 12 |
| Currently Installed Programs                                  |                                    |
| Advanced IP Scanner 2.5                                       |                                    |
| Dropbox                                                       |                                    |
| eScan Corporate - 360                                         |                                    |
| Google Chrome                                                 |                                    |
| Microsoft SQL Server 2008 R2                                  |                                    |
| Microsoft SQL Server 2008 R2 Native Client                    |                                    |
| Microsoft SQL Server 2008 R2 Setup (English)                  |                                    |
| Microsoft SQL Server 2008 Setup Support Files                 |                                    |
| Microsoft SQL Server Browser                                  |                                    |
| Microsoft SQL Server VSS Writer                               |                                    |
| Microsoft Visual C++ 2017 Redistributable (x86) - 14.12.25810 |                                    |
| VMware Tools                                                  |                                    |

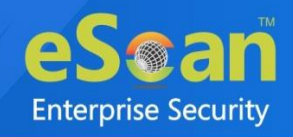

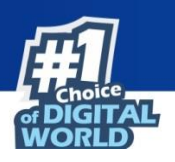

# **Create OTP**

The password protection restricts user access from violating a security policy deployed in a network. For example, the administrator has deployed a security policy to block all USB devices, but a user needs USB access for a genuine reason. In such situation, One Time Password (OTP) can be generated to disable USB block policy on specific computer. The administrator can define policy disable duration ranging from 10 minutes to an hour without violating existing policy.

## **Generating an OTP**

To generate an OTP, follow the steps given below:

- 1. In the Managed Computers screen, select the client computer for which you want to generate the OTP.
- 2. Click **Client Action List** > **Create OTP**.

Password Generator window appears.

| te One Time Password           |                      |
|--------------------------------|----------------------|
| Computer Name:*<br>Valid for:* | 10 mins V            |
| Select Option                  |                      |
| 🗌 Allow to Change Ip 📒         | 🗌 Web Protection 🗮 🙇 |
| EPS App Control 👥              | 🗆 EPS USB 👥 🙇 🔛      |
|                                |                      |
| New Password                   |                      |
| Password :                     | e                    |

- 3. In the Valid for drop-down, select the preferred duration to bypass the protection module.
- 4. In **Select Option** section, select the module you want to disable.
- 5. Click Generate Password.

An OTP will be generated and displayed in **Password** field.

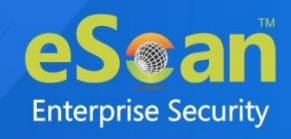

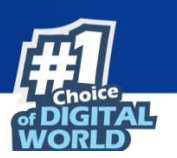

| Computer Name:*        |                      |
|------------------------|----------------------|
| Valid for:*            | 10 mins V            |
| Select Option          |                      |
| 🗌 Allow to Change Ip 📒 | 🗌 Web Protection 🗮 🙉 |
| 🗌 EPS App Control 📑    | 🗆 EPS USB 💶 🙇 些      |
|                        |                      |
| New Password           |                      |
| Password :             | Teetettahung441      |

## **Entering an OTP**

To enter an OTP, follow the steps given below:

In the Taskbar, right-click the eScan icon .
 An option list appears.

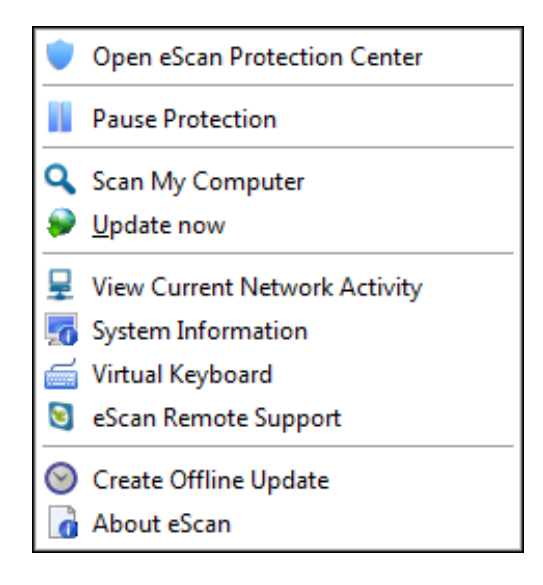

2. Click Pause Protection.

eScan Protection Center window appears.

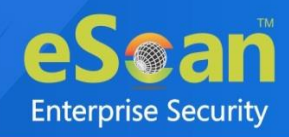

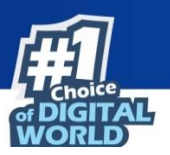

| 12                                 | eScan Protection Center |
|------------------------------------|-------------------------|
| Enter eScan Administrator Password |                         |
| Duration<br>15 minutes             |                         |
|                                    | OK Cancel               |

- 3. Enter an OTP in the field.
- 4. Click **OK**.

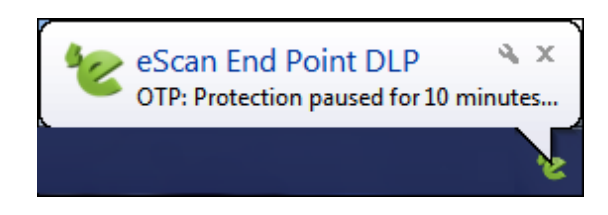

The selected module will be disabled for set duration.

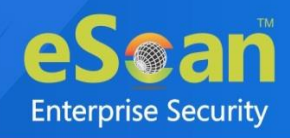

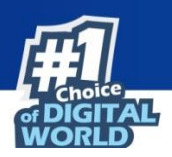

# **Properties of Selected Computer**

To view the properties of a selected computer, follow the steps given below:

- 1. Select a computer.
- Click Client Action List > Properties.
   Properties window appears displaying details.

| ESK main if a sin   |                                     |  |
|---------------------|-------------------------------------|--|
| neral               |                                     |  |
| Computer Name       | DESK                                |  |
| IP Address          | 192.168. 192.168.                   |  |
| User name           | DESK \Administrator                 |  |
| Operating System    | Windows 10 Professional 32-bit      |  |
| Version             | 22.0. min                           |  |
| Installed Directory | C:\Program Files\eScan              |  |
| Update Server       | www.microworldsystems.com/sendinfo/ |  |
| Last Update         | 2022/10/12 10:48                    |  |
| otection            |                                     |  |
| Web Protection      | Enabled                             |  |
| Endpoint Security   | Enabled                             |  |

**O** NOTE

If multiple computers are selected, the **Properties** option will be disabled.

# **Refresh Client**

To refresh the status of any client computer, follow the steps given below:

- 1. Under any group, click **Client Computers**. A list of computers appears on the right pane.
- 2. Select a computer.
- 3. Click **Refresh Client**. The Client will be refreshed.

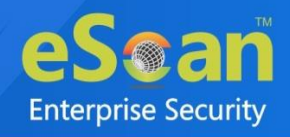

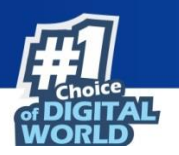

# **Anti-Theft**

The Anti-Theft module lets you remotely locate and lock a device. This module also lets you wipe the data available on a device.

| $f$ Action List $\bullet$ $f$ Client Action List $\bullet$ $f$ Refresh Client | 😤 Ant | i-Theft 🔻 🛐 Select C | olumns       |                                |                     |                          |
|-------------------------------------------------------------------------------|-------|----------------------|--------------|--------------------------------|---------------------|--------------------------|
| 🚊 🧰 Managed Computers                                                         | 0     | 💻 eScan Installed    | 🔿 📃 eScan No | t Installed 1 - 3 of 3 ⊨∢ ( pa | age 1 of 1 ⊧ ⊧∣ Rov | vs per page: 10 🗸        |
| Policy                                                                        |       | Computer Name        | IP Address   | IP Address of the connection   | <u>User name</u>    | Local Administrator User |
| Group Tasks                                                                   |       | WATER-E.L.           | 192          |                                | WIN: Contraction of | Realizy/Frankard         |
| Client Computers (3)                                                          |       | Man ars              | 192.000.040  |                                | WIN                 | A altraitoroga           |
|                                                                               |       | M1281-C-M12127       | 192          |                                |                     |                          |
| E. 🔁 Whatsage_tocase_Strong                                                   |       |                      |              |                                |                     |                          |
|                                                                               | •     |                      |              |                                |                     |                          |
|                                                                               |       | Protected            |              | Not Installed / Critical       | 💻 Unkno             | own status               |

# **Anti-Theft Options**

To add computers in an Anti-theft, follow the steps given below:

- 1. Go to Managed Computers.
- 2. Select the desired computers to add in Anti-theft Portal.
- 3. Click **Anti-Theft** > **Anti-Theft Options**.
- 4. Enter the **Email ID** then Click **OK**. The computer will add in Anti-Theft Portal.

| Anti-Theft                                                                                                    |   |
|----------------------------------------------------------------------------------------------------|---|
| Following is Email Id which will be use to Enable Anti-Theft on<br>client Computer, If you want you can change Email Id.<br>Email ID : |   |
| Ok Cancel                                                                                                    | _ |

A confirmation prompt appears.

| 192.168 says                                                          |               |           |
|-----------------------------------------------------------------------|---------------|-----------|
| This will enable Anti-Theft and redirect to Anti-<br>want to proceed? | Theft option: | s, do you |
|                                                                       | ОК            | Cancel    |

5. Click OK.

This will redirect to Anti-Theft options.

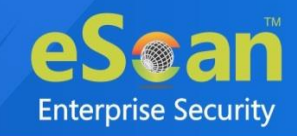

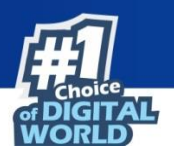

|              |   | Device Lost Reset | Configure Data wipe |       |     |           |
|--------------|---|-------------------|---------------------|-------|-----|-----------|
| / eScan      |   |                   |                     |       |     | -         |
| Locate       | 9 |                   |                     |       |     |           |
| Locate       |   |                   |                     |       |     |           |
| View Details |   | •                 |                     |       |     |           |
| ion Features |   |                   |                     |       |     | -         |
| Lock         |   | Scream            |                     | Alert | Dat | a wipe    |
|              |   |                   | Scream              | Al    | ert | Data wipe |

### **Anti-Theft Portal**

It will display the anti-theft features that you can activate in case your system is lost or stolen.

| ALTONISCI PROVINCE       |   | Device Lost | Reset | Configure Data wipe |       |       |      |          |   |
|--------------------------|---|-------------|-------|---------------------|-------|-------|------|----------|---|
| My eScan                 |   |             |       |                     |       |       |      |          | - |
| Locate                   | 9 |             |       |                     |       |       |      |          |   |
| Locate<br>View Details O |   |             |       |                     |       |       |      |          | _ |
| Lock                     |   | Screa       | m     | $\triangle$         | Alert |       | Data | a wipe   |   |
|                          |   |             |       | Scream              |       | Alert |      | Data wip | e |

In case of loss or theft, click on the system name that has been lost or stolen, the status bar under it will display the system name again and when it was last seen.

1. Click **Device Lost**, this will allow you to enable the features locate, screenshot and take photo by selecting the desired options.

| 191101010-0101010   |        | Device Lost | Reset | Configure Data wipe |   |
|---------------------|--------|-------------|-------|---------------------|---|
| My eScan            |        |             |       |                     | - |
| Locate              | 0      |             |       |                     |   |
|                     |        |             |       |                     |   |
| Locate<br>View Deta | ails 🔿 |             |       |                     |   |

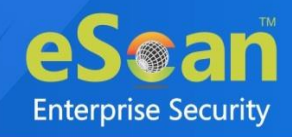

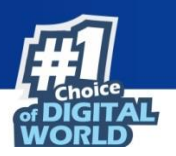

2. Click **Confirm** to confirm that your system has been lost and to execute the commands Locate, Screenshot, and Camera.

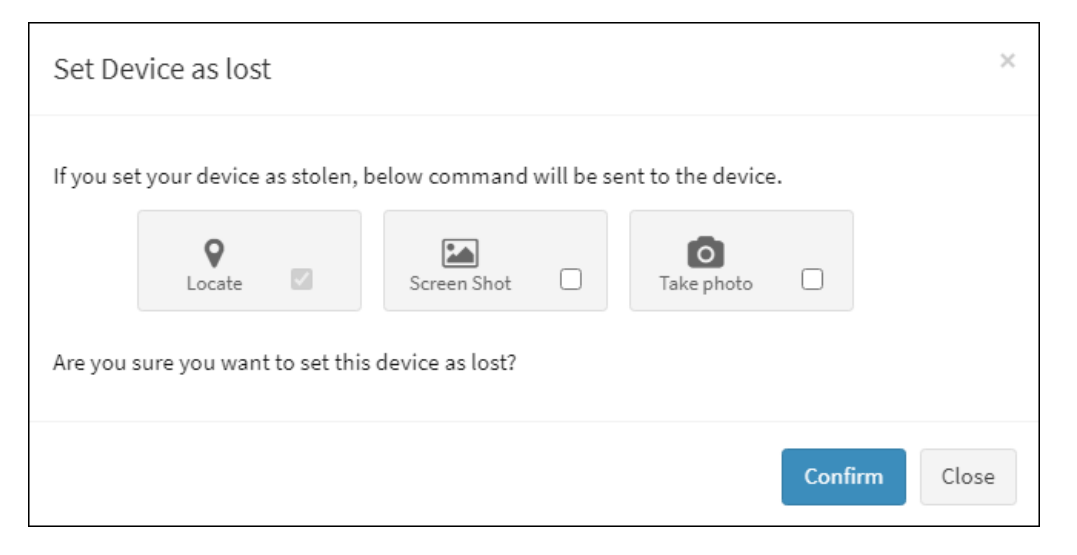

- Locate: This option will allow you to locate the system in case of loss/theft. Click on the Locate option on the anti-theft portal and the last known location of the system will be displayed on the map. Procedure to Locate the system:
  - 1) Click **Locate**, the status will change to Request Pending; the status will be updated as soon as the system is synced with the server. Request pending indicates that your request to locate the system is in progress.
  - 2) **View Details** displays the Last Location of your system on a map. It also shows details of last two successful executions of the Locate command.
- **Screenshot**: This option will allow you to take a screen shot of the system whenever it is synced to the server.
  - 1) Click **Screenshot**, the status will change to Request Pending; the status will be updated as soon as the system is synced with the server. Request pending indicates that your request to take a screenshot is in progress.
  - 2) **View Details** displays the last two screenshots from the successful execution of the screenshot command.
- **Take Photo**: This option will allow you to take a snapshot of the current user of the system from the webcam on clicking the **Camera** option on the anti-theft portal.
  - 1) Click **Camera**, the status will change to Request Pending; the status will be updated as soon as the system is synced with the server. Request pending indicates that your request to take a snapshot is in progress.
  - 2) View Details displays the last two snapshots taken from your system.

Click **Reset** to reset the **Action Features** on the system; these actions can be performed on the system when it has been lost or stolen.

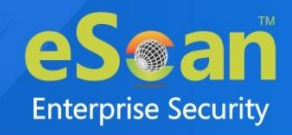

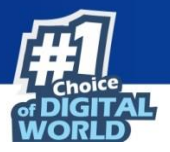

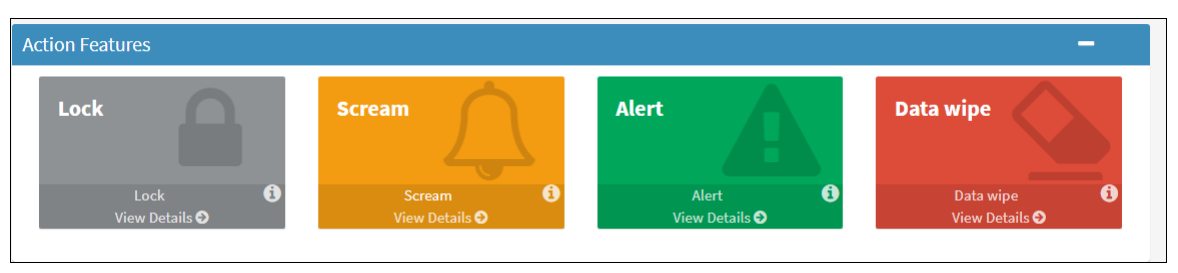

- Lock: The Lock feature will block the system from any further access. You will have to unblock the system by entering the pin provided on the anti-theft portal. On the anti-theft portal, select your System Alias name and then click Lock to remotely block your system, to unblock your system you will have to enter the Secret Code provided at the time of executing the lock command.
- Scream: Scream will allow you to raise a loud alarm on the system; this will allow you to trace the system if it is in the vicinity. Click Scream option to remotely raise a loud alarm on your system.
- Alert: This option will allow you to send an alert message (up to 200 characters) to the lost system. This alert message will be displayed on the screen; you can write and send any message for example: Request a call back or send your address or any kind of message to the current holder of your system. With this option there will be higher chance of your lost system being recovered. Click Alert option to remotely send a message to your lost system. Type in your message in the send message section and click Confirm.
- **Data wipe**: The Data Wipe feature will delete all the selected files and folders that have been added to the list to be deleted from the portal. Click **Data Wipe** option to remotely wipe all the selected files and folders or only delete the cookies and click **Confirm**. Select the **Delete Cookies** checkbox to delete cookies or select the **Data wipe** checkbox to wipe the data and click on **Confirm**.

# **Disable Anti-Theft**

To Disable Anti-Theft, follow the steps given below:

- 1. Go to Managed Computers.
- 2. Select the desired computers to disable Anti-theft Portal.
- Click Anti-Theft > Disable Anti-Theft The Anti-Theft will be disabled on selected computer.

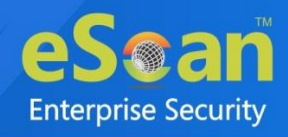

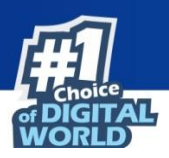

# **Understanding the eScan Client Protection Status**

| Protected                | This status is displayed when the File anti-virus module of eScan<br>Client is enabled and eScan was updated in last 2 days. |
|--------------------------|----------------------------------------------------------------------------------------------------|
| Not Installed / Critical | This status is displayed when either eScan is not installed on any computer or File AV/Real Time Protection is disabled.     |
| Unknown status           | This status is displayed when communication is broken between<br>Server and Client due to unknown reason.                    |
| 🤶 Update Agent           | This status is displayed when a computer is defined as an Update Agent for the group.                                        |
| Two-FA                   | This status is displayed when a computer is added to 2FA license.                                                            |
| DLP                      | This status is displayed when a computer is added to DLP license.                                                            |
| 🔘 Anti-Theft             | This status is displayed when a computer is added to Anti-Theft Portal.                                                      |

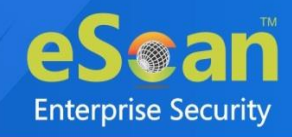

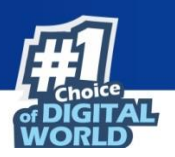

# **Select Columns**

You can customize the view regarding the details of devices, according to the requirement.

| • ۵      | Select All Columns              |          |                             |  |
|----------|---------------------------------|----------|-----------------------------|--|
| <b>V</b> | Computer Name                   | <b>~</b> | IP Address                  |  |
|          | IP Address of the<br>connection | ✓        | Mac Address                 |  |
|          | User name                       | ✓        | Local Administrator User(s) |  |
|          | eScan Status                    | <b>~</b> | Version                     |  |
|          | Last Connection                 | <b>~</b> | Installed Directory         |  |
|          | Last Update                     | ✓        | Update Server               |  |
|          | Client OS                       | <b>~</b> | Status                      |  |
|          | Installation Status             | <b>~</b> | Last Policy Applied         |  |
|          | Last Policy Applied Time        | <b>~</b> | Last eBackup Status         |  |
|          | PC Model                        | ✓        | PC IdentifyingNumber        |  |
|          | Domain/Workgroup                | <b>~</b> | Installed Date              |  |
| A        | Apply Cancel                    |          |                             |  |

To configure this, select the computer and click **Select/Add Columns** option. You can select and configure the required columns accordingly.

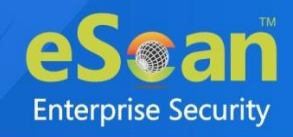

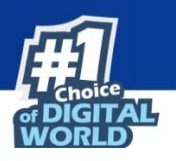

# **Policy Template**

This button allows you to add different security baseline policies for specific computer or group.

# **Managing Policies**

With the policies you can define rule sets for all modules of eScan client to be implemented on the Managed Computer groups. The security policies can be implemented for Windows as well as Linux and Mac systems connected to the network.

## **Defining Policies Windows computers**

On Windows OS policies can be defined for following eScan Client modules:

### Web Protection

The Web Protection module lets you block offensive and unwanted websites. You can allow/block websites on time-based access restriction. To learn more, <u>click here</u>.

### **Endpoint Security**

The Endpoint Security module monitors the applications on client computers. It allows/ restricts USB, Block list, White list, and defines time restrictions for applications. User can control the flow of attachments within an organization. To learn more, <u>click here</u>.

### **Privacy Control**

The Privacy Control module lets you schedule an auto-erase of your cache, ActiveX, cookies, plugins, and history. You can also secure delete your files and folders where the files will be deleted directly without any traces. To learn more, <u>click here</u>.

### **Administrator Password**

The Administrator Password lets you create and change password for administrative login and uninstallation password for eScan protection. To learn more, <u>click here</u>.

### **MWL Inclusion List**

The MWL Inclusion List contains the name of all executable files which will bind itself to MWTSP.DLL. All other files are excluded. To learn more, <u>click here</u>.

### **MWL Exclusion List**

The MWL Exclusion List contains the name of all executable files which will not bind itself to MWTSP.DLL. To learn more, <u>click here</u>.

### **Notifications & Events**

The Notifications & Events allows you to allow/restrict the alerts that are sent to admin in case of any suspicious activity or events occurred on managed computers. To learn more, <u>click here</u>.

### **Schedule Update**

The Schedule Update policy lets you schedule eScan database updates. To learn more, click here.

### Tools

The Tools policy let you configure EBackup Settings. To learn more, <u>click here</u>.

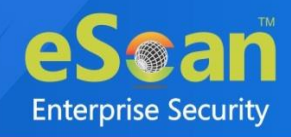

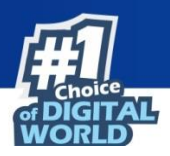

## **Defining Policies Mac or Linux computers**

You can define policies for the following modules of eScan Client on Mac or Linux OS.

### Endpoint Security 🙎 🗳

The Endpoint Security module monitors the application on client computers. It allows/restricts USB, block listing, white listing, and defines time restrictions. You can monitor the difference between current file and original file status. This option is available for both Linux and Mac computers. To learn more, <u>click here</u>.

### Schedule Update 🙉

The Schedule Update module lets you schedule updates for Linux Agents. To learn more, click here.

### Administrator Password 🙉

The Administrator Password module for Linux and Mac lets you create and change password for administrative login of eScan protection center. It also lets you keep the password as blank, wherein you can login to eScan protection center without entering any password.

It lets you define uninstallation password which will be required before uninstalling eScan Client from managed computers manually. The user will not be able to uninstall eScan Client without entering uninstallation password. To learn more, <u>click here</u>.

### Web Protection 🙈

The Web Protection module for Linux feature is extremely beneficial to parents as it prevents kids from accessing websites containing harmful or restricted content. Administrators can also use this feature to prevent employees from accessing non-work-related websites during work hours. To learn more, <u>click here</u>.

### Network Security 🙎

Network Security module helps to set Firewall to monitor all incoming and outgoing network traffic and protect your computer from all types of network based attacks. Enabling this features will prevents Zero-day attacks and all other cyber threats. To learn more, <u>click here</u>.

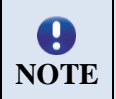

Priority will be given to Policy assigned through **Policy Criteria** first, then the policy given to a specific computer and lastly given to policy assigned to the group to which the computer belongs.

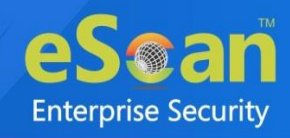

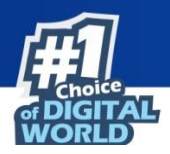

# Creating Policy Template for a group/specific computer

To create a Policy template for a group, follow the steps given below:

- 1. Click Managed Computers.
- 2. Select the desired group and then click **Policy Template**. Policy Template window appears.

| olicy Templates      |                             |                            |                       | 💲 Refresh 👔             |
|----------------------|-----------------------------|----------------------------|-----------------------|-------------------------|
| 🕂 New Template 📑 Pro | operties Parent Policy 👘 De | elete 📝 Assign to Group(s) | Assign to Computer(s) | Template Export To 💙    |
| Name of Template     | Created On                  | Modified On                | Assigned to Group(s)  | Assigned to Computer(s) |
| 0 QA                 | Jun 19 2021 06:07:27 PM     | Jun 29 2021 01:01:43 PM    | Q/A_TEXM              |                         |
|                      |                             |                            | Samples Seam          |                         |

### 3. Click New Template.

New Templates screen appears displaying modules for Windows computers.

| inter lemplate Name:*                            |   |      |                                                  |      |
|--------------------------------------------------|---|------|--------------------------------------------------|------|
|                                                  |   |      |                                                  |      |
| Web Protection Assign From Select Policy         | ~ | Edit | EndPoint Security Assign From Select Policy      | Edit |
| Privacy Control Assign From Select Policy        | ~ | Edit |                                                  |      |
| - 4                                              |   |      | -                                                |      |
| Administrator Password Assign From Select Policy | ~ | Edit | MWL Inclusion List Assign From Select Policy     | Edit |
| MWL Exclusion List Assign From Select Policy     | ~ | Edit | Notifications & Events Assign From Select Policy | Edit |
| Schedule Update Assign From Select Policy        | ~ | Edit | Tools     Assign From Select Policy              | Edit |
| - 🙉 🗳                                            |   |      |                                                  |      |
| EndPoint Security Assign From Select Policy      | ~ | Edit | Schedule Update 🙇<br>Assign From Select Policy 🗸 | Edit |
|                                                  |   | Edit |                                                  | Edit |

- 4. Enter name for Template.
- 5. To edit a module, select it and then click **Edit**.
- 6. Make a changes and click **Save**. The Policy Template will be saved.

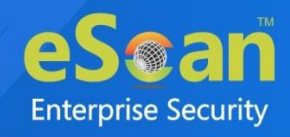

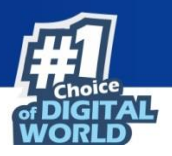

# **Configuring eScan Policies for Windows Computers**

Each module of a policy template can be further edited to meet your requirements.

### **Web Protection**

The Web Protection module scans the website content for specific words or phrases. It lets you block websites containing pornographic or any offensive content. Administrators can use this feature to prevent employees from accessing non-work related websites during preferred duration.

| Active                 |           |               |    | (           | Block Web Acce | 255  |         |
|------------------------|-----------|---------------|----|-------------|----------------|------|---------|
| Filter Categories      | Allow     | Block         |    | Site Names  |                |      |         |
| Category Name          | Туре      | <u>Status</u> | •  | piayboy.com |                |      | <u></u> |
| Pornography            | Block 🗸   | Customize     | 11 |             |                |      |         |
| Gambling               | Block 🗸   | Customize     |    |             |                |      |         |
| Alcohol                | Block 🗸   | Customize     |    |             |                |      |         |
| Violence               | Block 🗸   | Customize     |    |             |                |      |         |
| Drugs                  | Block 🗸   | Customize     |    |             |                |      |         |
| Detinen bleek esterner | Dia di At | Customine     | 4  |             |                |      | -       |
| Add Delete             |           |               |    | Add         | Delete         | Save |         |
| Filtering Options      |           |               |    |             |                |      |         |

Start/Stop: It lets you enable or disable the Web Protection module. Click the appropriate option.

### **Filtering Options**

This tab has predefined categories that help you control access to the Internet.

### Status

This section lets you allow or block access to specific websites based on Filter Categories. You can set the status as Active or Block web access. Select the **Block Web Access** option if you want to block all the websites except the ones that have been listed in the **Filter Categories**. When you select this option, Filtering Options tab is available.

### **Filter Categories**

This section uses the following color codes for allowed and blocked websites.

### Green [Allow]

It represents an allowed websites category.

### Red [Block]

It represents a blocked websites category.

The filter categories used in this section include categories like Pornography, Gambling, Chat, Alcohol, Violence, Drugs, Ratings\_block\_category, Websites Allowed, etc. You can also add or delete filter categories depending on your requirement. User cannot delete the default filter categories.

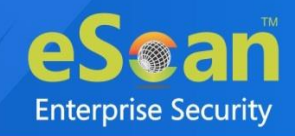

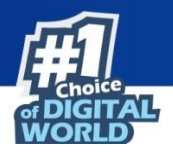

### **Category Name**

This section shows the **Words/Phrases** list. It lists the words or phrases present in the selected category. In addition, the section displays the **Site Names** list, which lists the websites belonging to the selected category.

#### **Filtering Options**

Add sites rejected by the filter to Block category select this checkbox if you want eScan to add websites that are denied access to the Block category database automatically.

### **Scanning Options**

This tab lets you enable log violations and shutdown program if it violates policies. It also lets you specify ports that need monitoring.

| Start Stop                                                                                                    | Start Phishir                                                            |
|----------------------------------------------------------------------------------------------------|--------------------------------------------------------------------------|
| Actions     Scanning Options     Define T       Actions     Image: Construction of the second second sec | Port Setting<br>Internet Access (HTTP Port)<br>80,8080,3128,6588,4480,88 |
| Γ                                                                                                    |                                                                          |

### Actions

This section lets you select the actions that eScan should perform when it detects a security violation.

### Log Violations [Default]

Select this option if you want Web Protection to log all security violations for your future reference.

#### Shutdown Program in 30 Secs

Select this option if you want Web Protection to shut down the browser automatically in 30 seconds when any of the defined rules or policies is violated.

#### **Port Setting**

This section lets you specify the port numbers that eScan should monitor for suspicious traffic.

### **Internet Access (HTTP Port)**

Web browsers commonly use the port numbers 80, 8080, 3128, 6588, 4480, and 88 for accessing the Internet. You can add port numbers to the **Internet Access (HTTP Port)** box to monitor the traffic on those ports.

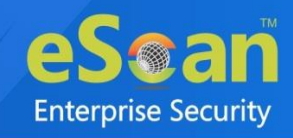

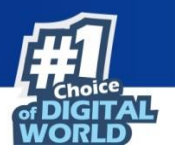

### **Define Time Restriction**

This section lets you define policies to restrict access to the Internet for preferred time period.

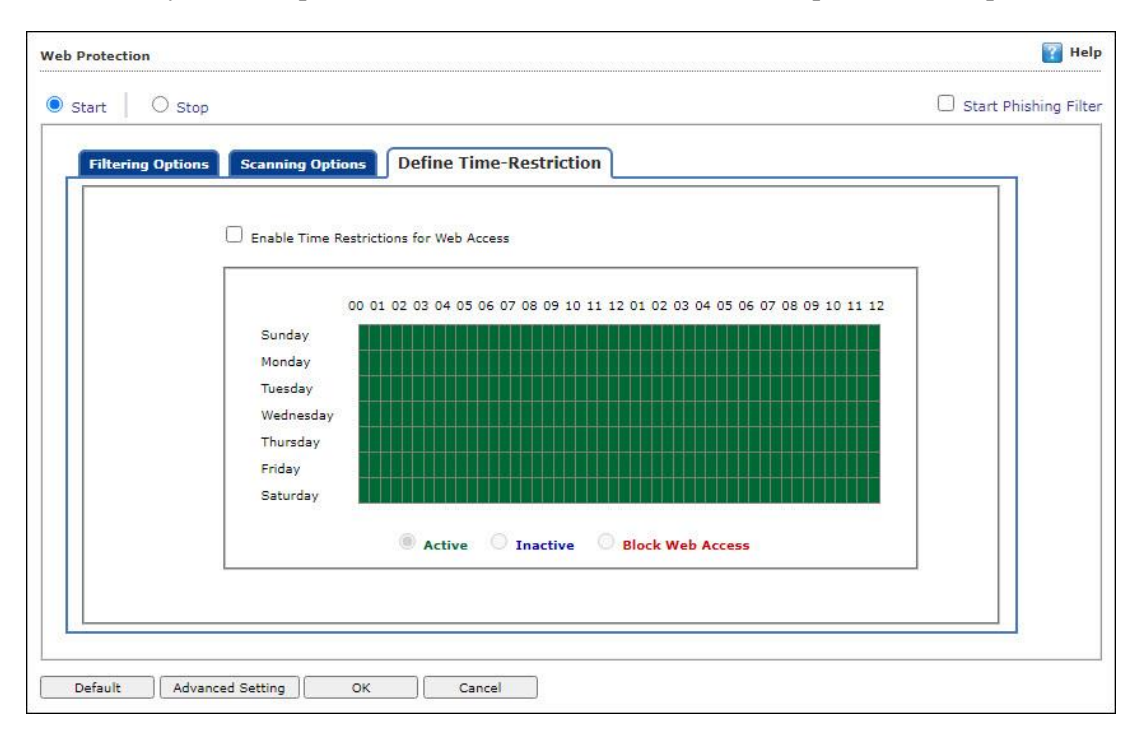

### **Enable Time Restrictions for Web Access**

Select this option if you want to set restrictions on when a user can access the Internet. By default, all fields appear dimmed. The fields are available only when you select this option.

The time restriction feature is a grid-based module. The grid is divided into columns based on the days of the week vertically and the time interval horizontally.

### Active

Click **Active** and select the appropriate grid if you want to keep web access active on certain days for a specific interval.

### Inactive

Select this option if you want to keep web access inactive on certain days for a specific interval.

### **Block Web Access**

Select this option if you want to block web access on certain days for a specific interval.

#### **Phishing Filter**

Under Web Protection eScan also provides options to enable Phishing filter which will detect and prevent any phishing attempts on the system. To enable the filter, select **Start Phishing Filter** checkbox.

| Web Protection | 👔 Help                |
|----------------|-----------------------|
| Start Stop     | Start Phishing Filter |

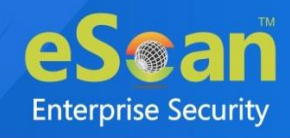

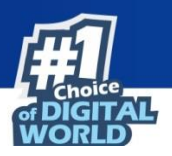

### **Advanced Settings**

Clicking Advanced displays Advanced Settings.

|        | Name                                                                           | <u>Value</u> |  |
|--------|--------------------------------------------------------------------------------|--------------|--|
| $\Box$ | Ignore IP address from Web-scanning                                            |              |  |
|        | Enable Unknown Browsers detection                                              | 1 🗸          |  |
| $\Box$ | Enable allowing of WhiteListed Site during BlockTime                           | 1 ¥          |  |
|        | Enable Online Web-Scanning Module                                              | 2 🗸          |  |
| $\Box$ | Disable Web Warning Page                                                       | 0 🗸          |  |
|        | Enable HTTPS Popup                                                             | 1 🗸          |  |
| 0      | Show External Page for Web blocking (Page to be define under<br>External Page) | 0 🗸          |  |
| 0      | External Page Link for Web blocking (Depends on Show<br>External Page)         |              |  |
| $\Box$ | Force inclusion of Application into Layer scanning (MW Layer)                  |              |  |
|        | Enable HTTP Popup                                                              | 0 🗸          |  |
| $\Box$ | Ignore Reference of sub-link                                                   | 0 🗸          |  |
| 0      | Allow access to SubDomain for Whitelisted sites(Only HTTP                      | 1 ¥          |  |

### Ignore IP address from Web-scanning

This option excludes entered IP address from web-scanning list and when you exclude IP Address, any file that the user downloads from any location within that domain is always allowed.

### Enable Unknown Browser detection (1 = Enable/0 = Disable)

Select this option to enable/disable unknown browser detection.

**Enable allowing of WhiteListed Site during BlockTime (1 = Enable/0 = Disable)** Select this option to enable/disable white listed site during block time.

# Enable Online Web-Scanning Module (2 =eScan Cloud Server/1 =Online database/0 = Offline database)

Select this option to enable/disable online web-scanning module.

**Disable Web Warning Page (1 = Enable/0 = Disable)** Select this option to enable/disable web warning page.

**Enable HTTPS Popup** (**1** = **Enable/0** = **Disable**) Select this option to enable/disable HTTPS Popup.

# Show External Page for Web blocking (Page to be define under External Page) (1 = Enable/0 = Disable)

Select this option to enable/disable external page for web blocking.

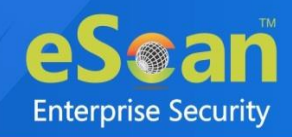

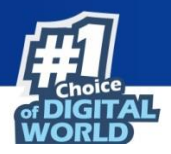

**External Page Link for Web blocking (Depends on Show External Page)** Select this option to enter external page link for web blocking.

**Force inclusion of Application into Layer scanning (MW Layer)** Select this option to enter Force inclusion of Application into Layer scanning.

**Enable HTTP Popup (1 = Enable/0 = Disable)** Select this option to enable/disable HTTP pop-ups.

**Ignore Reference of sub-link** (1 = Enable/0 = Disable) Select this option to enable/disable Ignore Reference of sub-link.

Allow access to SubDomain for Whitelisted sites (Only HTTP Sites) (1 = Enable/0 = Disable) Select this option to enable/disable access to SubDomain for Whitelisted sites.

Allow access to SubDomain for Whitelisted sites (Only HTTPS Sites) (1 = Enable/0 = Disable) Select this option to enable/disable access to SubDomain for Whitelisted sites.

**Enable logging of visited websites** (1 = Enable/0 = Disable) Select this option to enable/disable logging of visited websites.

**Block EXE download from HTTP Sites (1 = Enable/0 = Disable)** Select this option to enable/disable block download of .exe files from HTTP websites.

**Block HTTP Traffic only on Web Browser (1 = Enable/0 = Disable)** Select this option to enable/disable blocks HTTP Traffic on Web Browser.

Allow website list (Depends on "Block HTTP Traffic only on Web Browser") Select this option to enter the website name need to be allowed.

**Block Microsoft EDGE Browser (1 = Enable/0 = Disable)** Select this option to enable/disable blocking Microsoft Edge browser.

**Enable Web Protection using Filter driver (1 = Enable/0 = Disable)** Select this option to enable/disable web protection using filter driver.

**Force Disable Web Protection using Filter driver (1 = Enable/0 = Disable)** Select this option to force enable/disable web protection using filter driver.

### WFP Exclude IP List

This option excludes entered IP address from web protect filter.

Click **Default** to apply default settings done during eScan installation. It loads and resets **NOTE** the values to the default settings.

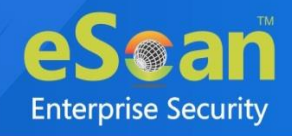

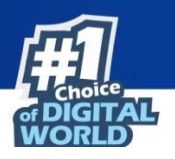

## **Endpoint Security**

Endpoint Security module protects your computer or Computers from data thefts and security threats through USB or FireWire® based portable devices. It comes with Application Control feature that lets you block unwanted applications from running on your computer. In addition, this feature provides you with a comprehensive reporting feature that lets you determine which applications and portable devices are allowed or blocked by eScan. The DLP (Attachment Control) allows you to block the attachments; the unauthorized user tries to send and keeps attachment flow secure.

| pplication Control Device Control       | DLP            |               |             |      |        |
|-----------------------------------------|----------------|---------------|-------------|------|--------|
| Enable Application Control              |                |               |             |      |        |
| Block List White List Define Tim        | e-Restrictions |               |             |      |        |
| nter Application to Block               |                | _             |             |      |        |
|                                         |                |               |             |      |        |
| ist of Blocked Applications             |                |               |             |      | Block  |
| - Custom Group                          | C Allow        | / This Group  |             |      | Import |
| Unblock Block Application Name          | Original Name  | Internal Name | Description | Path | Delete |
| O I I I I I I I I I I I I I I I I I I I |                |               |             |      |        |
| * Computer Game                         | C Allov        | / This Group  |             |      |        |
| * Instant Messengers                    | C Allov        | / This Group  |             |      |        |
| + Music Video Players                   | C Allov        | / This Group  |             |      |        |
| + P2P Applications                      | Allow          | This Group    |             |      |        |
| * Remote Applications                   |                | This Group    |             |      |        |
|                                         | C Alloy        | r mis droup   |             |      |        |
|                                         |                |               |             |      |        |
|                                         |                |               |             |      |        |

Start/Stop: It lets you enable or disable Endpoint Security module. Click the appropriate option.

There are three tabs – Application Control, Device Control, and DLP, which are as follows:

### **Application Control**

This tab lets you control the execution of programs on the computer. All the controls on this tab are disabled by default. You can configure the following settings.

### **Enable Application Control**

Select this option if you want to enable the Application Control feature of the Endpoint Security module.

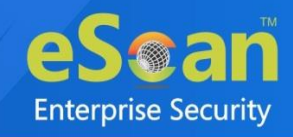

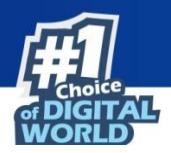

### **Block List**

**Enter Application to Block:** It indicates the name of the application you want to block from execution. Enter the name of the application to be blocked. Click **Block** to add application in Block List.

### List of Blocked Applications

This list contains blocked executables of applications that are predefined by MicroWorld. Each of the applications listed in the predefined categories are blocked by default. In addition, you can also add executables that you need to block only in the **Custom Group** category. If you want, you can unblock the predefined application by clicking the **UnBlock** checkbox from unblock column. The predefined categories include computer games, instant messengers, music & video players, P2P and remote applications.

### **Allow This Group**

Select this checkbox to allow the execution of all application from the particular group.

### Import

To block list applications from a CSV file, click **Import**. Click **Choose File** to import the file. Click **OK**.

### Delete

Select the application and click **Delete** to remove the application from Blocked Application list.

### White List

### Enable Whitelisting

Select this checkbox to enable the whitelisting feature of the Endpoint Security module.

| Block  | : List<br>Inable | White  | Vhite List De           | fine Time-Restrictions |               |                     |              |
|--------|------------------|--------|-------------------------|------------------------|---------------|---------------------|--------------|
| nter   | Applic           | ation  | to White List           |                        |               |                     |              |
| Vhite  | Listed           | d Appl | ications                |                        |               |                     | tath in line |
|        | ۱ – ۱<br>Allow   | Whitel | ist<br>Application Name | Original Name          | Internal Name | Des                 | Delete       |
|        | ۲                | 0      | netsetup.exe            |                        |               | network setup wizar |              |
|        | ۲                | 0      | ntsd.exe                |                        |               | symbolic debugger f |              |
|        | ۲                | 0      | nslookup.exe            | nslookup.exe.mui       | nslookup.exe  | nslookup            |              |
|        | ۲                | 0      | narratonexe             |                        |               | microsoft narrator  |              |
|        | ۲                | 0      | notepad.exe             | notepad.exe            | notepad       | notepad             |              |
|        | ۲                | 0      | mmc.exe                 | mmc.exe.mui            | mmc.exe       | microsoft managem   |              |
|        | ۲                | 0      | mshearts.exe            |                        |               | hearts              |              |
| $\Box$ | ۲                | 0      | mstsc.exe               | mstsc.exe.mui          | mstsc.exe     | remote desktop con  |              |
| $\Box$ | ۲                | 0      | mspaint.exe             | mspaint.exe.mui        | mspaint       | paint               | ·            |
| •      |                  |        |                         |                        |               | •                   |              |

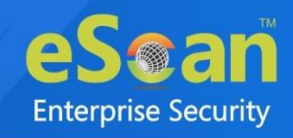

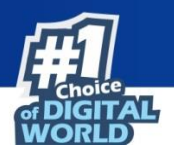

### **Enter Application to White List**

Enter the name of the application to be whitelisted. Click Whitelist to add application in White list.

### White Listed Applications

This list contains whitelisted applications that are predefined by MicroWorld. Each of the applications listed in the predefined categories are allowed by default. If you want to block the predefined categories, select the **Block** option.

#### Delete

Select the application and click **Delete** to remove the application from White listed Application.

### **Define Time-Restrictions**

This feature lets you define time restriction when you want to allow or block access to the applications based on specific days and between pre-defined hours during a day.

For example, the administrator can block computer games, instant messengers, for the whole day but allow during lunch hours without violating the Application Control Policies.

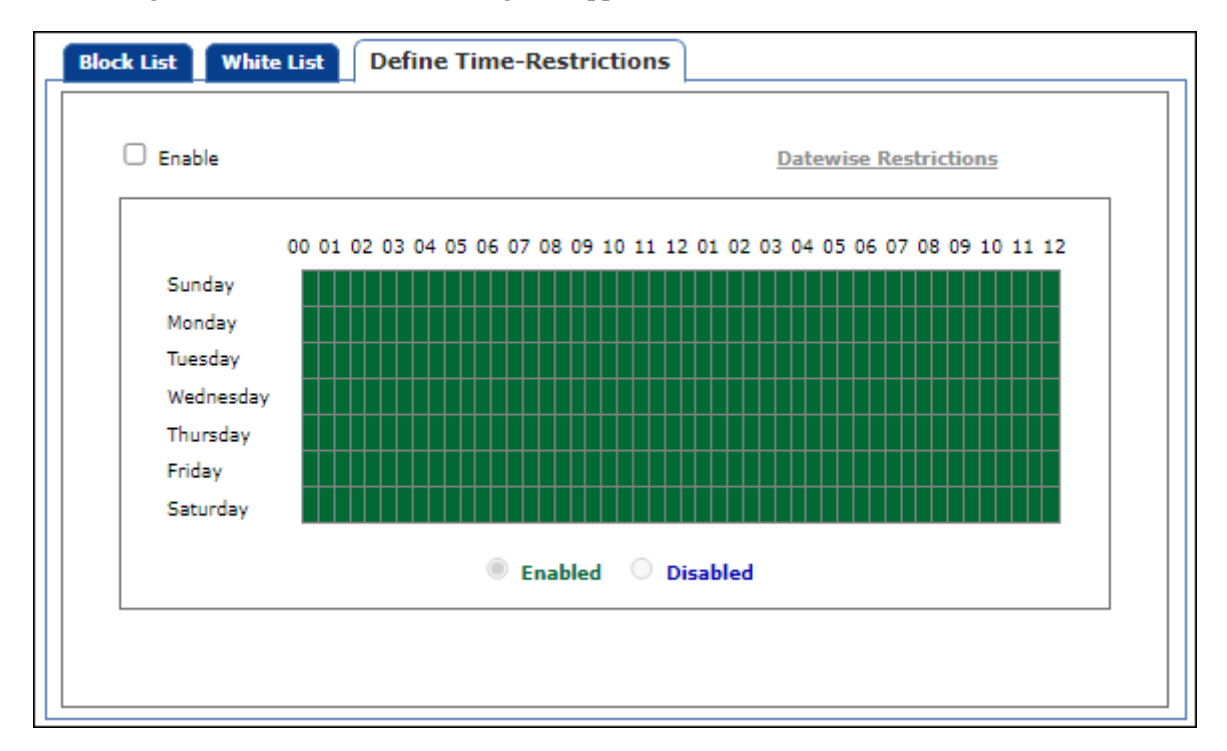

### Enable

This option lets you enable/disable Datewise Restriction feature.

#### **Datewise Restrictions**

This option lets you define datewise restrictions when you want to allow or block access to the applications based on specific dates and between pre-defined hours during that date.

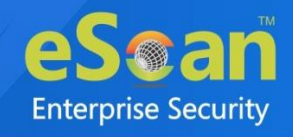

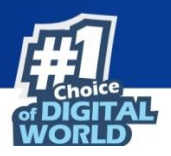

### **Device Control**

The Endpoint Security module protects your computer from unauthorized portable storage devices prompting you for the password whenever you plug in such devices. The devices are also scanned immediately when connected to prevent any infected files running and infecting the computer.

| Start   | ⊖ Stop                                     |                    |          |                    |                                                       |
|---------|--------------------------------------------|--------------------|----------|--------------------|-------------------------------------------------------|
| Applica | tion Control Device (                      | Control            |          |                    |                                                       |
| Ena     | ble Device Control                         |                    |          |                    |                                                       |
|         | Settings                                   |                    |          |                    |                                                       |
|         | Block USB Ports                            |                    | 🗌 Ask    | for Password       |                                                       |
|         | Use eScan Administrator Use Other Password | Password           |          |                    |                                                       |
|         | Read Only - USB                            |                    | 🗹 Disa   | ble AutoPlay       |                                                       |
|         | /hitelist                                  |                    |          |                    |                                                       |
|         | <u>Serial No.</u>                          | <u>Device Name</u> |          | <u>Description</u> | Add<br>Import<br>Edit<br>Delete<br>RemoveAll<br>Print |
|         | Disable Web Cam                            |                    | 🗌 Disa   | ble Bluetooth      |                                                       |
|         | Disable SD Cards                           |                    | Disa     | ble Hotspot        |                                                       |
|         | / DVD Settings<br>Block CD / DVD           |                    | Read Onl | y - CD / DVD       |                                                       |
| Default | Advanced Setting                           | ОК                 | Cancel   | ]                  |                                                       |

### **Enable Device Control [Default]**

Select this option if you want to monitor all the USB storage devices connected to your endpoint. This will enable all the options on this tab.

### **USB Settings**

This section lets you customize the settings for controlling access to USB storage devices.

### **Block USB Ports**

Select this option if you want to block all the USB storage devices from sharing data with endpoints.

### Ask for Password

Select this option, if you want eScan to prompt for a password whenever a USB storage device is connected to the computer. You have to enter the correct password to access USB storage device. It is recommended that you always keep this checkbox selected. Following options are available only when you select the **Ask for Password** checkbox.

• Use eScan Administrator Password: Click this option if you want to assign eScan Administrator password for accessing USB storage device.

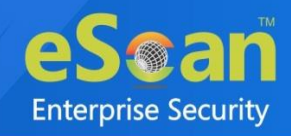

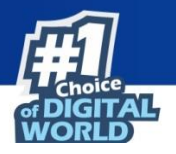

• Use Other Password: Click this option if you want assign a unique password for accessing USB storage device.

#### **Read Only – USB**

Select this option if you want to allow access of the USB device in read-only mode.

#### **Disable AutoPlay [Default]**

When you select this option, eScan disables the automatic execution of any program stored on a USB storage device when you connect the device.

#### Whitelist

eScan provides a greater level of endpoint security by prompting you for a password whenever you connect a USB drive. To disable password protection for a specific device, you can add it along with its serial number to the whitelist. The next time when you connect the device it will not ask for a password it will directly display the files or folders stored on the device. This section displays the serial number and device name of each of the whitelisted devices in a list. You can add devices to this list by clicking **Add**. The Whitelist section displays the following buttons.

#### • Add

Click **Add** to whitelist USB devices. USB Whitelist window appears.

| USB V | Vhitelist         |                               |                  |                                       |                    |
|-------|-------------------|-------------------------------|------------------|---------------------------------------|--------------------|
|       | <u>Serial No.</u> | Device Name                   | <u>Host Name</u> | <u>Client Date and</u><br><u>Time</u> | <u>Description</u> |
|       | 34.1.041548       | General Technology USB Device | With Cable 7     | 25/06/21<br>4:40:09 PM                |                    |
|       |                   |                               |                  |                                       |                    |
|       |                   |                               |                  |                                       |                    |
|       | ſ                 | OK Cancel Custom              | Edit             |                                       |                    |

To whitelist the USB device, its details are required. If a USB device is connected to any eScan installed endpoint, the USB details are sent to the server. The administrator will have to manually whitelist the USB device. To manually add a USB device in USB Whitelist without connecting to an endpoint, click **Custom**.

| USB Whitelist |   |
|---------------|---|
| Serial No.    |   |
|               | ] |
| Device Name   |   |
|               | ] |
| Description   |   |
|               |   |
|               |   |

Enter the USB details and then click **OK**. The USB device will be added and whitelisted.

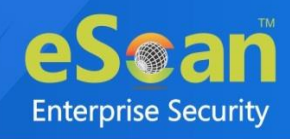

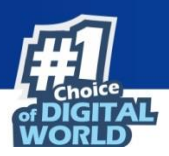

### • Import

To whitelist USB devices from a CSV file, click **Import**. Click **Choose File** to import the file. Click **OK**.

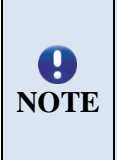

The list should be in following format: Serial No 1, Device Name 1, Device Description 1(Optional) Serial No 2, Device Name 2 **For Example:** SDFSD677GFQW8N6CN8CBN7CXVB, USB Drive 2.5, Whitelist by xyzDFRGHHRS54456HGDF347OMCNAK, Flash Drive 2.2

- Edit: Click Edit to edit the description of the USB devices.
- Delete: Select the USB device and click Delete to remove the device from the list.
- **Remove All**: To remove all the USB devices from the list, click **Remove All**.
- **Print**: This will print all the USB devices in the list along with details for the same.

**Disable Web Cam**: Select this option to disable Webcams. **Disable SD Cards**: Select this option to disable SD cards. **Disable Bluetooth**: Select this option to disable Bluetooth. **Disable Hotspot**: Select this option disable Hotspot.

### **CD/DVD** Settings

**Block CD / DVD:** Select this option to block all CD/DVD access. **Read Only - CD / DVD:** Select this option to allow read-only access for CD/DVD.

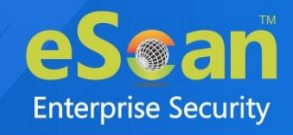

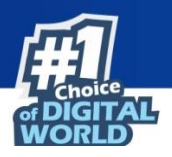

### DLP

The DLP tab lets you control attachment flow within your organization. You can block/allow all attachments the user tries to send through specific processes that can be defined. You can exclude specific domains/subdomains that you trust, from being blocked even if they are sent though the blocked processes mentioned before.

| <u> </u> |                                                                                     |
|----------|-------------------------------------------------------------------------------------|
|          | ttachment Control Content Control IM / Print Screen Sensitive File/Folder Protectio |
| Re       | emote Access Software Control sync settings                                         |
|          |                                                                                     |
| Г        | Attackment Allowed                                                                  |
|          | Attachment Allowed     Attachment Blocked                                           |
|          | Enter Process Name : Eg. Thunderbird.exe                                            |
|          |                                                                                     |
|          | Add Delete                                                                          |
|          | Blacklisted Process                                                                 |
|          | Process Name Allow Only Whitelisted Site                                            |
|          |                                                                                     |
|          |                                                                                     |
|          | Attachments will be allowed from below sites irrespective of the above settings     |
|          |                                                                                     |
|          | Add Delete                                                                          |
|          | Whitelisted sites                                                                   |
|          |                                                                                     |
|          |                                                                                     |
|          | Attachment / Email report                                                           |
|          | O Report for attachment allowed O Report for all email (including Attachment)       |
|          | Enable Shadow Copy for Attachment Allowed                                           |
|          | Shadow Copy folder path :                                                           |
|          |                                                                                     |
|          | Note : Only Drive name or full UNC path is Allowed.Eg:<br>1. "c:\"                  |
|          | 2. "\\192.168.0.96\external\backup"                                                 |
|          | Advance Document settings                                                           |
|          | Turn off Save As PDF for Microsoft Office Document                                  |
| L        |                                                                                     |

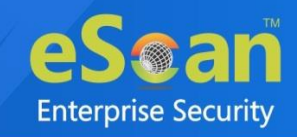

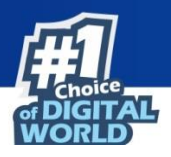

### Attachment Control

The Attachment Control tab lets you control attachment flow within your organization.

### **Attachment Allowed [Default]**

Select this option if you want attachments to be allowed through all processes except a specific set of processes mentioned below.

### **Attachment Blocked**

Select this option if you want attachments to be blocked through all processes except a specific set of processes mentioned below.

### **Configure Extension/Group based Whitelisting**

This option allows you to select/add groupwise file extensions in the whitelist in order to allow the attachments of those formats via mails and other processes. Apart from default extension groups, you can add new group of extensions using the **CUSTOM** group.

### **Enter Process Name**

Enter the name of the processes that should be excluded from the above selection. Enter process name and then click **Add**. To delete the added process, select particular process in Blacklisted Process column and then click **Delete**.

### **Blacklisted Process**

This will display a list of process you excluded when you selected the **Attachment Allowed** option. eScan will block all attachments through this process.

### Whitelisted Process

This will display a list of process you excluded when you selected the **Attachment Blocked** option. eScan will allow all attachments through this process.

### Ignore Whitelisted Sites only for Blacklisted process [Default]

Select this checkbox to ignore the whitelisted sites for process mentioned in Blacklist.

### **Enter Site Name**

Enter the name of the websites through which attachments should be allowed irrespective of the above settings. To add site, enter site name and then click **Add**. To delete the added whitelisted site, select particular site in Whitelisted sites section and then click **Delete**.

### Whitelisted Sites

The websites added above to be white listed are displayed in this list.

### **Attachment / Email report**

### **Report for Attachment Allowed**

This will list all the attachment allowed along with Application used to send attachment. E.g. Google chrome, Firefox, Outlook, Skype, yahoo messenger, etc.

### **Report for all email (Including Attachment)**

This will list all the email attachment uploaded along with Application used and subject of the email.

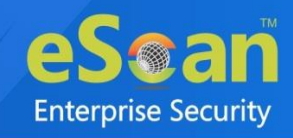

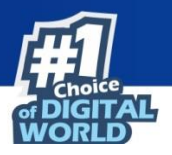

### **Content Control**

This tab enables the administrator to monitor & control the type of information which can be sent outside of the endpoints.

| Start     O Stop                                                                                                    |
|----------------------------------------------------------------------------------------------------|
| Application Control Device Control DLP                                                                                                    |
| Attachment Control         Content Control         IM / Print Screen         Sensitive File/Folder Protection           Clipboard Control         File Activity Monitoring         Workspace Apps         Disk Encryption           Description         Control         File Activity Monitoring         Workspace Apps         Disk Encryption |
| Enable Blocking     Block O Monitor                                                                                                    |
| Content list Indian PAN Card Indian Passport                                                                                                    |
| Indian Voter ID International Bank Account Number (IBAN) American Express - Credit Card                                                                                                    |
| Channels                                                                                                    |
| Clipboard Protection Clipboard Protection Chat Applications Allow Drag and Drop All Applications                                                                                                    |
| Application File Access Protection     Password Protected Archives     Scan Archives                                                                                                    |
| Removable Storage Protection     Removable Storage     CD/DVD                                                                                                    |
| Printer Protection  Printers                                                                                                    |
| Customised Content List                                                                                                    |
| White List Add Delete Edit                                                                                                    |
| Enable Black List Content  Add  Delete                                                                                                    |
| Edit                                                                                                    |
|                                                                                                    |
| Default Advanced Setting OK Cancel                                                                                                    |

### **Enable Blocking**

Select this option if you want to block all types of content, such as identity cards and personal details connected to your endpoint. This will enable all the options on this tab.

Block

Monitor

**Content List** 

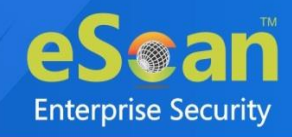

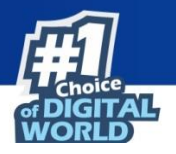

Select this option to block all lists of content as per the requirement.

### Channels

You can configure all types of channel, where you can transfer the content through this.

### **Clipboard Protection**

- **Chat Applications [Default]:** Select this option to deny all chat applications from sharing the data.
- Allow Drag and Drop [Default]: Select this option to allow the Drag and Drop function of sensitive content.
- All Applications: Select this option to deny all the applications from sharing the data.

### **Application File Access Protection**

- **Password Protected Archives [Default]:** Select this option to block all password protected archives and from sharing it.
- **Password Protected Document [Default]:** Select this option to block all password protected document and from sharing it.
- Scan Archives [Default]: select this option to scan all the archives files.

### **Removable Storage Protection**

- **Removable Storage:** select this option to deny all removable storage attached to the computer from accessing the personal information.
- **CD/DVD:** Select this option to deny all CD/DVD access to confidential data.

### **Printer Protection**

• Printers: Select this option to deny the use of network printers to print the sensitive data.

### **Customized Content List**

- Enable White List Content: Select this option to allow all chat applications to share the whitelisted data such as bank statement number, MICR code, etc.
- Enable Black List Content: Select this option to deny all chat applications to share the blacklisted data.

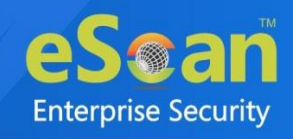

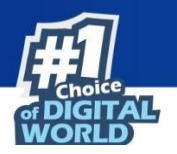

### **IM/Print Screen**

The Advanced setting tab allows user to configure settings such as blocking file transfer via Instant messenger, disabling print screen, and screen capture options.

| EndPoint Security                                                                                                    | ? н |
|----------------------------------------------------------------------------------------------------|-----|
| ● Start │ ○ Stop                                                                                                    |     |
| Application Control Device Control DLP                                                                                                    |     |
| Attachment Control       Content Control       IM / Print Screen       Sensitive File/Folder Protection         Clipboard Control       File Activity Monitoring       Workspace Apps       Disk Encryption         Remote Access Software       Control sync settings       Control sync settings |     |
| Block File Transfer from IM 0 V<br>Restricted Environment enabled 0 V<br>Disable Print Screen 0 V                                                                                                    |     |
| Default Advanced Setting OK Cancel                                                                                                    |     |

### **Block File Transfer from IM (1 = Enable/0 = Disable)**

Select this option to allow/block file transfer from Instant Messengers.

### **Restricted Environment enabled (1 = Enable/0 = Disable)**

Selecting this option lets you enable/disable protected environment settings.

### **Disable Print Screen (1 = Enable/0 = Disable)**

Select this option to enable/disable use of print screen feature.

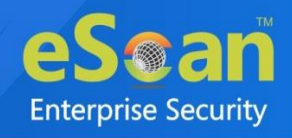

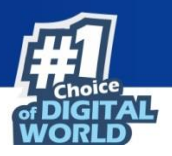

### Sensitive File/Folder Protection

The Sensitive File/Folder Protection tab ensures that sensitive data cannot be accessed using any other application except the default application specified. Once a folder is classified as a "Sensitive", its contents cannot be changed / deleted in any way. The files can be accessed using only the associated apps and any kind of editing is blocked to avoid data modification.

| Attachment Co              | ntrol Content Control IM /       | Print Screen Sensit | ive File/Folder Prot | tection |
|----------------------------|----------------------------------|---------------------|----------------------|---------|
| Remote Access              | Software Control sync setting    | 5                   |                      |         |
|                            |                                  |                     |                      |         |
| 🗌 🔽 Enable                 | Sensitive File/Folder Protection |                     |                      |         |
| Sensi                      | ive Read/Write O Sensitive       | e Read Only         |                      |         |
| Add Files/I<br>(eg: c:\tes | older<br>.;a.txt)                |                     |                      |         |
| Associated                 | Apps (Full Access)               |                     |                      |         |
| Associated                 | Apps (Read/Write Access)         |                     |                      |         |
| Add Proc                   | ss Name Allowed                  | Extensions          | Add                  |         |
| Pro                        | ess Name Extension D             | elete               |                      |         |
|                            |                                  |                     |                      |         |
|                            |                                  |                     |                      |         |

### **Enable Sensitive File/Folder Protection**

Select this Checkbox to enable the Sensitive File and Folder protection.

- **Sensitive Read/Write [Default]:** Select this option to allow read/write access for sensitive files/folders.
- Sensitive Read Only: Select this option to allow read-only access for sensitive files/folders.

### **Add Folder/Files**

Enter the folder or file name to classify as a sensitive.

### Associated Apps (Full Access)

Enter the associated application name that has full access on sensitive files/folders.

### Associated Apps (Read/Write Access)

Enter the associated application name that has read/write access on sensitive files/folders.
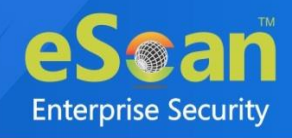

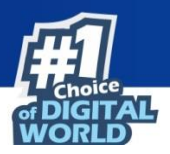

## **Clipboard Control**

For a device, once data is copied into the clipboard by any app, it can also be accessed from any other app. With Copy/Paste option disabled, a user is prohibited from copying any information to the clipboard.

| Attachment Control<br>Clipboard Control<br>Remote Access Softwa | Content Control IM / P<br>File Activity Monitoring<br>re Control sync settings | rint Screen Sensi<br>Workspace Apps | tive File/Folder Protectio<br>Disk Encryption |
|-----------------------------------------------------------------|--------------------------------------------------------------------------------|-------------------------------------|-----------------------------------------------|
|                                                                 |                                                                                | •                                   |                                               |
| Disable COPY/P                                                  | ASTE                                                                           |                                     |                                               |
| Block all COPY/                                                 | PASTE                                                                          | Allow all COPY                      | /PASTE                                        |
| Block all COPY/                                                 | PASTE in REMOTE SESSIONS                                                       |                                     |                                               |
| O Allow COPY/P/                                                 | STE within RDP Session                                                         |                                     |                                               |
| Allow COPY/P/                                                   | STE from Local to RDP                                                          |                                     |                                               |
| O Block COPY/P/                                                 | ASTE from RDP to Local                                                         |                                     |                                               |
| Block COPY/P/                                                   | STE from local to RDP                                                          |                                     |                                               |
|                                                                 |                                                                                |                                     |                                               |

#### Disable COPY/PASTE

Select this option if you want to disable copy/paste action performed on computer. This will enable all the options on this tab.

Block all COPY/PASTE: Select this option to block all copy/paste actions.

Allow all COPY/PASTE: Select this option to allow all copy/paste actions.

**Block all COPY/PASTE in REMOTE SESSIONS:** Select this option to block all copy/paste actions perform in remote sessions.

Allow COPY/PASTE within RDP Session: Select this option to allow all copy/paste actions perform within RDP sessions.

Allow COPY/PASTE from local to RDP [Default]: Select this option to allow all copy/paste actions from local to RDP.

Allow COPY/PASTE from RDP to local: Select this option to allow all copy/paste actions from RDP to local.

**Block COPY/PASTE from Local to RDP:** Select this option to block all copy/paste actions in Local to RDP.

Image: Note that the same is a straight of the same is a straight of the same is

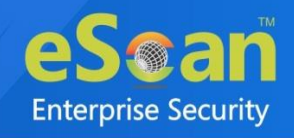

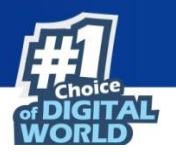

### File Activity Monitoring

The File Activity Monitoring tab generates a record of the files created, copied, modified, and deleted on computers. Additionally, in case of misuse of any official files, the same can be tracked down to the user through the details captured in the report.

| plicati | on Control Device Control Device Encryption DLP                                                     |
|---------|----------------------------------------------------------------------------------------------------|
| Atta    | chment Control Content Control IM / Print Screen Sensitive File/Folder Protection Clipboard Control |
| File    | e Activity Monitoring Workspace Apps Disk Encryption Remote Access Software trol sync settings      |
|         |                                                                                                    |
|         | _                                                                                                   |
|         | Enable File Activity Monitoring                                                                     |
|         | Record Files Copied To Local                                                                        |
|         | Record Files Copied To Network                                                                      |
|         | Ignore System Drive                                                                                 |
|         | Log Files Copy to User Network Path                                                                 |
|         | Add Oser Paul Hollin connected ivetwork: (Eg. \132.100.0.39 (external) Add Delete                   |
|         | A                                                                                                   |
|         | -                                                                                                   |
|         |                                                                                                    |
|         | Add Force Include Extensions: Add Force Exclude Extensions:                                         |
|         |                                                                                                    |
|         | Add Delete Add Delete                                                                               |
|         |                                                                                                    |
|         |                                                                                                    |
|         |                                                                                                    |
|         |                                                                                                    |
|         | Add System Drive Folder to monitor: Add Folders to Exclude:                                         |
|         | Add Delete Add Delete                                                                               |
|         | Contacts\<br>Dectrop\                                                                               |
|         | Documents\<br>Downloads\                                                                            |
|         | Music\<br>Pictures\                                                                                 |
|         | Videos\<br>Dropbox\<br>Grant Dring)                                                                 |
|         | OneDrive\<br>OneDrive\                                                                              |
|         |                                                                                                    |
|         | Enable Shadow Copy for files copied to USB                                                          |
|         | Shadow Copy folder path :                                                                           |
|         |                                                                                                    |
|         | <pre>ivote : Only Drive name or full UNC path is Allowed.Eg:<br/>1. "c:\"</pre>                     |

#### **Enable File Activity Monitoring**

Select this checkbox if you want to enable monitoring of file activity on computer. This will enable all the options on this tab.

#### **Record Files copied To USB/CD**

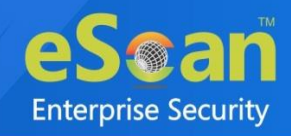

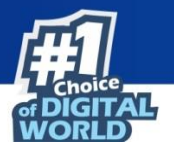

Select this checkbox if you want eScan to create a record of the files copied from the system to USB drive.

#### **Record Files Copied To Local**

Select this checkbox if you want eScan to create a record of the files copied from one drive to another drive on the system. Please note that if you have selected "**Ignore System Drive**" along with this option no record will be captured if the files are copied from system drive (the drive in which OS is installed) to another drive.

#### **Record Files Copied To Network**

Select this checkbox if you want eScan to create a record of the files copied from managed computers to the network drive connected to it.

#### **Ignore System Drive**

Select this checkbox in case if you do not want eScan to record files that are copied from system drive of managed computers to either network drive or any local drive.

#### Log Files Copy to User Network Path

#### Add User Path from connected Network: (Eg.\\192.168.0.96\external)

Enter the user path from connected network to monitor. You can add or delete user path from connected network from the list of by clicking **Add/Delete**.

#### **Add Force Include Extensions**

Select this option to include File Extension for File Activity Monitoring (e.g. EXE). You can add or delete included extensions from the list of by clicking **Add/Delete**.

#### **Add Force Exclude Extensions**

Select this option to exclude File Extension for File Activity Monitoring (e.g. EXE). You can add or delete excluded extensions from the list of by clicking **Add/Delete**.

#### Add System Drive Folder to monitor

Select this option if you want eScan to monitor all the system drives installed on the computer. You can add or delete system drive folder from the list of by clicking **Add/Delete**.

#### Add Folder to Exclude

Select this check box if you want to exclude all the listed files, folders, and sub folders while it is monitoring folders. You can add or delete files/folders from the list of by clicking **Add/Delete**.

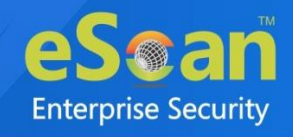

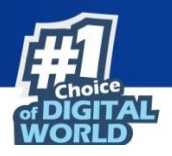

### Workspace Apps

To avoid any possible leak, eScan DLP provides functionality to block personal account access to Cloud-hosted services. This tab ensures that team members can only access the services using their corporate login credentials and not their personal credentials.

| ipboard Control File Activity  | Monitoring Workspace Apps Disk Encryption                        |
|--------------------------------|------------------------------------------------------------------|
| emote Access Software Cont     | rol sync settings                                                |
|                                |                                                                  |
|                                |                                                                  |
| Block GMail                    |                                                                  |
| Enter Google Domain:           | (If left blank all Corporate Gmail Account will be allowed)      |
|                                |                                                                  |
| Block Microsoft Outlook        |                                                                  |
| Enter Outlook Domain:          | (If left blank all Corporate Microsoft Outlook Account will be   |
|                                | allowed)                                                         |
| Gutiook renant ID:             | (If left blank all Corporate Microsoft Outlook Tenant ID will be |
| Block Personal Microsoft Accou | allowed)<br>unt                                                  |
| Block Microsoft Teams &        | Office 365 Account                                               |
| Advance Level Settings         |                                                                  |
| Disabled Repair Profile Or     | ption for MS Outlook                                             |
| · · ·                          |                                                                  |
| Block Dropbox Login            |                                                                  |
| Allowed DropBox team name :    |                                                                  |
| Block Slack Login              |                                                                  |
| Allowed Slack Workspace :      |                                                                  |
| Allowed Slack Workspace Reque  | ster                                                             |
|                                |                                                                  |
| Allowed Webey Domain: *        |                                                                  |
|                                | (If left blank all Login will be allowed)                        |
| Block Zoom Login               |                                                                  |
| Allowed Zoom Email             |                                                                  |
| Account/Domain: *              | (If left blank all Login will be allowed)                        |
| Allowed Zoom Account ID: *     |                                                                  |
|                                | (If left blank all Account ID will be allowed)                   |
| Block WeTransfer Login         |                                                                  |
| Allowed WeTransfer Email       |                                                                  |
| Account Domain.                | (If left blank all Login will be allowed)                        |
| Block AutoDesk                 |                                                                  |
| Allowed AutoDesk Email         |                                                                  |
| Account/Domain: *              | (If left blank all Login will be allowed)                        |
| L                              |                                                                  |

#### **Block Gmail**

Select this checkbox to block the personal Gmail account.

• Allowed Corporate Gmail Account: Enter the corporate email id to be allowed.

### **Block Outlook Account**

Select this checkbox to block the personal Microsoft Outlook account.

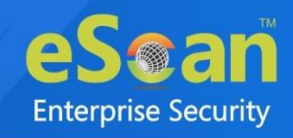

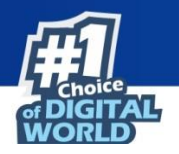

- Allowed Corporate Microsoft Outlook Account: Enter the Microsoft Outlook account email id to be allowed.
- Allowed Corporate Microsoft Outlook Tenant ID: Enter the Microsoft Outlook Tenant id to be allowed.

#### **Block Dropbox Login**

Select this checkbox to block the Dropbox login.

• Allowed DropBox team name: Enter the team name of DropBox to be allowed.

#### **Block Slack Login**

Select this checkbox to block the Slack login.

- Allowed Slack Workspace: Enter the workspace email id to be allowed.
- Allowed Slack Workspace Requester: Enter the workspace requester's email id to be allowed.

#### **Block Webex Login**

Select this checkbox to block the Webex login.

• Allowed Webex domain: Enter a domain name to be allowed.

#### **Block Zoom Login**

Select this checkbox to block the zoom login.

- Allowed Zoom Email Account/Domain: Enter the zoom email id to be allowed.
- Allowed Zoom Account ID: Enter the account Id to be allowed.

#### **Block WeTransfer Login**

Select this checkbox to block the WeTransfer Login.

• Allowed WeTransfer Email Account/Domain: Enter the WeTransfer email id to be allowed.

#### **Block AutoDesk**

Select this checkbox to block AutoDesk login.

• Allowed AutoDesk Email Account/Domain: Enter the Autodesk email id to be allowed.

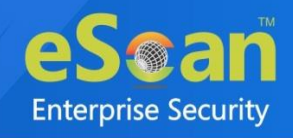

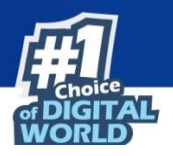

### **Disk Encryption**

The Disk Encryption feature allows you to protect the data by encrypting particular folder or all the drives in a client computer. A data from an encrypted folder or drives cannot be modified or transferred to another location through any process.

| Applica | tion Control DLP                                                        |
|---------|-------------------------------------------------------------------------|
| CI      | ipboard Control File Activity Monitoring Workspace Apps Disk Encryption |
|         | Enable Disk Encryption                                                  |
|         | Folder encryption      All drive data encryption     Encrypt Folders    |
|         | Add                                                                     |
|         | Folder List     Delete                                                  |
|         |                                                                         |
|         | Enable Encryption of File/Folder block transmission                     |
|         | Add                                                                     |
|         | Whitelisted Process         Delete                                      |
|         |                                                                         |
|         | Encrypt for All File/Folders Admin                                      |
| _    L  |                                                                         |
|         |                                                                         |

Select the checkbox Enable Disk Encryption to enable the configuration of Disk Encryption settings.

#### **Folder Encryption**

This option allows you to encrypt particular folder(s) in a client computer. Enter the folder path in the provided field to encrypt the same. All the data from these folders will be protected by EndPoint DLP.

Follow the steps mentioned below to encrypt the folder(s):

- 1. In the Disk Encryption window, select the checkbox **Enable Disk Encryption**.
- 2. Select the option **Folder encryption**.
- 3. Enter the folder path in the provided field in Encrypt Folders section.
- Click on Add.
   The folder will be added in the list below and will get encrypted.

#### All drive data encryption

Selecting this option will encrypt all the drives of a computer in order to protect the data from being exploited.

#### Enable Encryption of File/Folder block transmission

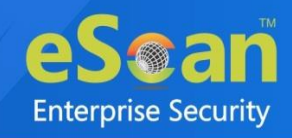

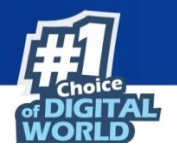

This option allows you to whitelist the processes through which the data from encrypted files/folders can be transmitted without encryption.

Follow the steps mentioned below to whitelist the processes:

- 1. In the Disk Encryption window, select the checkbox **Enable Encryption of File/Folder block transmission**.
- 2. Enter the application name with extension in the provided field.
- 3. Click Add.

The process will be whitelisted for transmitting the encrypted data.

#### **Encrypt for All File/Folders Admin**

Select this checkbox to enable the encryption of all the files/folders for the Administrator profile of particular computer.

|      | • | This option will encrypt only folders if <b>Folder encryption</b> option is selected.          |
|------|---|------------------------------------------------------------------------------------------------|
| NOTE | • | If the <b>All drive data encryption</b> is selected, it will encrypt folders as well as files. |

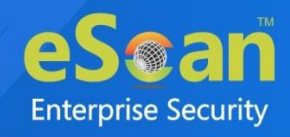

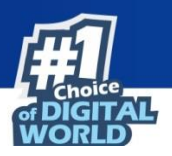

## **Advanced Settings**

Clicking Advanced displays Advanced Settings.

|            | Name                                                       | Value |
|------------|------------------------------------------------------------|-------|
| $\Box$     | Allow Composite USB Device                                 |       |
|            | Allow USB Modem                                            | 1 🗸   |
| 0          | Enable Predefined USB Exclusion for Data Outflow           | 1 🗸   |
| 0          | Enable CD/DVD Scanning                                     | 1 ¥   |
| 0          | Enable USB Whitelisting option on prompt for eScan clients | 0 🗸   |
|            | Enable USB on Terminal Client                              | 1 🗸   |
| $\bigcirc$ | Enable Domain Password for USB                             | 0 🗸   |
|            | Show System Files Execution Events                         | 0 🗸   |
|            | Allow mounting of Imaging device                           | 1 🗸   |
|            | Block File Transfer from IM                                | 1 🗸   |
|            | Allow WIFI Network                                         | 1 🗸   |
|            | Whitelisted WIFI SSID (Comma Separated)                    |       |
|            | Allow Network Printer                                      | 1 🗸   |
|            | Whitelisted Network Printer list(Comma Separated)          |       |
|            | Disable Print Screen                                       | 0 ~   |
|            | Allow eToken Devices                                       | 1 🗸   |

#### Allow Composite USB Device (1 = Enable/0 = Disable)

Select this option to allow/block use of composite USB devices.

#### Allow USB Modem (1 = Enable/0 = Disable)

Select this option to allow/block use of USB modem.

**Enable Predefined USB Exclusion for Data Outflow (1 = Enable/0 = Disable)** Select this option to enable/disable use of predefined USB.

#### Enable CD/DVD Scanning (1 = Enable/0 = Disable)

Select this option enable/disable scanning of CD/DVD.

**Enable USB Whitelisting option on prompt for eScan clients (1 = Enable/0 = Disable)** Select this option to enable/disable USB Whitelisting option on prompt for eScan clients.

**Enable USB on Terminal Client (1 = Enable/0 = Disable)** Select this option to enable/disable USB on terminal client.

#### **Enable Domain Password for USB (1 = Enable/0 = Disable)** Select this option to enable/disable domain password for USB.

Show System Files Execution Events (1 = Enable/0 = Disable) Select this option to allow/block system files execution events.

Allow mounting of Imaging device (1 = Enable/0 = Disable) Select this option to allow/block mounting of imaging devices.

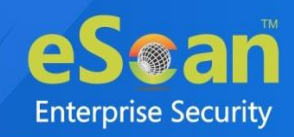

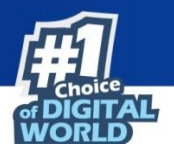

**Block File Transfer from IM** (**1** = **Enable/0** = **Disable**) Select this option to allow/block file transfer from Instant Messengers.

Allow Wi-Fi Network (1 = Enable/0 = Disable) Select this option to allow/block use of Wi-Fi networks.

**Whitelisted WIFI SSID (Comma Separated)** Select this option to whitelist WIFI SSID. Enter the WIFI SSID in comma separated format.

Allow Network Printer (1 = Enable/0 = Disable) Select this option to allow/block use of network printers.

Whitelisted Network Printer list (Comma Separated) Select this option to whitelist network printer list. Enter the name of printers in comma separated format.

**Disable Print Screen (1 = Enable/0 = Disable)** Select this option to enable/disable use of printer screen.

Allow eToken Devices (1 = Enable/0 = Disable) Select this option to allow/block use of eToken devices.

Include File Extension for File Activity Monitoring (e.g EXE)

Select this option to include File Extension for File Activity Monitoring.

**Exclude File Extension for File Activity Monitoring (e.g EXE)** Select this option to exclude File Extension for File Activity Monitoring (e.g EXE).

**Auto Whitelist BitLocker encrypted USB Devices (1 = Enable/0 = Disable)** Select this option to allow/block auto whitelist BitLocker encrypted USB devices.

Ask Password for whitelisted Devices only (1 = Enable/0 = Disable) Select this option to allow/block ask password for whitelisted devices.

Click **Default** to apply default settings done during eScan installation. It loads and resets the values to the default settings.

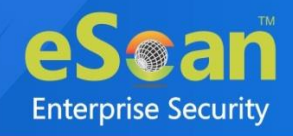

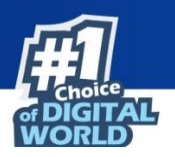

## **Privacy Control**

The Privacy Control module protects your confidential information from theft by deleting all the temporary information stored on your computer. This module lets you use the Internet without leaving any history or residual data on your hard drive. It erases details of sites and web pages you have accessed while browsing.

| vacy Control                                                                                                    |                                                                                                    | <b>?</b>                                                                                             |
|----------------------------------------------------------------------------------------------------|----------------------------------------------------------------------------------------------------|----------------------------------------------------------------------------------------------------|
| General Advanced                                                                                                    |                                                                                                    |                                                                                                    |
| Scheduler Options                                                                                                    |                                                                                                    |                                                                                                    |
| You can set to run this Tool Automatically<br>Options Below.                                                                      | at Various times. Select the times you would li                                                                    | ike Auto Erase to run from the                                                                       |
| Run at System Startup                                                                                                    | Run Everyday at 0:00 am                                                                                            | ©▼]                                                                                                  |
| Clear Auto-Complete Memory Clear Last Run Menu Clear Temporary Folders Clear Last Find Computer Clear Browser Address Bar History | Clear Last Search Menu Clear Recent Documents Clear Favorites Clear Open/Save Dialog Box History Empty Recycle Bin | Clear Cache<br>Clear Cookies<br>Clear Plugins<br>Clear ActiveX<br>Clear History<br><u>Select All</u> |
|                                                                                                    |                                                                                                    |                                                                                                    |
|                                                                                                    |                                                                                                    |                                                                                                    |
| Default OK Cancel                                                                                                    |                                                                                                    |                                                                                                    |

It consists following tabs:

- General
- Advanced

## General

This tab lets you specify the unwanted files created by web browsers or other installed software that should be deleted. You can configure the following settings:

#### **Scheduler Options**

You can set the scheduler to run at specific times and erase private information, such as your browsing history from your computer. The following settings are available in the **Scheduler Options** section.

#### **Run at System Startup**

It auto executes the Privacy Control module and performs the desired auto erase functions when the computer starts up.

#### Run Everyday at

It auto executes the Privacy Control module at specified times and performs the desired auto erase functions. You can specify the time within the hours and minutes boxes.

#### **Auto Erase Options**

The browser stores traceable information of the websites that you have visited in certain folders. This information can be viewed by others. eScan lets you remove all traces of websites that you have visited. To do this, it auto detects the browsers that are installed on your computer. It then displays the

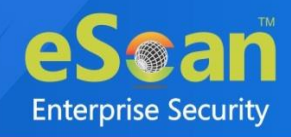

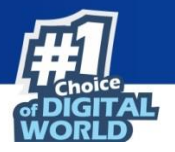

traceable component and default path where the temporary data is stored on your computer. You can select the following options based on your requirements.

#### **Clear Auto-Complete Memory**

Auto Complete Memory refers to the suggested matches that appear when you enter text in the Address bar, the Run dialog box, or forms in web pages. Hackers can use this information to monitor your surfing habits. When you select this checkbox, Privacy Control clears all this information from the computer.

#### **Clear Last Run Menu**

When you select this option, Privacy Control clears this information in the Run dialog box.

#### **Clear Temporary Folders**

When you select this option, Privacy Control clears files in the Temporary folder. This folder contains temporary files installed or saved by software. Clearing this folder creates space on the hard drive of the computer and boosts the performance of the computer.

#### **Clear Last Find Computer**

When you select this option, Privacy Control clears the name of the computer for which you searched last.

#### **Clear Browser Address Bar History**

When you select this checkbox, Privacy Control clears the websites from the browser's address bar history.

#### **Clear Last Search Menu**

When you select this option, Privacy Control clears the name of the objects that you last searched for by using the Search Menu.

#### **Clear Recent Documents**

When you select this checkbox, Privacy Control clears the names of the objects found in Recent Documents.

#### **Clear Favorites**

This checkbox clears Favorites added by the user in the computer.

#### **Clear Open/Save Dialog Box History**

When you select this checkbox, Privacy Control clears the links of all the opened and saved files.

#### **Empty Recycle Bin**

When you select this checkbox, Privacy Control clears the Recycle Bin. Use this option with caution as it permanently clears the recycle bin.

#### **Clear Cache**

When you select this checkbox, Privacy Control clears the Temporary Internet Files.

#### **Clear Cookies**

When you select this checkbox, Privacy Control clears the Cookies stored by websites in the browser's cache.

#### **Clear Plugins**

When you select this checkbox, Privacy Control removes the browser plug-in.

#### **Clear ActiveX**

When you select this checkbox, Privacy Control clears the ActiveX controls.

#### **Clear History**

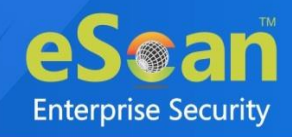

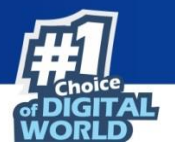

When you select this checkbox, Privacy Control clears the history of all the websites that you have visited.

In addition to these options, the Auto Erase Options section has below option as well.

#### Select All/ Unselect All

Click this button to select/unselect all the auto erase options.

### Advanced

This tab lets you select unwanted or sensitive information stored in MS Office, other Windows files and other locations that you need to clear.

|            | General       Advanced         MS Office       MS Word         MS Excel       MS PowerPoint         MS FrontPage       MS Access | - Windows<br>- Temp files of Scan Disk Temp Files<br>Clipboard Data<br>Start Menu Order History<br>Registry Streams MRU (Most recently used)<br>Application Log | Others<br>Windows Media Player Play List<br>Windows Media Player History | Y Hel |
|------------|----------------------------------------------------------------------------------------------------|----------------------------------------------------------------------------------------------------|--------------------------------------------------------------------------|-------|
| Select All |                                                                                                    |                                                                                                    | Select All                                                               |       |

#### **MS Office**

The most recently opened MS office files will be cleared if these options are selected.

#### Windows

The respective unwanted files like temp files will be cleared.

#### Others

The recent Windows media player playlist and its history will be cleared.

#### Select All/ Unselect All

Click this button to select/unselect all the options in Advanced tab.

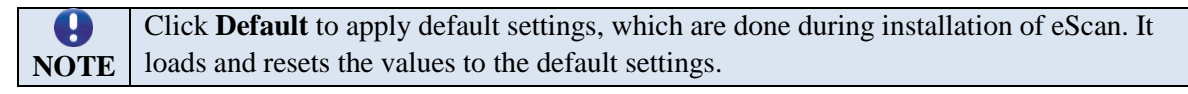

Policy Details also lets you do the following for Windows Operating System.

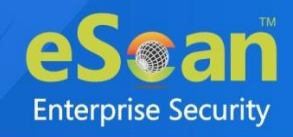

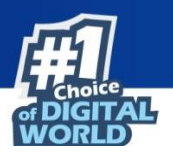

## **Administrator Password**

Administrator Password module lets you create and change password for administrative login of eScan protection center, additionally allows to set the uninstallation password.

## eScan Password

It also lets you keep the password as blank, wherein you can login to eScan protection center without entering any password for read-only access or you can set a password for Login.

| eScan Password                                                                            |                |  |
|-------------------------------------------------------------------------------------------|----------------|--|
| Sat Descuord                                                                              |                |  |
|                                                                                           | Blank Password |  |
| Enter new Password                                                                        |                |  |
| Confirm new Password                                                                      |                |  |
| Password is case-sensitive                                                                |                |  |
| Use separate uninstall password<br>Enter uninstall password<br>Confirm uninstall password |                |  |
|                                                                                           |                |  |
| Default Advanced Setting OK Cancel                                                        |                |  |

There is also an option to set a uninstall password. An uninstallation password prevents personnel from uninstalling eScan client from their endpoint. Upon selecting **Uninstall** option, eScan asks them for uninstall password. To set an uninstall password, select checkbox **Use separate uninstall password**.

Click Default to apply default settings done during eScan installation. It loads and resetsthe values to the default settings.

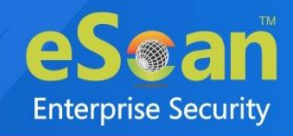

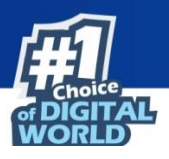

## **Two-Factor Authentication**

Your default system authentication (login/password) is Single-Factor Authentication which is considered less secure as it may put your organization's data at high risk of compromise. The Two-Factor Authentication, commonly known as 2FA, adds an extra layer of protection to your basic system logon. The 2FA feature requires personnel to enter an additional passcode after entering the system login password. So, even if an unauthorized person knows your system credentials, the 2FA feature secures a system against unauthorized access.

With the 2FA feature enabled, the system will be protected with basic system login and eScan 2FA. After entering the system credentials, eScan Authentication screen will appear as shown in the below image. The personnel will have to enter the 2FA passcode to access the system. A maximum of three attempts are allowed to enter the correct passcode. If the 2FA login fails, the personnel will have to wait for 30 seconds to log in again. Read about managing 2FA license.

To enable the Two-Factor Authentication feature, follow the steps given below:

- 1. In the eScan web console, go to Managed Computers.
- 2. Click **Policy Templates** > **New Template.**

You can enable the 2FA feature for existing Policy Templates by selecting a Policy Template and clicking **Properties**. Then, follow the steps given below.

- 3. Select Administrator Password checkbox and then click Edit.
- 4. Click **Two-Factor Authentication** tab. Add/Change Password window appears.

| dd/Change Password                                                                                |                                                                                                    |                                | <sub> [</sub> Help |
|---------------------------------------------------------------------------------------------------|----------------------------------------------------------------------------------------------------|--------------------------------|--------------------|
| eScan Password                                                                                    | Two-Factor Authentic                                                                                                    | ation                          |                    |
| Enable Two-Fact                                                                                   | or Authentication                                                                                                    |                                |                    |
| RDP                                                                                               | SafeMode                                                                                                    | User Logon                     | Unlock             |
| Use eScan Ad<br>Use Other Par<br>Use Online Tw<br>All Users<br>Note : Users ct<br>2FA Validity in | ministrator Password<br>ssword<br>vo-Factor Authentication<br>O Particular Users<br>an be added via Settings > Two<br>hours 1 | -Factor Authentication > Users | for 2FA option     |
| Default Advanc                                                                                    | ed Setting OK                                                                                                    | Cancel                         |                    |

5. Select the checkbox **Enable Two-Factor Authentication**. The Two-Factor Authentication feature gets enabled.

#### **Login Scenarios**

The 2FA feature can be used for all the following login scenarios:

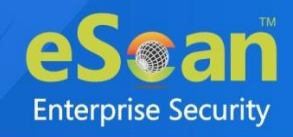

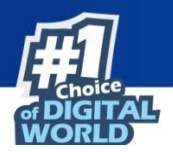

#### RDP

RDP stands for Remote Desktop Protocol. Whenever someone takes remote connection of a client's system, the personnel will have to enter system login credentials and 2FA passcode to access the system.

#### Safe Mode

After a system is booted in Safe Mode, the personnel will have to enter system login credentials and 2FA passcode to access the system.

#### User Logon

Whenever a system is powered on or restarted, the personnel will have to enter system login credentials and 2FA passcode to access the system.

#### Unlock

Whenever a system is unlocked, the personnel will have to enter login credentials and 2FA passcode to access the system.

#### **Password Types**

If the policy is applied to a group, the 2FA passcode will be same for all group members. The 2FA passcode can also be set for specific computer(s). You can use following all password types to log in:

#### Use eScan Administrator Password

You can use the existing eScan Administrator password for 2FA login. This password can be set in **eScan Password** tab besides the **Two-Factor Authentication** tab.

#### **Use Other Password**

You can set a new password, which can be a combination of uppercase, lowercase, numbers, and special characters.

#### **Use Online Two-Factor Authentication**

This option can be enabled for all users or for particular user according to the requirement. To learn more about adding user and enabling the 2FA, <u>click here</u>.

To use this feature, follow the steps given below:

- 1. Install the Authenticator app from Play Store for Android devices or App Store for iOS devices.
- 2. Open the Authenticator app and tap **Scan a barcode**.
- 3. Select the checkbox Use Online Two-Factor Authentication.
- 4. Go to **Managed Computers** and below the top right corner, click **QR code for 2FA**. A QR code appears.
- 5. Scan the onscreen QR code via the Authenticator app.

A Time-based One-Time Password (TOTP) appears on smart device.

Forward this TOTP to personnel for login.

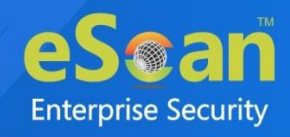

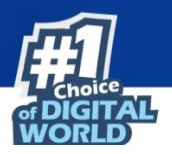

## **Advanced Setting**

Clicking Advanced Setting displays Advance setting.

| Name                                                                    | Value |  |
|-------------------------------------------------------------------------|-------|--|
| Enable Automatic Download                                               | 1 🗸   |  |
| Enable Manual Download                                                  | 1 🗸   |  |
| Enable Alternate Download                                               | 1 🗸   |  |
| Set Alternate Download Interval(In Hours)                               | 6     |  |
| Disable download from Internet for Update Agents                        | 0 🗸   |  |
| Stop Auto change for download from Internet for Update Agents           | 1 🗸   |  |
| Enable Download of AntiSpam update first on clients                     | 1 🗸   |  |
| No password for pause protection                                        | 0 🗸   |  |
| Download Signature Updates from Internet and Policy from Primary Server | 0 🗸   |  |
| Change ICON to eScan                                                    | 0 🗸   |  |
| Stop Patch Notification                                                 | 0 🗸   |  |
|                                                                         |       |  |

#### Enable Automatic Download (1 = Enable/0 = Disable)

It lets you Enable/Disable Automatic download of Antivirus signature updates.

#### Enable Manual Download (1 = Enable/0 = Disable)

It lets you Enable/Disable Manual download of Antivirus signature updates.

#### Enable Alternate Download (1 = Enable/0 = Disable)

It lets you Enable/Disable download of signatures from eScan (Internet) if eScan Server is not reachable.

#### Set Alternate Download Interval (In Hours)

It lets you define time interval to check for updates from eScan (Internet) and download it on managed computers.

#### **Disable download from Internet for Update Agents (1 = Enable/0 = Disable)**

Selecting this option lets you disable Update Agents from downloading the virus signature from internet.

#### Stop Auto change for download from Internet for Update Agents (1 = Enable/0 = Disable)

This option is used when an Update Agent didn't find the primary server to download virus signature, then it tries to get virus signature from internet, so to stop Update Agent from downloading from internet this option is to be set to 1(one).

#### Enable Download of Anti-Spam update first on clients (1 = Enable/0 = Disable)

Normally while updating a system for virus signatures, we first download the anti-virus signature and then anti-spam signature. This option lets you first download Anti-spam updates on clients.

#### No password for pause protection

Selecting this option will let you pause the eScan protection without entering password. Download Signature Updates from Internet and Policy from Primary Server.

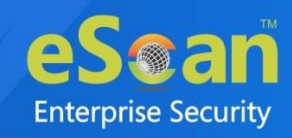

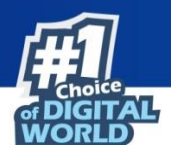

Change ICON to eScan (1= Enable/0=Disable) Selecting this option will allow you to change the icon of the eScan.

**Stop Patch Notification (1= Enable/ 0 = Disable)** This option allows you to enable/disable the patch notification option.

**Set IPONLY (1=Enable/0=Disable)** Select enable/disable to set the IP ONLY option.

Enable HTTPS Download (1=Enable/0=Disable) This option allows you to enable/ disable the HTTPS Download option.

**Show Protection Center in Read Only Mode (Applicable only on icon Click)** Select enable/ disable to show Protection Center in Read Only Mode option.

**Enable Policy REAPP (1=Enable/0=Disable)** Select this option to enable Policy REAPP option.

**Disable Policy REAPP REG Only (1=Enable/0=Disable)** Select this option to disable the Policy REAPP REG only option.

**Enable Win Patch download (1=Enable/0=Disable)** Select this option to enable Win Patch Download option.

**Enable ALL Win Patch Download (1=Enable/0=Disable)** Select this option to enable ALL Win Patch Download option.

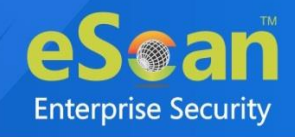

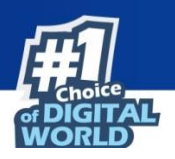

## MWL (MicroWorld WinSock Layer)

eScan's "MicroWorld-WinSock Layer" (MWL) is a revolutionary concept in scanning Internet traffic on a real-time basis. It has changed the way the world deals with Content Security threats. Unlike the other products and technologies, MWL tackles a threat before it reaches your applications. MWL is technically placed above the WinSock layer and acts as a "Transparent Gatekeeper" on the WinSock layer of the operating system. All content passing through WinSock has to mandatorily pass through MWL, where it is checked for any security violating data. If such data occurs, it is removed and the clean data is passed on to the application.

## **MWL Inclusion List**

The MWL Inclusion List contains the name of all executable files which will bind itself to MWTSP.DLL. All other files are excluded.

|                  |          | _         |
|------------------|----------|-----------|
|                  |          |           |
| telnet.exe       | A        | Delete    |
| msimn.exe        | -        | RemoveAll |
| 🗌 outlook.exe    |          |           |
| eudora.exe       |          |           |
| winpm-32.exe     |          |           |
| phoenix.exe      |          |           |
| thebat.exe       |          |           |
| jrew.exe         |          |           |
| ]Jre.exe         |          |           |
| inetinfo.exe     | <b>•</b> |           |
| Default Ok Cance |          | -         |

## Add files to Inclusion List

To add executable files to the Inclusion List, follow the steps given below:

1. Enter the executable file name and then click **Add**. The executable file will be added to the Inclusion List.

## Delete files from Inclusion List

To delete executable files from the Inclusion List, follow the steps given below:

- 1. Select the appropriate file checkbox, and then click **Delete**.
  - A confirmation prompt appears.
- 2. Click OK.

The executable file will be deleted from the Inclusion List.

## Remove all files from Inclusion List

To remove all executable files from the Inclusion List, follow the steps given below:

1. Click Remove All.

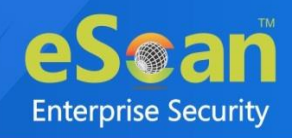

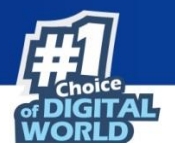

A confirmation prompt appears.

2. Click OK.

All executable files will be removed from the Inclusion List.

| θ    | Click <b>Default</b> to apply default settings, done during eScan installation. It loads and resets |
|------|----------------------------------------------------------------------------------------------------|
| NOTE | the values to the default settings.                                                                 |

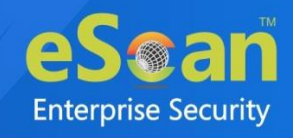

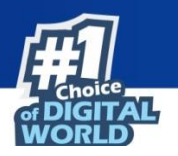

## **MWL Exclusion List**

The MWL (MicroWorld WinSock Layer) Exclusion List contains the name of all executable files which will not bind itself to **MWTSP.DLL**.

| MWL Exclusion List |          | 🝸 Help    |
|--------------------|----------|-----------|
| [                  |          | 1         |
|                    |          | ,<br>     |
| INETINFO.EXE       | <b>^</b> | Add       |
| VHTTPD32.DLL       |          | RemoveAll |
| NS-ADMIN.EXE       |          |           |
| NS-SLAPD.EXE       |          |           |
| TCPSVCS.EXE        |          |           |
| SVCHOST.EXE        |          |           |
| ESERV.EXE          |          |           |
| DOWNLOAD.EXE       |          |           |
| □ RP.EXE           |          |           |
| SPOOLER.EXE        | <b>T</b> |           |
| Default Ok Cancel  |          |           |

## Adding files to Exclusion List

To add executable files to the Exclusion List, follow the steps given below:

 Enter the executable file name and then click Add. The executable file will be added to the Exclusion List.

## Deleting files from Exclusion List

To delete executable files from the Exclusion List, follow the steps given below:

- 1. Select the appropriate file checkbox, and then click **Delete**. A confirmation prompt appears.
- 2. Click **OK**.

The executable file gets deleted from the Exclusion List.

### Removing all files from Exclusion List

To remove all executable files from the Exclusion List, follow the steps given below:

- 1. Click Remove All.
  - A confirmation prompt appears.
- 2. Click **OK**. All executable files get removed from the Exclusion List.

Click **Default** to apply default settings, which are done during installation of eScan. It loads and resets the values to the default settings.

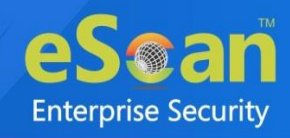

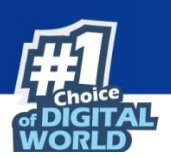

## **Notifications and Events**

| ing Notification Settings                                                                                                    |                                                                                                    |                     |                          |     |
|----------------------------------------------------------------------------------------------------|----------------------------------------------------------------------------------------------------|---------------------|--------------------------|-----|
| Virus Alerts                                                                                                    |                                                                                                    | Warning Mails       | _                        |     |
| Show Alert Dialog-                                                                                                    | box                                                                                                    | From<br>postmaster  | To<br>ecloud@escanav.com | n   |
| Mail Server Settings                                                                                                    |                                                                                                    | Delete Mails From U | ser                      |     |
| SMTP Mail Server                                                                                                    |                                                                                                    |                     | Add                      |     |
| SMTP Port                                                                                                    |                                                                                                    | =                   | ▲ Delete                 | 2   |
| User<br>Authentication(Opt.)                                                                                                    | root                                                                                                    | 5111                | Remove                   | All |
| Authentication                                                                                                    | •••••                                                                                                    |                     |                          |     |
| Passilord(opti)                                                                                                    |                                                                                                    | _                   | -                        |     |
| <ul> <li>Attachment Remove</li> <li>Attachment Remove</li> <li>Virus Warning To Se</li> <li>Virus Warning To Re</li> </ul>                                                                                                    | d Warning To Sender<br>d Warning To Recipient<br>nder<br>cipient                                                                                                    |                     |                          |     |
| <ul> <li>Attachment Remove</li> <li>Attachment Remove</li> <li>Virus Warning To Se</li> <li>Virus Warning To Re</li> <li>Content Warning To</li> <li>Content Warning To</li> </ul>                                                                                                    | d Warning To Sender<br>d Warning To Recipient<br>nder<br>cipient<br>Sender<br>Recipient                                                                                                    |                     |                          |     |
| Attachment Remove     Attachment Remove     Attachment Remove     Virus Warning To Se     Virus Warning To Re     Content Warning To     Content Warning To     ttrem.snd                                                                                                    | d Warning To Sender<br>d Warning To Recipient<br>nder<br>cipient<br>Sender<br>Recipient                                                                                                    |                     |                          |     |
| Attachment Remove Attachment Remove Virus Warning To Se Virus Warning To Re Content Warning To Content Warning To Content Warning To threm.snd Lines starting with # are This file specifies warnin eScan when it deletes at                                                                                                    | d Warning To Sender<br>d Warning To Recipient<br>nder<br>cipient<br>Sender<br>Recipient<br>comment lines.<br>g sent to Mail-Sender by<br>tachments.                                                                           |                     |                          |     |
| Attachment Remove     Attachment Remove     Virus Warning To Se     Virus Warning To Re     Content Warning To     Content Warning To     Content Warning To     threm.snd     Lines starting with # are     This file specifies warnin     eScan when it deletes at     he attachment(s) that yc     as deleted by eScan (no                                                                                                    | d Warning To Sender<br>d Warning To Recipient<br>nder<br>cipient<br>Sender<br>Recipient<br>comment lines.<br>g sent to Mail-Sender by<br>tachments.<br>su sent with the following mit<br>t delivered to the recipient)        | ail                 |                          |     |
| Attachment Remove Attachment Remove Virus Warning To Se Virus Warning To Se Content Warning To Content Warning To Content Warning To Content Warning To threm.snd Unes starting with # are This file specifies warnin eScan when it deletes at the attachment(s) that ye as deleted by eScan (no he Mail recipient : % the Mail recipient : % the Mail | d Warning To Sender<br>d Warning To Recipient<br>nder<br>cipient<br>Sender<br>Recipient<br>: comment lines.<br>g sent to Mail-Sender by<br>tachments.<br>us sent with the following mu<br>t delivered to the recipient)<br>if | ail                 |                          | -   |

## Notifications

Notifications tab lets you configure the notification settings. It lets you send emails to specific recipients when malicious code is detected in an email or email attachment. It also lets you send alerts and warning messages to the sender or recipient of an infected message. You can configure the following settings:

#### Virus Alerts [Default]

This section contains **Show Alert Dialog box** option. Select this option if you want Mail Anti-Virus to alert you when it detects a malicious object in an email.

#### Warning Mails

Configure this setting if you want Mail Anti-Virus to send warning emails and alerts to a given sender or recipient. The default sender is **postmaster** and the default recipient is **postmaster**.

#### Attachment Removed Warning to Sender [Default]

Select this checkbox if you want Mail Anti-Virus to send a warning message to the sender of an infected attachment. Mail Anti-Virus sends this email when it encounters a virus infected attachment in an email. The email content is displayed in the preview box.

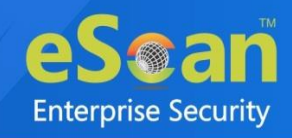

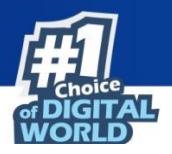

#### Attachment Removed Warning to Recipient [Default]

Select this checkbox if you want Mail Anti-Virus to send a warning message to the recipient when it removes an infected attachment. The email content is displayed in the preview box.

#### Virus Warning to Sender [Default]

Select this checkbox if you want Mail Anti-Virus to send a virus warning message to the sender. The email content is displayed in the preview box.

#### Virus Warning to Recipient [Default]

Select this checkbox if you want Mail Anti-Virus to send a virus warning message to the recipient. The email content is displayed in the preview box.

#### **Content Warning to Sender**

Select this checkbox if you want Mail scanner to send a content warning message to the sender. The email content is displayed in the preview box.

#### **Content Warning to Recipient [Default]**

Select this checkbox if you want Mail scanner to send a content warning message to the recipient. The email content is displayed in the preview box.

#### **Delete Mails from User**

You can configure eScan to automatically delete emails that have been sent by specific users. For this, you need to add the email addresses of such users to the **Delete Mails From User** field. The **Add**, **Delete**, and **Remove All** buttons appear as dimmed. After you enter text in the **Delete Mails From User** field, the buttons get enabled.

#### Events

| Notifications & Events                | 🝸 Help   |
|---------------------------------------|----------|
| Notifications                         |          |
| Do not allow client to send event for | _        |
| Executable Allowed                    | <u> </u> |
| VebSite Allowed                       |          |
| Cleaned Mail                          |          |
| Application Stopped                   |          |
| Application Started                   | -        |
| Default Advanced Setting Ok Cancel    |          |

Events tab lets you define the settings to allow/restrict clients from sending alert for following events:

- Executable Allowed
- Website Allowed
- Cleaned Mail
- Application Stopped
- Application Started

By default, all events are selected.

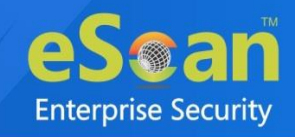

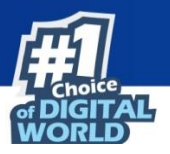

| •    | Click <b>Default</b> to apply default settings, which are done during installation of eScan. It |
|------|-------------------------------------------------------------------------------------------------|
| NOTE | loads and resets the values to the default settings.                                            |

## **Advanced Settings**

Clicking Advanced Setting displays Advance setting.

| Name                               | Value |  |
|------------------------------------|-------|--|
| Enable Caching of Unsent Events    | 1 🗸   |  |
| Show 'Secured by eScan' on startup | 1 🗸   |  |
| Show eScan Splash window           | 0 🗸   |  |
| Send Only Defined Event Ids        |       |  |
| Enable Gaming Mode                 | 0 🗸   |  |
|                                    |       |  |
|                                    |       |  |

#### Enable Caching of Unsent Events (1 = Enable/0= Disable)

It lets you Enable/Disable automatic caching of unsent events.

#### Show 'Secured by eScan' on startup (1 = Enable/0= Disable)

It lets you Enable/Disable the display of 'Secured by eScan' at the startup of the computers.

#### Show eScan Splash window (1 = Enable/0= Disable)

It lets you Enable/Disable display of eScan Splash Window.

#### Send Only Defined Event Ids

It lets you send only the defined events such as File Antivirus IDs, Mail Antivirus IDs, and more.

#### Enable Gaming Mode (1 = Enable/0 = Disable)

It lets you Enable/Disable the gaming mode on the computer.

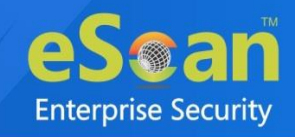

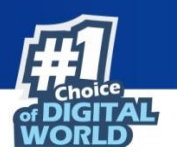

## Schedule Update

The Schedule Update lets you schedule eScan database updates.

| Automatic Dov | vnload   | O Sch   | nedule Download |       |
|---------------|----------|---------|-----------------|-------|
| Daily         |          |         |                 |       |
| Weekly        | Mon      | Tue     | Wed             | 🔲 Thu |
|               | 📃 Fri    | Sat Sat | Sun             |       |
| Monthly       | 1 .      |         |                 |       |
|               | 12:00 am | AV      |                 |       |

The updates can be downloaded automatically with Automatic Download [Default] option.

-OR-

The updates can be downloaded on a schedule basis with **Schedule Download** option. Select intervals and time basis as per your preferences.

## **Advanced Settings**

Clicking Advanced Setting displays Advance setting.

| - | Name                                                           | <u>Value</u> |  |
|---|----------------------------------------------------------------|--------------|--|
|   | Set bandwidth limit for download (in kb/sec)                   |              |  |
|   | Retry schedule download (Default retry interval is 15 minutes) | 15           |  |

#### Set bandwidth limit for download (in kb/sec)

It lets you define bandwidth limit for download on managed computers.

#### Retry schedule download (Default retry interval is 15 minutes)

It lets you define time to retry for download updates (Default retry interval is 15 minutes) on managed computers.

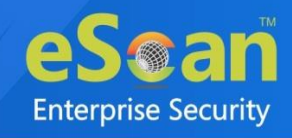

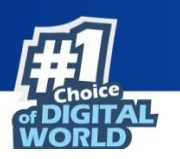

## Tools

The Tools lets you configure EBackup Settings.

| •                |                           |                                 | ?          |
|------------------|---------------------------|---------------------------------|------------|
| EBackup          |                           |                                 |            |
| H Add Backup Set | p Set 🗎 Delete Backup Set |                                 |            |
| Backup Name      | Next Start                | Created On                      |            |
|                  |                           |                                 |            |
| Ok Cancel        | ( * ) eBackup policy is r | not applicable for Policy Crite | eria Templ |

## eBackup

Taking regular backup of your critical files stored on your computer is very important, as files may get misplaced or damaged due to issues such as virus outbreak, modification by a ransomware or another user. This feature of eScan allows you to take backup of your important files stored on your computer such as documents, photos, media files, music files, contacts, and so on. It allows you to schedule the backup process by creating tasks. The backed up data is stored in an encrypted format in a folder secured by eScan's real-time protection. You can create Backup jobs by adding files, folders to take a backup either manually or schedule the backup at a defined time or day.

With eBackup tab you can:

- Create, schedule, edit, and delete backup jobs as per requirement.
- Take a backup of specific folder(s)/file extension(s) on local endpoint, external drives or network drive.
- Exclude specific folder(s)/file extension(s) from being backed up.
- Add specific file extensions to be backed up along with regular backup as per requirement.
- Save the backup data in external hard drive or local drive.

To add a backup set, click Add Backup Set option. Following tabs are appears.

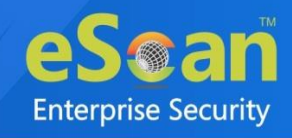

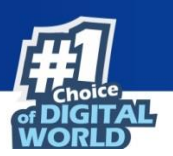

#### Job

This tab you can schedule the eBackup option.

| Backup Sou        | ce and Exclusion Backup location  |
|-------------------|-----------------------------------|
| Active            |                                   |
| Name              |                                   |
|                   |                                   |
| Scheduler         |                                   |
| Once              | O weekly                          |
| O Hourly          |                                   |
| O Daily           | O With system startup             |
| Date and time     | ▼ Date 07/08/2021 Time 4:57 PM @▼ |
| Set Restore Passw | ord                               |

#### Active

Select this option to set the configuring eBackup option as active.

#### Name

Enter a name for an eBackup task.

#### Scheduler

This option allows you to schedule the eBackup to repeat the process Once, Hourly, Daily, Weekly, Monthly, or with system startup.

#### Date and time

This option allows you to select the day, time, and date for running the scheduled eBackup task.

#### Set Restore Password

Select this option to set a password for restoring backup file on the computer.

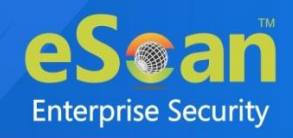

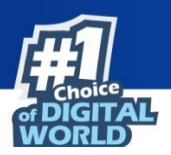

#### **Backup Source and Exclusion**

This tab allows you to include and exclude the folder and files for backup.

| Job Backup Source and Exclusion                | Backup location                                                                                  |                                    |
|------------------------------------------------|--------------------------------------------------------------------------------------------------|------------------------------------|
| Backup Source                                  | Туре                                                                                             | Add<br>Delete<br>RemoveAll<br>Edit |
| Folder Settings<br>_ Add File Types for Backup | Customize  File/Folder Exclusion  Add File/Folder  Folder  File/Folder  File/Folder  File/Folder | Add                                |
|                                                |                                                                                                  | RemoveAll                          |
|                                                |                                                                                                  |                                    |

#### **Backup Source**

Click on Add, to add the folder path for backup. Clicking Add, following window appears.

| Enter Folder Path:             |  |
|--------------------------------|--|
| ✓ Office Documents □ All Files |  |
| Add Cancel                     |  |

Select whether you want to backup the offline documents or all files. Click Add.

- Click **Delete**, to delete the added folder path.
- To remove all paths at a time, click **Remove All**.
- To modify, select folder and click **Edit**.

#### **Folder Settings**

• Add File Type for Backup: Select the type of files for backup. By default, Office Documents option is selected.

#### **File/Folder Exclusion**

In this section, you can exclude a specific folder or a file format from getting backed up. You can add, delete, and remove the files for the same.

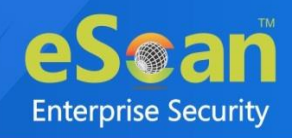

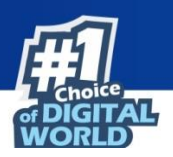

#### **Backup Location**

This tab allows you to define the storage location for the backup created.

| Add Backup Set                                                                                                    | 🝸 Help |
|----------------------------------------------------------------------------------------------------|--------|
| Job       Backup Source and Exclusion       Backup location         Local/Network       Google Drive       DropBox       OneDrive         Image: Store backup on Local/Network drive       Local Drive Settings       Local Drive Settings |        |
| Destination Path for Backed up Files. UserName Password                                                                                                    |        |
| Note : Only Drive name or full UNC path is Allowed.<br>Eg: 1. "c:\"<br>2. "\\192.168.0.96\external\backup"                                                                                                    |        |
| Save Cancel                                                                                                    |        |

#### Local/Network

Administrator can save the backup set in the Local/Network Drive by providing the path of the drive and Username and password for the network drive.

NOTENetwork storage for backup set will be available in the trail period. To continue the use of<br/>this feature user need to avail the license for the same.In case of system crash or hardware failure, user can recover the created data backup, so<br/>storing the backup in the network drive, mapped drive, or NAS drive would be useful in<br/>such scenarios.

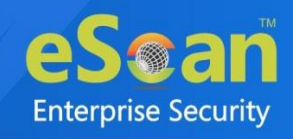

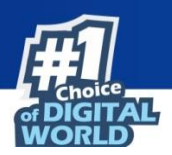

#### **Google Drive**

Administrator can save the backup set in the Google Drive by selecting the appropriate Gmail account and password for the same.

| Local/Network GOOG          | e Drive.                                                                                  |             |
|-----------------------------|-------------------------------------------------------------------------------------------|-------------|
| Google drive settings       |                                                                                           |             |
| Select gmail account :      |                                                                                           | ~           |
| Refresh token :             |                                                                                           |             |
|                             | Check Storage Login                                                                       |             |
| Remove gmail account :      |                                                                                           | ~           |
|                             | Mark for deletion Unmark                                                                  |             |
| *Note: the selected email v | vill be permantly deleted only after saving the policy.                                   |             |
| Note: To store backup on t  | re Google Drive, select the appropriate Google account. If you have a Google account, cli | ck "Login". |

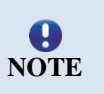

To store backup on the Google Drive, select the appropriate Google account. If you have a Google account, click "**Login**". Additionally, the "**Login**" button also lets you create an account if you want to use account other than your existing accounts.

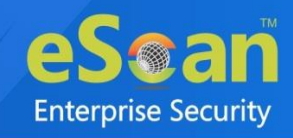

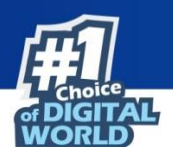

#### DropBox

Administrator can save the backup set in the DropBox by selecting the appropriate DropBox account and password for the same.

| Job Backup Source and Excl        | sion Backup location                                                       |                                      |
|-----------------------------------|----------------------------------------------------------------------------|--------------------------------------|
| Local/Network Google Driv         | DropBox OneDrive                                                           |                                      |
| Store backup on DropBox.          |                                                                            |                                      |
|                                   |                                                                            |                                      |
| DropBox settings                  |                                                                            |                                      |
| Select DropBox account :          |                                                                            | ~                                    |
| Delect Dropbox account 1          |                                                                            | *                                    |
| Refresh token :                   |                                                                            |                                      |
|                                   | Check Storage Login                                                        |                                      |
|                                   |                                                                            |                                      |
| Remove dropbox account :          |                                                                            | $\checkmark$                         |
|                                   | Mark for deletion Unmark                                                   |                                      |
| White the closed secold of the    |                                                                            |                                      |
| "Note: the selected email will be | permantiy deleted only after saving the policy.                            |                                      |
| Note: To store backup on the Dr   | pBox, select the appropriate DropBox account. If you have a DropBox accou  | nt, click "Login". Additionally, the |
| "Login" button also lets you crea | a an account if you want to use account other than your existing accounts. |                                      |
|                                   |                                                                            |                                      |

**O** NOTE To store backup on the DropBox, select the appropriate DropBox account. If you have a DropBox account, click "**Login**". Additionally, the "**Login**" button also lets you create an account if you want to use account other than your existing accounts.

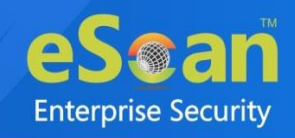

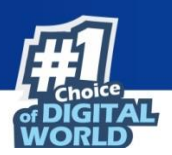

#### OneDrive

Administrator can save the backup set in the OneDrive by selecting the appropriate OneDrive account and password for the same.

|                                                                    | Paskup lagetin                                                                                                    |                                                 |
|--------------------------------------------------------------------|----------------------------------------------------------------------------------------------------|-------------------------------------------------|
| be Backup Source and Exc<br>Local/Network Google Dri               | ve DropBox OneDrive                                                                                                    |                                                 |
| Store backup on OneDrive.                                          |                                                                                                    |                                                 |
| OneDrive Settings                                                  |                                                                                                    |                                                 |
| Select OneDrive account :                                          |                                                                                                    | ~                                               |
| Refresh token :                                                    |                                                                                                    |                                                 |
|                                                                    | Check Storage Login                                                                                                    |                                                 |
| Remove onedrive account :                                          |                                                                                                    | ×                                               |
|                                                                    | Mark for deletion Unmark                                                                                                    |                                                 |
| *Note: the selected email will b                                   | permantly deleted only after saving the policy.                                                                                                    |                                                 |
| Note: To store backup on the O<br>"Login" button also lets you cre | eDrive, select the appropriate OneDrive account. If you have a OneDrive a<br>te an account if you want to use account other than your existing accounts | account, click "Login". Additionally, the<br>s. |
|                                                                    |                                                                                                    |                                                 |

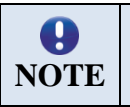

To store backup on the OneDrive, select the appropriate OneDrive account. If you have an OneDrive account, click "**Login**". Additionally, the "**Login**" button also lets you create an account if you want to use account other than your existing accounts.

#### Add Backup Set

To create a Backup Set, follow the steps mentioned below:

- 1. Go to Managed Computers.
- 2. Click Policy Templates > New Template.

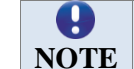

You can add the backup set for existing Policy Templates by selecting a Policy Template and then clicking **Properties**. Then, follow the steps given below:

- 3. Select **Tools** checkbox and then click **Edit**.
- 4. Click Add Backup Set.

Add Backup Set window appears.

- 5. In Job tab, enter a name.
- 6. In the Scheduler section, select a preferred interval for backup execution.
- 7. Click **Backup Source and Exclusion** tab and configure the same accordingly.
- 8. Click **Backup Location** tab, select the appropriate option to save the backup file.
- 9. Click Save.

The Backup Set will be created.

| θ    | By default, Active option is selected. If Active option is not selected, a Backup Set will |
|------|--------------------------------------------------------------------------------------------|
| NOTE | be created but eScan won't backup data.                                                    |

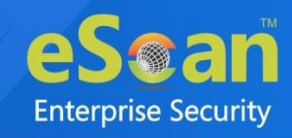

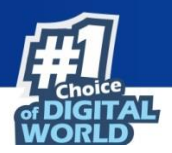

#### **Edit Backup Set**

To edit a Backup Set, follow the steps given below:

- 1. Select a Backup Set.
- 2. Click Edit Backup Set.
- 3. After making the necessary changes, click **Save**. The Backup Set will be edited and saved.

#### **Delete Backup Set**

To delete a Backup Set, follow the steps given below:

- 1. Select a Backup Set.
- 2. Click **Delete Backup Set**. A confirmation prompt appears.
- 3. Click **OK**. The Backup Set will be deleted.

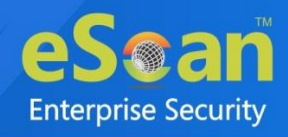

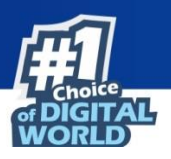

# **Configuring eScan Policies for Linux and Mac Computers**

eScan lets you define settings for Endpoint Security, Administrator password and Schedule update module for Linux and Mac computers connected to the network. Click **Edit** to configure the eScan module settings for computers with respective operating systems.

**O** NOTE Icons next to every module displays that the settings are valid for the respective operating systems only.

It lets you define settings for Scanning; you can also define action to be taken in case of an infection. It also lets you define the number of days for which the logs should be kept as well as create list for Masks, Files or Folders to be excluded from scanning.

## **Endpoint Security**

The Endpoint Security module lets you centrally manage all endpoints on your network and closely monitor all USB activities in real-time. With eScan USB control, you can prevent data theft by blocking all except your trusted USB storage devices and stop your files from being taken away on thumb drives, iPod, mp3 players and portable USB hard drives. It allows you to monitor and detect the modifications in the files using File Integrity Monitor feature.

## **Application Control**

The Application Control tab allows you to block the execution of application or package on Linux computers.

| Endpoint Security                                                                                                | <table-cell> Help</table-cell> |
|----------------------------------------------------------------------------------------------------|--------------------------------|
| Start Stop     Stop     Application Control Device Control File Integrity Monitor     Enable Application Control |                                |
| Enter Application/Package to Block List of Blocked Applications/Packages                                         |                                |
| Application/Package Name                                                                                         | Add<br>Delete<br>Remove All    |
| Default Advanced Setting OK Cancel                                                                               |                                |

Start/Stop: It lets you enable/disable Endpoint Security module. Click the appropriate option.

#### **Enable Application Control**

Select this checkbox to enable the Application Control feature.

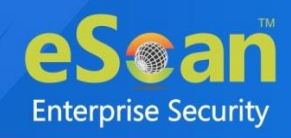

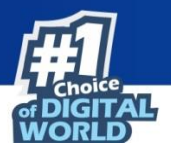

#### Enter Application/Package to block

Enter the application or package name to add them to the list of applications/packages blocked. Click **Add**. The application will be blocked.

To delete the application/package, select the specific app/package name and click **Delete**. To delete all the application from the list, click **Remove All**.

### **Device Control**

The Device Control tab helps to allow/block the USB/CD/DVD access on Linux and Mac systems.

| Enable Device Control     |           |                             |
|---------------------------|-----------|-----------------------------|
| USB Control               |           |                             |
| Allow All                 | Block All | Ask Password                |
| Use Escan Administrator P | assword   |                             |
| Use Other Password        | •••••     |                             |
| O use other password      |           |                             |
|                           |           | Edit<br>Delete<br>RemoveAll |
|                           |           | Plux                        |
| Monitor to USB            |           |                             |
|                           |           |                             |

#### **Enable Device Control**

Select this checkbox to configure the Device Control settings.

#### **USB** Control

This option lets you to allow, block, or ask password for the USB device connected to the endpoint. It has following options:

- Allow All: Select this option to allow all the connected USB devices.
- Block All: Select this option to block all the connected USB devices.
- Ask Password: Select this option to set password for the connected USB devices. This will ask password before allowing USB devices to connect to the system. You can either set a password or use the administrator password using options Use Other Password and Use Escan Administrator Password respectively.

#### Blacklist

This option is enabled when you select **Allow All** option in USB Control section. This option allows you to add USB devices to the Blacklist. Select the **Block Blacklisted USB Devices** checkbox to block all the USB devices from the Blacklist. You can add, delete, and modify using the following options:

• Add

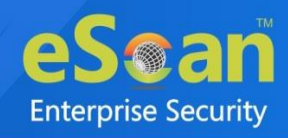

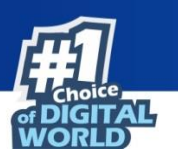

Click **Add** to blacklist the USB devices. USB Blacklist window appears.

| • | <u>Serial No.</u> | Device Name                     | Host Name  | Client Date and<br><u>Time</u> | <u>Descriptio</u> |
|---|-------------------|---------------------------------|------------|--------------------------------|-------------------|
| 0 | 3491041548        | Generic Facilitation USB Device | W111 24007 | 25/06/21<br>4:40:09 PM         |                   |
| _ |                   |                                 |            |                                |                   |
|   |                   |                                 |            |                                |                   |

- To blacklist the USB device, its details are required. If a USB device is connected to any eScan installed endpoint, the USB details are sent to the server. The administrator will have to manually whitelist the USB device.
- To manually add a USB device in USB Blacklist without connecting to an endpoint, click **Custom**. Enter the USB Details and click **OK**.

| USB Whitelist |    |
|---------------|----|
| Serial No.    |    |
|               |    |
| Device Name   |    |
| Description   |    |
|               |    |
| OK Canc       | el |
|               |    |

- Edit: Click Edit to edit the details of the USB devices.
- Delete: Select the USB device and click Delete to remove the device from the list.
- **Remove All**: To remove all the USB devices from the list, click **Remove All**.
- **Print**: This will print all the USB devices in the list along with details for the same.

#### Whitelist

This option is enabled when you select the **Block All** option in the USB Control section. This option lets you add USB devices to the Whitelist. You can add, delete, and modify using the following options:

• Add

Click **Add** to whitelist USB devices. USB Whitelist window appears.

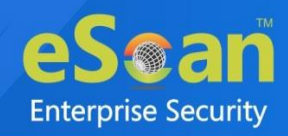

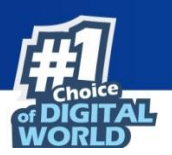

| USB V | Vhitelist         |                                 |                  |                                       |                    |
|-------|-------------------|---------------------------------|------------------|---------------------------------------|--------------------|
|       | <u>Serial No.</u> | <u>Device Name</u>              | <u>Host Name</u> | <u>Client Date and</u><br><u>Time</u> | <u>Description</u> |
|       | 3==1,2=10=8       | General Feeling Hell USB Device | With Could 7     | 25/06/21<br>4:40:09 PM                |                    |
|       |                   |                                 |                  | 4:40:09 PM                            |                    |
|       |                   |                                 |                  |                                       |                    |
|       |                   | OK Cancel Custom                | Edit             |                                       |                    |

- To whitelist the USB device, its details are required. If a USB device is connected to any eScan installed endpoint, the USB details are sent to the server. The administrator will have to manually whitelist the USB device.
- To manually add a USB device in USB Whitelist without connecting to an endpoint, click **Custom**. Enter the USB Details and click **OK**.

| Cosiel No.  |    |       |  |  |
|-------------|----|-------|--|--|
| Serial No.  |    |       |  |  |
| Device Name |    |       |  |  |
|             |    |       |  |  |
| Description |    |       |  |  |
|             |    |       |  |  |
|             | OK | Cance |  |  |

- Edit: Click Edit to edit the details of the USB devices.
- Delete: Select the USB device and click Delete to remove the device from the list.
- Remove All: To remove all the USB devices from the list, click Remove All.
- **Print**: This will print all the USB devices in the list along with details for the same.

#### Monitor to USB

Select this checkbox to monitor all the connected USB devices to the endpoints.

#### **CD/DVD** Settings

This option lets administrator to block, allow, and disable the CD/DVD. You have following options to configure:

- Block CD/DVD: This option blocks all the CD and DVD.
- **Read Only CD/DVD:** This option allows the user to only read the content on CD and DVD.
- **Disable:** This option disables all the CD and DVD.
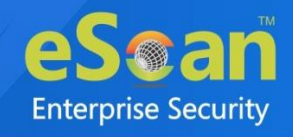

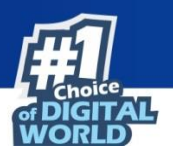

### File Integrity Monitor

Cybercriminals are using malware and advanced methods to compromise the important system files, folders, registries, and data in order to conduct cyber attacks. The File Integrity Monitor features monitors and detects the changes in the any object of the Linux systems.

| oint Security                                            |            |
|----------------------------------------------------------|------------|
| pplication Control Device Control File Integrity Monitor |            |
| Enable FIM 🙇 —                                           |            |
| File Integrity Check Alert Create New Baseline           |            |
| Enter Directory Name                                     |            |
|                                                          | Add        |
| Directories Name                                         | Delete     |
| /lib                                                     | Remove All |
| /etc                                                     |            |
| /bin                                                     |            |
| /sbin                                                    |            |
| Default OK Cancel                                        |            |

### **Enable FIM**

Select this checkbox to enable the File Integrity Monitoring.

- File Integrity Check Alert [Default]: This checkbox will check the file integrity and alert the admin accordingly.
- **Create New Baseline**: This checkbox will create a baseline for the selected directories and the FIM will begin monitoring changes for the selected directories.

### **Enter Directory Name**

Enter the directory name to add it to the integrity monitoring. You can also select the directory name from the pre-defined list in the below table to add them to monitoring.

To delete a specific directory from monitoring, select the directory, and click **Delete**. To remove all the directory from monitoring, click **Remove All**.

Click **Default** to apply default settings, which are done during installation of eScan. It loads and resets the values to the default settings.

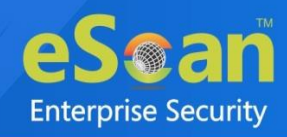

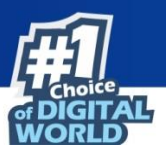

### **Advanced Settings**

| Name                                 | Value |
|--------------------------------------|-------|
| Allow Wifi Module                    | 0 🗸   |
| Whitelist Wifi SSID(Comma Separated) |       |
| Allow Gmail Domain                   |       |
| Block Gmail (Except Corporate one)   | 0 🗸   |

Allow Wifi Module (1 = Enable/0= Disable)

Select this option to enable/disable wifi module.

Whitelist Wifi SSID (1 = Enable/0= Disable) Select this to enable/disable whitelisting wifi SSID.

Allow Gmail Domain (1 = Enable/0= Disable) Select this option to enable/disable gmail domain.

### Block Gmail (Except Corporate one)

Select this option to block gmail account.

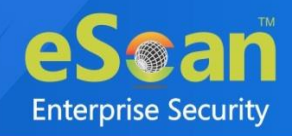

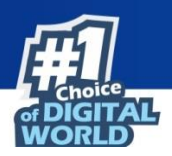

# Schedule Update

This module lets you schedule the updates for Linux computers.

| O Automatic Download Start at 12:00 pm OT Every 1 v hours(s) |  |
|--------------------------------------------------------------|--|
|                                                              |  |
| Schedule Download                                            |  |
| Once     Oweekly                                             |  |
| O Hourly O Monthly                                           |  |
| Daily                                                        |  |

The updates can be downloaded automatically with Automatic Download option.

OR

The updates can be downloaded on a schedule basis with **Schedule Download** option. Select intervals and time basis as per your preferences.

Click **Default** to apply default settings, which are done during installation of eScan. It loads and resets the values to the default settings.

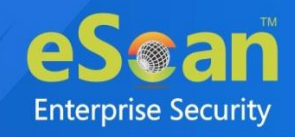

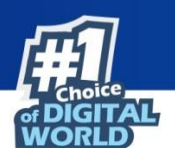

## Administrator Password **A**

Administrator Password lets you create and change password for administrative login of eScan protection center for Linux computers. It also lets you keep the password as blank, wherein you can login to eScan protection center without entering any password. It also lets you define uninstallation password which will be required before uninstalling eScan Client from managed computers manually. The user will not be able to uninstall eScan Client without entering uninstallation password.

| Set Password Enter new Password Confirm new Password Password is case-sensitive Use separate uninstall password Enter uninstall password Confirm uninstall password |                                                                                           |                |
|----------------------------------------------------------------------------------------------------|-------------------------------------------------------------------------------------------|----------------|
| Enter new Password Confirm new Password Password is case-sensitive Use separate uninstall password Enter uninstall password Confirm uninstall password              | O Set Password                                                                            | Blank Password |
| Confirm new Password Password is case-sensitive Use separate uninstall password Enter uninstall password Confirm uninstall password                                 | Enter new Password                                                                        |                |
| Password is case-sensitive Use separate uninstall password Enter uninstall password Confirm uninstall password                                                      | Confirm new Password                                                                      |                |
| Use separate uninstall password<br>Enter uninstall password<br>Confirm uninstall password                                                                           | Password is case-sensitive                                                                |                |
|                                                                                                    | Use separate uninstall password<br>Enter uninstall password<br>Confirm uninstall password |                |

### Set Password

Click this option, if you want to set password.

### **Blank Password**

Click this option, if you do not want to set any password for login.

When you click this option, the **Enter new Password** and **Confirm new Password** fields become unavailable.

### Enter new Password

Enter the new password.

Confirm new Password

Re-enter the new password for confirmation.

### Use separate uninstall password

Click this option, if you want to set password before uninstallation of eScan Client.

### **Enter uninstall Password**

Enter the uninstallation password.

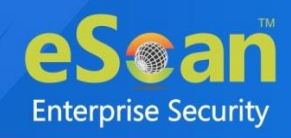

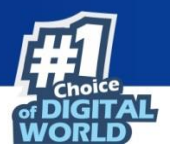

### **Confirm uninstall Password**

Re-enter the uninstallation password for confirmation.

After filling all fields, click **OK**. The Password will be saved.

**O** NOTE

Click **Default** to apply default settings, which are done during installation of eScan. It loads and resets the values to the default settings.

## Web Protection

Web Protection module lets you block websites containing pornographic or offensive material for Linux computers. This feature is extremely beneficial to parents because it prevents kids from accessing websites containing harmful or restricted content. Administrators can also use this feature to prevent employees from accessing non-work-related websites during work hours. You can configure the following settings:

#### Start/Stop

It lets you enable/disable Web-Protection module. Click the appropriate option.

| Colores Norma          |         |  |
|------------------------|---------|--|
| <u>Category name</u>   | Туре    |  |
| Pornography            | Block 🗸 |  |
| Gambling               | Block 🗸 |  |
| Alcohol                | Block 🗸 |  |
| Violence               | Block 🗸 |  |
| Drugs                  | Block 🗸 |  |
| Retires black estrant. |         |  |

You can configure the following settings.

### **Filtering Options**

This tab has predefined categories that help you control access to the Internet.

### Status

This section lets you allow or block access to specific websites based on Filter Categories. You can set the status as **Active** or **Block** web access. Select the **Block Web Access** option if you want to block all the websites except the ones that have been listed in the **Filter Categories**. When you select this option, only **Filtering Options** and **Pop-up Filter** tabs are available.

### **Filter Categories**

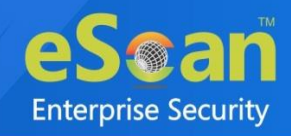

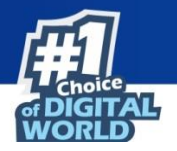

This section uses the following color codes for allowed and blocked websites.

- Green: It represents an allowed websites category.
- **Red**: It represents a blocked websites category. The filter categories used in this section include categories like Pornography, Gambling, Chat, Alcohol, Violence, Drugs, Ratings block category, Websites Allowed, etc. You can also add or delete filter categories depending on your requirement.

### **Category Name**

This section shows the **Words/Phrases** list. It lists the words or phrases present in the selected category. In addition, the section displays the **Site Names** list, which lists the websites belonging to the selected category. You can also add or delete filter categories depending on your requirement.

## Network Security

Network Security module helps to set Firewall configuration to monitor all incoming and outgoing network traffic and protect your computer from all types of network based attacks. It also prevents the Reverse Shell Exploits and blocks the Port Scan. Enabling this feature will prevent the Zero-day attacks and all other cyber threats.

| Allow All O Limited Filter O Interactive Fi | Local IP List               |          |         |
|---------------------------------------------|-----------------------------|----------|---------|
| Name                                        |                             |          |         |
|                                             | IP Address/Host Name        | Туре     | Zone    |
| Allow Local Network 192.168.*.*             | 192.168.0.1-192.168.254.254 | IP Range | Trusted |
|                                             | la dife                     |          |         |
| Add IP Add IP Range M                       | lodify Remove               |          |         |

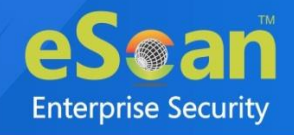

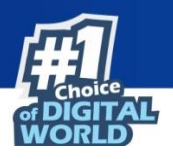

### Firewall

This tab is designed to monitor all incoming and outgoing network traffic and protect your endpoint from all types of network based attacks. eScan includes a set of predefined access control rules that you can remove or customize as per your requirements. These rules enforce a boundary between your computer and the network. These rules include Zone Rules, Expert Rules, Trusted Media Access Control (MAC) Address, and Local IP list.

| Network Security 🧕                      |                       |             |          | 👔 Help  |
|-----------------------------------------|-----------------------|-------------|----------|---------|
| FireWall Reverse Shell Block Port Scan  |                       |             |          |         |
| ○ Allow All   ● Limited Filter   ○ Inte | ractive Filter        |             |          |         |
| Zone Rule Expert Rule Trusted MAC       | Address Local IP List |             |          |         |
| Name                                    | IP Address/Host N     | lame        | Туре     | Zone    |
| Allow Local Network 192.                | 192192.               | 168 356 356 | IP Range | Trusted |
|                                         |                       |             |          |         |
| Add IP Add IP Range                     | Modify                | Remove      |          | ]       |
| Default Save Cancel                     |                       |             |          |         |

You can configure the following settings to be deployed to the eScan client systems. Allow All – Clicking Allow All disables the eScan Firewall i.e. all the incoming and outgoing network traffic will not be monitored/filtered.

**Limited Filter** – Clicking **Limited Filter** enables eScan Firewall in limited mode which will monitor all incoming traffic only and will be allowed or blocked as per the conditions or rules defined in the Firewall.

**Interactive** – Clicking **Interactive** enables eScan Firewall to monitor all the incoming and outgoing network traffic and will be allowed or blocked as per the conditions or rules defined in the Firewall.

Following tabs are available:

- Zone Rule
- Expert Rule
- Trusted MAC Address
- Local IP List

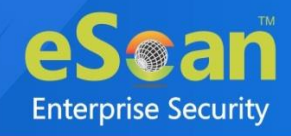

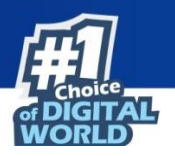

### **Zone Rule**

This is a set of network access rules to make the decision of allowing/blocking of the access to the system. This will contain the source IP address or source Host name or IP range either to be allowed or blocked. The following buttons are available for configuring zone rule:

- Add IP This option lets you add an IP address of a system to be added in the zone rule. After clicking Add IP, enter the IP address of the system, select the zone (Trusted/Blocked) and enter a name for the zone rule. Click OK to create the Zone Rule.
- Add IP Range This option lets you add an IP range to be added in the zone rule. After clicking Add IP Range, add the IP Range (i.e. a range of IP that the zone rules should be applied), select the zone (Trusted/Blocked) and enter a name for the zone rule. Click OK to create the zone rule.
- **Modify** To modify/change any listed zone rule(s), select the zone rule to be modified and then click **Modify**.
- **Remove** To remove any listed zone rule(s), select the zone rule and then click **Remove**.

### **Expert Rule**

This tab lets you specify advanced rules and settings for the eScan firewall. You can configure expert rules on the basis of the various rules, protocols, source IP address and port, destination IP address and port, and ICMP types. You can create new expert rules.

| FireWall Reverse     | Shell Block Port Scan         |                          |                       |                               |                       |
|----------------------|-------------------------------|--------------------------|-----------------------|-------------------------------|-----------------------|
| C Allow All O Lir    | nited Filter   O Inter        | active Filter            | ist                   |                               |                       |
| Firewall Rule        |                               |                          |                       | Rule Action Summary           | <b>^</b>              |
| UDP Rule             |                               |                          |                       | Permits UDP packets on Any I  | nterface between "I   |
| ARP packet exchan    | ge - For mapping IP addres    | s to a hardware (MAC) ad | ddress                | Permits ARP packets on Any Ir | nterface              |
| NetBios (LAN File S  | haring) - Access files and fo | olders on other computer | s, from your computer | Permits TCP and UDP packets   | on Any Interface be   |
| NetBios (LAN File S  | haring) - Access files and fo | olders on my computer, f | rom other computers   | Blocks TCP and UDP packets o  | n Any Interface bet   |
| ICMP messages        |                               |                          |                       | Permits ICMP packets on Any   | Interface between '   |
| ICMPV6 messages      |                               |                          |                       | Permits ICMPV6 packets on Ar  | ny Interface betwee   |
| DHCP/BOOTP pack      | et exchange                   |                          |                       | Permits UDP packets on Any I  | nterface between "/   |
| FTP Control - For d  | ownloading and uploading fi   | iles                     |                       | Permits TCP packets on Any Ir | nterface between "N 🗸 |
| Add<br>Enable        | Modify<br>Disable             | Remove                   | Shift up              | Shift down                    |                       |
| 🗌 Enable Trojan Rule |                               |                          |                       |                               |                       |

However, configure these rules only if you are familiar with firewalls and networking protocols.

- Source IP Address/Host Name
- Source Port Number
- Destination IP Address/Host Name
- Destination Port Number

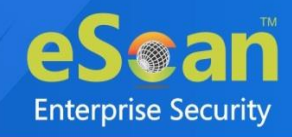

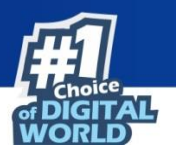

The following buttons are available to configure an Expert Rule:

1. Add – Click Add to create a new Expert Rule. In the Add Firewall Rule Window:

| Firewall Rule                              |   |
|--------------------------------------------|---|
| General Source Destination Advanced        |   |
| Rule Name-                                 |   |
| Rule Action<br>Permit Packet O Deny Packet |   |
| TCP and UDP                                | ▾ |
| Apply Rule on Interface                    |   |
|                                            |   |
| OK Cancel                                  |   |

### General tab

In this section, specify the Rule settings:

**Rule Name** – Provide a name to the Rule.

Rule Action – Action to be taken, whether to Permit Packet or Deny Packet.

Protocol – Select the network protocol (e.g. TCP, UDP, ARP) on which the Rule will be applied.

Apply rule on Interface – Select the Network Interface on which the Rule will be applied.

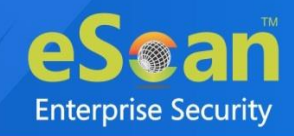

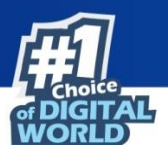

### Source tab

In this section, specify/select the location from where the outgoing network traffic originates.

| E                                   |
|-------------------------------------|
| Add Firewall Rule                   |
| General SOURCE Destination Advanced |
| Source IP Address                   |
| My Computer                         |
| ○ Single IP Address                 |
| O Whole IP Range                    |
| O Any IP Address                    |
| My Network                          |
| Source Port                         |
| Any                                 |
| O Single Port                       |
| O Port Range                        |
| O Port List                         |
|                                     |
| OK Cancel                           |

### **Source IP Address:**

My Computer – The rule will be applied for the outgoing traffic originating from your computer.

**Single IP Address** – The rule will be applied for the outgoing traffic originating from the computer as per the IP address specified.

**Whole IP Range** – To enable the rule on a group of computers in series, you can specify a range of IP address. The rule will be applied for the outgoing traffic from the computer(s) which is within the defined IP range.

**Any IP Address** – When this option is selected, the rule will be applied for the traffic originating from ANY IP address.

My Network – The rule will be applied for the outgoing traffic to the networked computer(s).

### **Source Port:**

**Any** – When this option is selected, the rule gets applied for outgoing traffic originating from any port.

**Single Port** – When this option is selected, the rule gets applied for the outgoing traffic originating from the specified/defined port.

**Port Range** – To enable the rule on a group of ports in series, you can specify a range of ports. The rule will be applied for the outgoing traffic originating from the port which is within the defined range of ports.

**Port List** – A list of ports can be specified. The rule will be applied for the outgoing traffic originating from the ports as per specified in the list.

The rule will be applied when the selected Source IP Address and Source Port matchestogether.

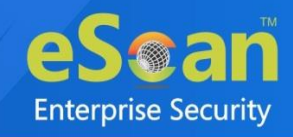

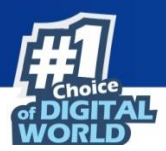

### **Destination tab**

In this section, specify/select the location of the computer where the incoming network traffic is destined.

| Add Firewall Rule                   |
|-------------------------------------|
| General Source Destination Advanced |
| Destination IP Address              |
| My Computer                         |
| O Single IP Address                 |
| O Whole IP Range                    |
| O Any IP Address                    |
| My Network                          |
| Destination Port                    |
| Any                                 |
| Single Port                         |
| O Port Range                        |
| O Port List                         |
|                                     |
| OK Cancel                           |

### **Destination IP Address:**

My Computer – The rule will be applied for the incoming traffic to your computer.

**Single IP Address** – The rule will be applied for the incoming traffic to the computer as per the IP address specified.

**Whole IP Range** – To apply the rule on a group of computers in series, you can specify a range of IP address. The rule will be applied for the incoming traffic to the computer(s) which is within the defined IP range.

**Any IP Address** – When this option is selected, the rule will be applied for the incoming traffic to ANY IP Addresses.

My Network – The rule will be applied for the outgoing traffic to the networked computer(s).

### **Destination IP Port:**

Any – After selecting this option, the rule will be applied for the incoming traffic to ANY port.

**Single Port** – After selecting this option, the rule will be applied for the incoming traffic to the specified/defined port.

Port Range – To enable the rule on a group of ports in series, you can specify a range of ports.

**Port List** – A list of port can be specified or added. The rule will be applied for incoming traffic originating from the ports as per specified in the list.

•

The rule will be applied when the selected Destination IP Address and Destination Port

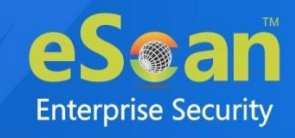

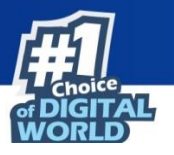

#### **NOTE** | matches together.

#### Advanced tab

This tab contains advance setting for Expert Rule.

| eneral     | Source       | Destination        | Advanced       |    |     |
|------------|--------------|--------------------|----------------|----|-----|
| Enable     | Advanced     | ICMP Processing    |                |    |     |
| - ICMP Typ | e            |                    |                |    |     |
|            |              |                    |                | In | Out |
| Destinati  | ion Unreach  | able               |                |    |     |
| Echo Rep   | oly (ping)   |                    |                |    |     |
| Echo Rec   | quest (ping) | )                  |                |    |     |
| Informat   | ion Reply    |                    |                |    |     |
| Informat   | ion Reques   | t                  |                |    |     |
| Paramete   | er Problem   |                    |                |    |     |
| Redirect   |              |                    |                |    |     |
| Source Q   | uench        |                    |                |    |     |
| TTL Exce   | eded         |                    |                |    |     |
|            |              |                    |                |    |     |
| The pa     | cket must l  | be from/to a trust | ed MAC address |    |     |

**Enable Advanced ICMP Processing -** This is activated when the ICMP protocol is selected in the General tab.

**The packet must be from/to a trusted MAC address** – When this option is selected, the rule will only be applied on the MAC address defined/listed in the Trusted MAC Address tab.

Use the following buttons in this tab as and when required:

Modify - Clicking Modify lets you modify any Expert Rule.

Remove – Clicking Remove lets you delete a rule from the Expert Rule.

**Shift Up and Shift Down**– The UP and DOWN arrow button will enable to move the rules up or down as required and will take precedence over the rule listed below it.

**Enable Rule/Disable Rule** – These buttons lets you enable or disable a particular selected rule from the list.

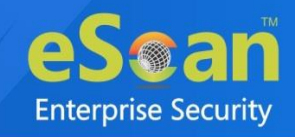

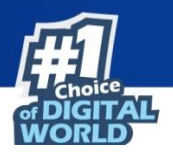

### **Trusted MAC Address**

This section contains the information of the MAC address of the system. A MAC address is a hardware address that uniquely identifies each node of a network. The Trusted MAC address list will be checked along with the Expert Rule only when "The packet must be from/to a trusted MAC address" option is checked and the action will be as per specified in the rule. (Refer to the *Advance Tab* of the Expert Rule). The following buttons are available to configure the Trusted Mac Address:

- Add To add a MAC address click on this button. Enter the MAC address to be added in the list for e.g. 00-13-
- Edit To modify/change the MAC Address, click Edit.
- **Remove** To delete the MAC Address, click **Remove**.
- Clear All To delete the entire listed MAC Address, click Clear All.

### Local IP List

This section contains a list of Local IP addresses.

| Network Security 👰                                      | 👔 Help |
|---------------------------------------------------------|--------|
| FireWall Reverse Shell Block Port Scan                  |        |
| O Allow All 🔋 🖲 Limited Filter 🔋 O Interactive Filter   |        |
| Zone Rule Expert Rule Trusted MAC Address Local IP List |        |
| FE80:0000:0000:0000:0000:0000                           |        |
| □ 192.<br>□ 127                                         |        |
| 0000:0000:0000:0000:0000:0000                           |        |
| Add Remove Clear All                                    |        |
| Enable Trojan Rule                                      |        |
| Default Save Cancel                                     |        |

Add – To add a local IP address, click Add. Remove – To remove a local IP address, click Remove. Clear All – To clear all local IP addresses, click Clear All.

### **Enable Trojan Rule**

Select this checkbox, to enable the Trojan Rule.

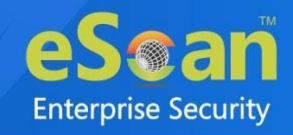

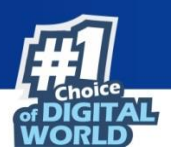

### **Reverse Shell**

This tab allows you to block the reverse shell attacks by blocking the script languages that the attackers use to initiate remote shell connection with the networked endpoint.

| Start 🛛 🔍 Stop    |           |
|-------------------|-----------|
| Enable White List |           |
|                   | Add       |
| bash              | Delete    |
| python            | RemoveAll |
| perl              | -         |
|                   |           |
| Enable Black List |           |
|                   | Add       |
| apache            | Delete    |
| apache2           | RemoveAll |
| httpd             |           |
|                   |           |

### Start/Stop

It allows you enable/disable Network Security module.

After enabling this, you can configure the following settings:

### **Enable White List**

Select this checkbox to whitelist the trusted script languages, such as Bash, Python, Perl, and more. You can add and delete the script languages from whitelisting.

- Add: To add a script language, select the language and click Add.
- Delete: To delete a script language, select a language and click Delete.
- **Remove All**: To remove all the whitelisted script language, click **Remove All**.

### **Enable Black List**

Select this checkbox to blacklist the untrusted and risky script languages.

- Add: To add a script language, select the language and click Add.
- Delete: To delete a script language, select a language and click Delete.
- Remove All: To remove all the blacklisted script language, click Remove All.

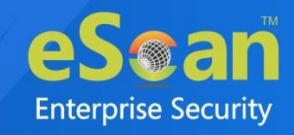

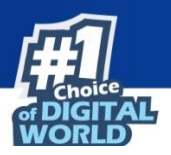

### **Block Port Scan**

This tab allows admin to configure the port scan option.

| Network Security 🧝                     | <u>?</u> Help |
|----------------------------------------|---------------|
| FireWall Reverse Shell Block Port Scan |               |
| Enable Block Port Scan                 |               |
| Excluded IP(Port Scan)                 | Add           |
|                                        | Delete        |
|                                        | RemoveAll     |
|                                        |               |
|                                        |               |
| Default Save Cancel                    |               |

### **Enable Block Port Scan**

Select this checkbox to enable the port scan option. You can add and delete the IP addresses that need to exclude from the port scan.

- Add: To add an IP, enter the IP address and click Add.
- Delete: To delete an IP, select the IP address and click Delete.
- **Remove All**: To remove all the excluded IP addresses, click **Remove All**.

The Policy Template gets saved.

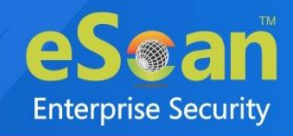

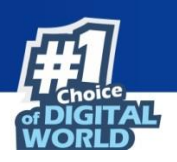

# **Report Templates**

The Report Templates module lets you create template and schedule them according to your preferences. The module also consists of pre-loaded templates according to which the report can be created and scheduled.

| Report Templates                        | 🌌 Properties 💲 Refresh 🛛 👔 Help |
|-----------------------------------------|---------------------------------|
| Properties                              |                                 |
| Template Name                           |                                 |
| 🗌 Web Protection Report 👯 🧟             |                                 |
| Application Control Report 📑 🙇          |                                 |
| Attachment Control Report               |                                 |
| Content Control Report                  |                                 |
| 🗌 USB Control Report 📫 🙇 🖺              |                                 |
| 🗌 Group Summary Report 💶 🙇 🖺            |                                 |
| 🗌 Hardware Report 📑 🙇 😰                 |                                 |
| 🗌 Software Report 💶 🙇 😰                 |                                 |
| File Activity Report                    |                                 |
| 🗌 Asset Changes (Software) Report 📑 🙇 🖺 |                                 |
| 🗌 Asset Changes (Hardware) Report 📑 🙇 🖺 |                                 |
| 🗌 Top 10 Summary Report 📑 🙇 🖺           |                                 |
| File Integrity Report                   |                                 |
| Application Access Report               |                                 |
| Session Activity Report                 |                                 |
| eBackup Report                          |                                 |
| Attachment Allowed Report               |                                 |

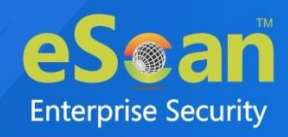

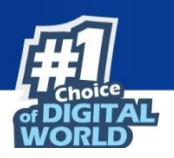

# **Creating a Report Template**

To create a Report Template, follow the steps given below:

- 1. In the navigation panel, click **Report Templates**.
- 2. Click **New Template**.

New Template screen appears.

| and Templates >New Template  nplate Name  New Template Name :* New Template  New Template Name :* New Template  New Template Name :* New Template  Description  New Type  New Description  New Type  New Description  New Description  New Description  New Description  New Type  New Description  New Type  New Description  New Description  New Descriptio | w Template                        |                                       | 김 H               |
|----------------------------------------------------------------------------------------------------|-----------------------------------|---------------------------------------|-------------------|
| npdate Name     New Template Name :*     New Template Name :*     New Template Name :*     Pool Template        Report Type <ul> <li>Prove Template</li> <li>Prile Activity Report</li> <li>Prile Activity Report</li> <li>Previous Day</li> <li>Last 3 Months</li> <li>Date</li> <li>Computer</li> <li>Action Taken</li> </ul>                                                                                                    | port Templates >New Template      |                                       |                   |
| New Template Name : New Template     port Template     Report Type <ul> <li>@ Report Type</li> <li>@ Software Report (</li> <li>@ Software Report (</li> <li>@ Software Re</li></ul>                                                                                                  |                                   |                                       |                   |
| New Template Name :* New Template     pool Template        Peport Type <ul> <li>Web Protection Report</li> <li> <ul> <li>Application Control Report</li> <li> <ul> <li>Application Control Report</li> <li> <li>Asset Changes (Hardware) Report</li> <li> <ul> <li>Software Report</li> <li> <ul> <li>Set By</li> <li>Last Month</li> <li>Sort By</li> <li>Soft By</li> <li>Soft By</li> <li>Soft By</li> <li>Soft By</li> <li>Software</li> </ul></li></ul></li></li></ul></li></ul></li></ul>                                                                                                    |                                   |                                       |                   |
| Port Template     Report Type                                                                                                    | New Template Name :* New Template |                                       |                   |
| Report Type <ul> <li>Web Protection Report</li> <li>Application Control Report</li> <li>Application Control Report</li> <li>Application Control Report</li> <li>Application Control Report</li> <li>Application Control Report</li> <li>Asset Changes (Hardware) Report</li> <li>Software Report</li> <li>Software Report</li> <li>Soft Vareport</li> <li>Soft Sy</li> <li>Date</li> <li>Date</li> <li>Computer</li> </ul>                                                                                                    | nost Topuslata                    |                                       |                   |
| Nepton type <ul> <li>Web Protection Report</li> <li>Application Control Report</li> <li>Application Control Report</li> <li>Application Control Report</li> <li>Asset Changes (Hardware) Report</li> <li>Software Report</li> <li>Software Report</li> <li>Signification Control Report</li> <li>Signification Control Report</li> <li>Signification C</li></ul>                       |                                   |                                       |                   |
| Group Summary Report   Group Summary Report   Hardware Report   Hardware Report   Asset Changes (Hardware) Report   File Integrity Report   File Integrity Report   File Activity Report   Backup Report   File Activity Report   Backup Report   File Activity Report   File Activity Report   File Integrity Report   Backup Report   File Activity Report   Backup Report   File Activity Report   Backup Report   File Activity Report   Backup Report   File Activity Report   Backup Report   File Activity Report   Backup Report   File Activity Report   Backup Report   File Activity Report   Backup Report   File Activity Report   Backup Report   File Activity Report   Backup Report   File Activity Report   Session Activity Report   Session Activity Report   Session Activity Report   Session Activity Report   Session Activity Report                                                                                                    |                                   |                                       |                   |
| Output Summary Neport     Hardware Report     Hardware Report     Asset Changes (Hardware) Report     File Integrity Report     File Integrity Report     File Integrity Report     File Activity Report     File Activity Report     Action Report     File Activity Report     File Activity Report     File Activity Report     File Activity Report     File Acti                                                                                                    |                                   |                                       |                   |
| Asset Changes (Hardware) Report File Activity Report File Integrity Report eBackup Report eBackup Report eBackup Report eBackup Report File Activity Report File Activity Report Session Activity Report File Activity Report File Ac                                                                                                    |                                   |                                       |                   |
| Asset Changes (habding) hepolt   File Integrity Report   eBackup Report   eBackup Report   Attachment Allowed Report   Attachment Allowed Report   Attachment Allowed Report   Attachment Allowed Report   Attachment Allowed Report   Attachment Allowed Report   Attachment Allowed Report   Attachment Allowed Report   Attachment Allowed Report   Attachment Allowed Report   Attachment Allowed Report   Content Control Report   Session Activity Report   Date Options   Today   This Month   Date Options   This Month   Date Range   Last 3 Months   Date   Optier   Action Taken                                                                                                    | Asset Changes (Hardware) Report   |                                       |                   |
| Image: Activity Report   Image: Activity Report   Image: Activit                                                                                                    | Eile Integrity Report             | Eile Activity Report                  |                   |
|                                                                                                    |                                   | Asset Changes (Software) Benort 💶 👩 📧 |                   |
|                                                                                                    |                                   |                                       |                   |
|                                                                                                    |                                   |                                       |                   |
| port Period & Sort By  Date Options  Today This Week This Month Previous Day Last 3 Months Last Month  Sort By  Date Computer Action Taken  (*) Mondator: 51                                                                                                    |                                   |                                       |                   |
| port Period & Sort By          Date Options <ul> <li>Today</li> <li>This Week</li> <li>This Month</li> <li>Previous Day</li> <li>Last 3 Months</li> <li>Date Range</li> </ul> Sort By <ul> <li>Last Month</li> <li>Date Range</li> <li>Computer</li> <li>Action Taken</li> <li>(*) Mondator: 50</li> </ul>                                                                                                    |                                   |                                       | ]                 |
| Date Options         Today       This Week         This Month       Previous Day         Last 3 Months       Date Range         Last Month       Sort By         Image: Date       Websites         Computer       Action Taken                                                                                                    | port Period & Sort By             |                                       |                   |
| Today                                                                                                    | Date Options                      |                                       | 1                 |
| Cancel     Cancel      | Отодау                            | O This Week                           |                   |
| Last 3 Months     Date Range       Last Month     Date Range       Sort By     Output       Date     Websites       Computer     Action Taken                                                                                                    | O This Month                      | O Previous Day                        |                   |
| Save Cancel (*) Mondator; 51                                                                                                    | Last 3 Months                     | O Date Range                          |                   |
| Sort By<br>Date<br>Computer<br>Save<br>Cancel<br>(*) Mondator: 51<br>(*) Mondator: 51<br>(*) Mondator: 51                                                                                                    |                                   |                                       |                   |
| Date     Websites     Computer     Action Taken                                                                                                    | Sort By                           | $\hat{}$                              | 1                 |
| Save Cancel (*) Mandatory E                                                                                                    | Date     Computer                 |                                       |                   |
| Save Cancel (*) Mandatory (*)                                                                                                    |                                   |                                       | ]                 |
|                                                                                                    | Save                              |                                       | (*) Mandatory Fit |

- 3. Enter a name for report template.
- 4. Select a **Report Type**.

Depending upon the report type, the additional setting varies.

5. After making the necessary selections/filling data, click **Save**. The template will be created according to your preferences.

# **Creating Schedule for a Report Template**

The Report Template module lets you create a new schedule for the report templates. To learn more, <u>click here</u>.

## **Viewing Properties of a Report Template**

To view the properties of Report Template, follow the steps given below:

- 1. Select the Report Template whose properties you want to view.
- 2. Click Properties.

Properties screen appears.

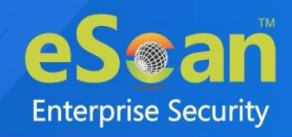

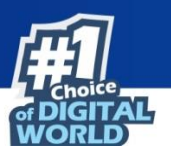

| G | eneral Report Period 8  | Sort By         |                            |   |
|---|-------------------------|-----------------|----------------------------|---|
|   | Report Name             |                 |                            | 1 |
|   | Report Name :           | Application Cor | ntrol Report               |   |
|   | Details                 |                 |                            |   |
|   | Selected Template Type: |                 | APPLICATION CONTROL REPORT |   |
|   | Created:                |                 | 12/201 03: 03: PM          |   |
|   | Modified:               |                 | 03 16:17                   |   |

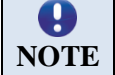

Depending upon the Report Template enter, the Properties varies.

3. After making the necessary changes, click **Save**. The Report Template's properties will be updated.

# **Deleting a Report Template**

To delete a Report Template, follow the steps given below:

- 1. Select the template you want to delete.
- Click Delete. A confirmation prompt appears.
   Click OK.
  - The Report Template will be deleted.

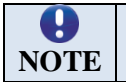

Default Report Templates cannot be deleted.

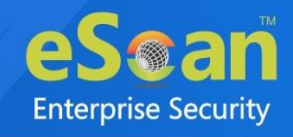

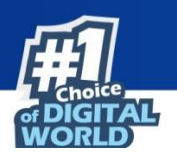

# **Report Scheduler**

The Report Scheduler module lets you create schedule, update and run the task according to your preferences.

| 💲 Refresh 🛛 👔 Help |
|--------------------|
|                    |
| View               |
| View               |
| View               |
| View               |
|                    |

## **Creating a Schedule**

To create a Schedule, follow the steps given below:

1. In the Report Scheduler screen, click **New Schedule**. New Schedule screen appears.

| New Schedule                              | 🕜 Help |
|-------------------------------------------|--------|
| Report Scheduler > New Schedule           |        |
| Report Name                               |        |
| New Report Name :* New Report_3           |        |
| Settings                                  |        |
| Select a Template for creating a Report   |        |
| 😟 🗌 Web Protection Report 💶 🙇             |        |
| 😟 🖸 Application Control Report 💶 🙉        |        |
| 😟 🗆 USB Control Report 🗮 🧝 🗳              |        |
| 🖸 Group Summary Report 🚝 🙇 🖺              |        |
| 🖸 Hardware Report 💶 🙇 🖺                   |        |
| 🗄 🗌 Software Report 🗮 🧟 🌇                 |        |
| 🖸 File Activity Report 🗮                  |        |
| 🖸 Session Activity Report 🗮               |        |
| 😟 🗆 Application Access Report             |        |
| 🗋 Asset Changes (Software) Report 👥 🙇 🌇 🧹 |        |

- 2. Enter a name for a new report schedule.
- 3. In the **Settings** section, select preferred report template.
- 4. In the Select Condition section, select a condition for groups or specific computers.

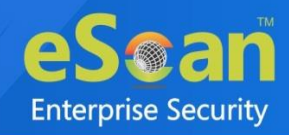

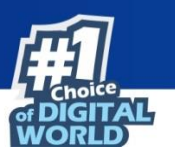

| Select Condition     Generate a Report for Groups |
|---------------------------------------------------|
| Generate a Report for Groups                      |
| Generate a Report for Groups                      |
|                                                   |
| Generate a Report for a List of Computers         |
| Select Target Groups                              |
| 🗄 🗌 🦲 Managed Computers                           |
|                                                   |
|                                                   |
|                                                   |
|                                                   |
|                                                   |
|                                                   |
|                                                   |
|                                                   |

5. In the **Send Report by email** section, fill the required information to receive reports via email.

| Report Sender*:                    | presidentia and end com |        |
|------------------------------------|-------------------------|--------|
| Report Recipient*:                 |                         | Add    |
|                                    | pradietie geweine com   | Delete |
| Mail Server IP Address:            | 192.000                 |        |
| Mail Server Port:                  | 25                      |        |
| User Authentication:               |                         |        |
| Password Authentication:           |                         |        |
| * For Example: user@yourcompany.co | m                       |        |
|                                    |                         |        |

- 6. Select the preferred report format.
- 7. In **Report Scheduling Settings** section, make the necessary changes.

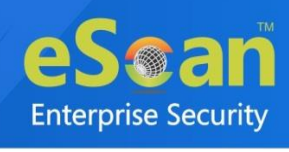

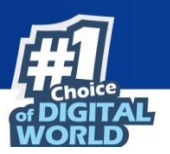

| Enable Scheduler    | O Manual                                       |
|---------------------|------------------------------------------------|
| Daily               |                                                |
| O Weekly            | 🗌 Mon 🗌 Tue 🗌 Wed 🗌 Thu                        |
|                     | 🗌 Fri 🗌 Sat 🗌 Sun                              |
| O Monthly           | 1 🗸                                            |
| ○ Last Day of Month |                                                |
|                     |                                                |
| ● At 12:00 pm ④▼ (  | GMT+05:30) Chennai, Kolkata, Mumbai, New Delhi |

### 8. Click Save.

New schedule will be created.

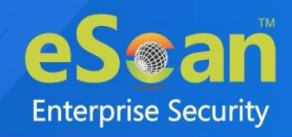

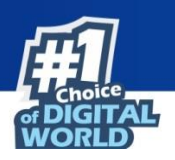

# **Viewing Reports on Demand**

To view a report or a set of reports immediately, follow the steps given below:

1. Click **Report Scheduler** > **View & Create**.

New Schedule screen appears.

| New Schedule                              | 🝸 Help               |
|-------------------------------------------|----------------------|
| Report Scheduler > New Schedule           |                      |
| Settings                                  |                      |
| Select a Template for creating a Report   |                      |
| 🗄 🗹 Web Protection Report 👥 🙇             |                      |
| 🖮 🗌 Application Control Report 💶 🙇        |                      |
| 🗄 🗔 USB Control Report 🚝 🙇 🗳              |                      |
| 🖸 Group Summary Report 💶 🙇 🖺              |                      |
| 🖸 Hardware Report 💶 🙇 些                   |                      |
| 🗄 🗌 Software Report 🚝 🙇 🖺                 |                      |
| Computer                                  |                      |
| Software Name                             |                      |
| ··· U File Activity Report                |                      |
| Session Activity Report                   |                      |
| Lith L. Application Access Report         |                      |
| Select Condition                          |                      |
| Generate a Report for Groups              |                      |
| Generate a Report for a List of Computers |                      |
|                                           |                      |
|                                           |                      |
|                                           |                      |
|                                           |                      |
|                                           |                      |
|                                           |                      |
|                                           |                      |
|                                           |                      |
|                                           |                      |
| Create Schedule Cancel View               | (*) Mandatory Fields |

- 2. Select the Template options, the Condition and the Target Groups.
- Click View.
   A new window appears displaying the created report.

Clicking Create Schedule lets you create a new Schedule.

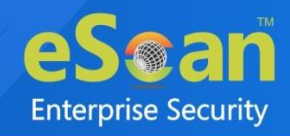

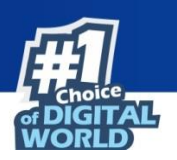

# **Managing Existing Schedule**

The Report Scheduler module lets you manage the existing schedules.

| Repo     | Report Scheduler Scheduler                                                  |                      |                     |      |  |  |  |  |
|----------|-----------------------------------------------------------------------------|----------------------|---------------------|------|--|--|--|--|
| T        | 🛐 Start Task 📮 Results 💕 Properties 👔 Delete 🚺 New Schedule 🛐 View & Create |                      |                     |      |  |  |  |  |
|          | Schedule Name         Report Recipient         Scheduler Type         View  |                      |                     |      |  |  |  |  |
| <b>V</b> | New Taylort                                                                 | predenie an eten com | Automatic Scheduler | View |  |  |  |  |

## **Generating Task Report of a Schedule**

To generate a task report, select the preferred report schedule name and then click **Start Task**. A task window appears displaying the name of the report being generated.

## **Viewing Results of a Schedule**

To see the results of a schedule and its time stamp, select the report schedule and then click **Results**. Results screen appears.

| Results(New Report)       |                      |  |  |  |  |  |  |
|---------------------------|----------------------|--|--|--|--|--|--|
| Report Scheduler >Results |                      |  |  |  |  |  |  |
| <u>Status</u>             | Time                 |  |  |  |  |  |  |
| Completed                 | 7/7/2021 1:35:05 PM  |  |  |  |  |  |  |
| Completed                 | 7/7/2021 1:21:47 PM  |  |  |  |  |  |  |
| Completed                 | 7/7/2021 1:17:39 PM  |  |  |  |  |  |  |
| Completed                 | 7/7/2021 1:12:01 PM  |  |  |  |  |  |  |
| Completed                 | 7/7/2021 1:08:25 PM  |  |  |  |  |  |  |
| Completed                 | 7/7/2021 1:02:29 PM  |  |  |  |  |  |  |
| Completed                 | 7/7/2021 12:53:48 PM |  |  |  |  |  |  |
| Completed                 | 7/7/2021 12:37:36 PM |  |  |  |  |  |  |
| Cancel                    |                      |  |  |  |  |  |  |

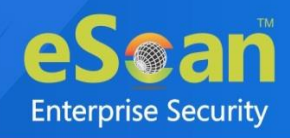

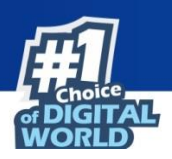

## **Viewing Properties of a Schedule**

To view the properties of a schedule, follow the steps given below:

- 1. Select a schedule.
- 2. Click Properties.

Properties screen appears.

| Properties                    |                        | 김 Help               |
|-------------------------------|------------------------|----------------------|
| Report Scheduler > Properties |                        |                      |
| General Schedule Setti        | ngs Groups             |                      |
|                               |                        |                      |
| Schedule Name 1*              | New Testant            |                      |
| Created:                      | 07/03/21 11:17:33 AM   |                      |
| Status:                       | Task not performed yet |                      |
|                               |                        |                      |
| Ok Cancel                     |                        | (*) Mandatory Fields |

The properties screen displays general properties and lets you configure Schedule, Settings and Groups settings.

## **Deleting a Schedule**

To delete a report schedule, follow the steps given below:

- 1. Select a schedule.
- 2. Click **Delete**.

A confirmation prompt appears.

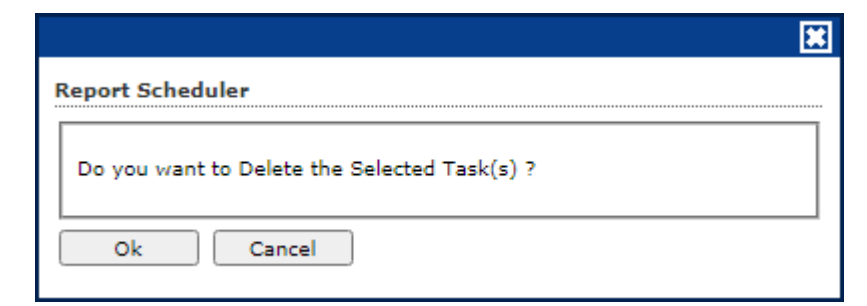

3. Click OK.

The schedule will be deleted.

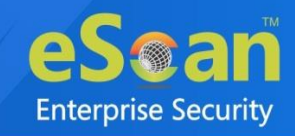

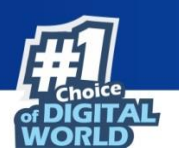

# **Events and Computers**

eScan Management Console maintains the record of all the events sent by the client computer. Through the events & computers module, the administrator can monitor the Events and Computers; this module lets you sort the computer with specific properties.

| Events & Computers                    |                           | 💲 Refresh  | 🕜 Help |
|---------------------------------------|---------------------------|------------|--------|
| Settings 🛐 Edit Selection             | -                         |            |        |
| 🗄 🖻 Events & Computers                | Events & Computers        |            |        |
| 🗄 🛅 Events Status                     | Events Status             |            |        |
| ± 📄 Computers Selection<br>           | Computer Selection        |            |        |
|                                       | Software/Hardware Changes |            |        |
|                                       |                           |            |        |
|                                       |                           |            |        |
|                                       |                           |            |        |
| · · · · · · · · · · · · · · · · · · · | 1 Information             | 🔀 Critical |        |

## **Events Status**

The Event Status subfolder is divided into following sections:

- Recent
- Critical
- Information

### Recent

The Recent section displays both Information and Critical events.

### Critical 🙆

The Critical section displays Critical events and immediate attention. For example, Virus detection, Monitor disabled.

The Critical events can be filtered on the basis of date range and the report can be exported in .xls or .html format.

### Information 🕕

The Information section displays basic information events. For example, Virus database update, Status.

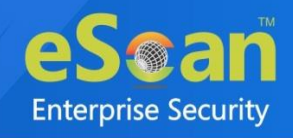

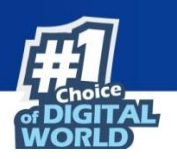

# **Computer Selection**

The Computer Selection subfolder displays computers that fall under different categories. It lets you select the computer and take the preferred action. You can also set the criteria for each section and sort the computer accordingly.

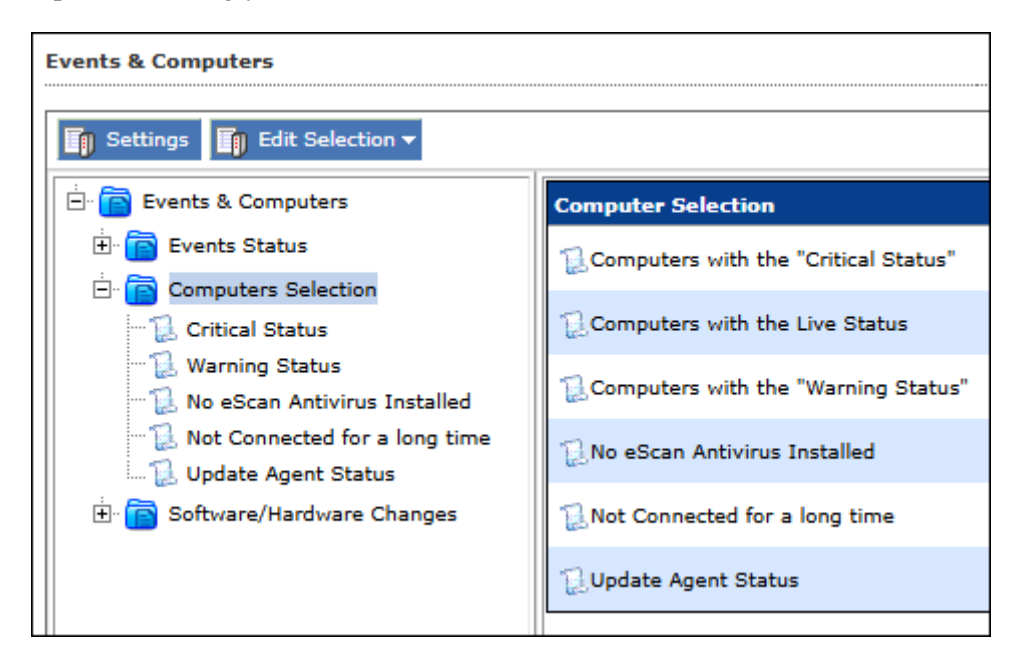

The Computer Selection subfolder consists following sections:

- Computers with the critical status
- Computers with the live status
- Computer with warning status
- No eScan Antivirus Installed
- Not connected for a long time
- Update Agent Status

### Computers with the critical status

This section displays computers marked with Critical status.

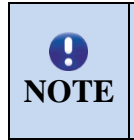

The required action can be performed only if the endpoint system is online.

The  $\bigcirc$  symbol indicates that the endpoint is online and  $\bigotimes$  symbol indicates that the system is offline.

### Computers with warning status

This section displays computer with a warning status.

### No eScan Antivirus installed

This section displays computers on which eScan is not installed.

### Not connected for a long time

This section displays the computers which didn't connect to the eScan server for the set duration.

### **Update Agent Status**

This section displays the status of computers assigned as Update Agent. The additional settings vary depending upon the Computer Status.

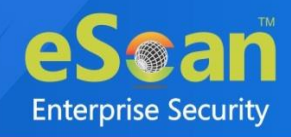

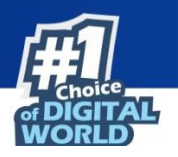

## **Edit Selection**

This drop-down menu allows to configure various option based on selected options. The following options are present in the menu:

• **Protection**: This option displays the protection status of the selected computer.

| Protection                                   | Help |
|----------------------------------------------|------|
| Computers Status Critical                    |      |
| Monitor Disabled;Not Scanned for a long time |      |
|                                              |      |
|                                              |      |
| ·                                            |      |
| 4                                            | ×.   |
| Close                                        |      |
|                                              |      |

• Events: This option displays the events that were performed in the particular computer.

| rents & Computers Sefresh 📳 Help             |             |                    |                         |             |                                                                   |            |  |
|----------------------------------------------|-------------|--------------------|-------------------------|-------------|-------------------------------------------------------------------|------------|--|
| Recent Events ( 🗰 🗐 💷 ) 1 - 10 of 622 🧃 page |             |                    |                         |             |                                                                   |            |  |
| <u>Date</u>                                  | <u>Time</u> | <u>User's name</u> | <u>Event Id</u>         | Module Name | Description                                                       | <u>Cli</u> |  |
| 7/3/2021                                     | 12:52:35    | mail               | File Anti-Virus (10154) | update      | New virus database taken and applied (2025/07/05 07-52) (7.89552) | Up         |  |
| 1 7/3/2021                                   | 12:52:35    | mail               | File Anti-Virus (10740) | winclient   | /sgit/Mans/Warld(Hetty-///192.048.0.095-2225/MinC/Warl)           | eS         |  |
| 1 7/3/2021                                   | 12:52:34    | mail               | File Anti-Virus (10154) | update      | New virus database taken and applied (2020/07/05 07-02) (7.89002) | Up         |  |
| 1 7/3/2021                                   | 12:52:34    | mail               | File Anti-Virus (10740) | winclient   | /sgit/MicroWorld(Hitty-///192.048.0.199-2225/MinC/World           | eS         |  |
| 1 7/3/2021                                   | 11:30:18    | mail               | File Anti-Virus (10154) | update      | New virus database taken and applied (2021/07/02 05-05) (7.89035) | Up         |  |
| 1 7/3/2021                                   | 11:30:18    | mail               | File Anti-Virus (10740) | winclient   | /egit/MicroWorld[Http:///180.548.0.199-0225/MINC/INVE             | eS         |  |
| 1 7/3/2021                                   | 11:30:18    | mail               | File Anti-Virus (10740) | winclient   | /regit/MicroWorld[Http:///180.548.0.198-0225/MINC/INVE            | eS         |  |
| 7/3/2021                                     | 11:30:18    | real               | File Anti-Virus (10154) | update      | New virue database taken and applied (2020/07/02 05-05) (7.89035) | Up         |  |
| <b>1</b> 7/3/2021                            | 10:30:14    | maalt              | File Anti-Virus (10740) | winclient   | /sgit/MicroWarld(Hetgi///1923.048.0.095.0223)/MinC/Warl           | eS         |  |
| <b>1</b> 7/3/2021                            | 10:30:14    | real               | File Anti-Virus (10154) | update      | New virus database taken and applied (2020/07/02 05:05) (7.89035) | Up         |  |

- **Deploy/Upgrade Client**: To learn about this option, <u>click here</u>.
- Check Connection: This option will verify if the client machine is online or offline.

|                          | ····· |
|--------------------------|-------|
| Connecting to ComputerAN |       |
|                          |       |

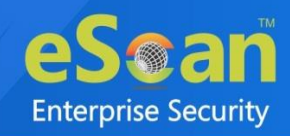

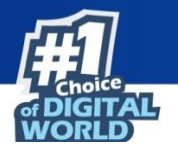

- Remove from Group: To learn about this option, click here.
- Connect to Client (RMM): To learn about this option, <u>click here</u>.
- Force Download: To learn about this option, <u>click here</u>.
- Send Message: To learn about this option, <u>click here</u>.
- Check escan Port(s): To learn about this option, <u>click here</u>.
- **Properties**: To learn about this option, <u>click here</u>.

## **Software/Hardware Changes**

This subfolder displays all software/ hardware changes that occurred on computers. It consists following sections:

- Software Changes
- Hardware changes
- Existing System Info

| Events & Computers                                                                      |                             | 🤹 Refresh 🛛 👔 Help |
|-----------------------------------------------------------------------------------------|-----------------------------|--------------------|
| Settings Edit Selection                                                                 |                             |                    |
| Events & computers                                                                      | Software / Hardware Changes |                    |
| Software/Hardware Cl     Software Changes     Hardware Changes     Svicting System Infr | Existing System Info        |                    |
| Date / Time Violations                                                                  |                             |                    |
|                                                                                         | 1 Information               | Critical           |

### **Software Changes**

This section displays software changes i.e. installation, uninstallation or software upgrades.

#### Hardware changes

This section displays hardware changes that occurred on computers. For example, IP address, Hard Disk, RAM etc.

### **Existing System Info**

This section displays a computer's existing hardware information.

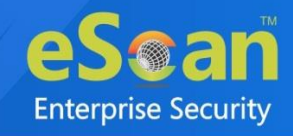

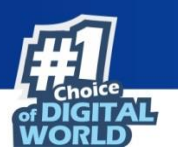

# Settings

You can define the Settings for Events, Computer Selection and Software/Hardware changes by clicking on the **Settings** option and defining the desired settings using the tabs and options present on the Events and Computers settings window.

### **Event Status**

Basically, events are activities performed on client's computer.

| ents & Computers Settings        | ? H                       |
|----------------------------------|---------------------------|
| Events Status Computer Selection | Software/Hardware Changes |
| Events                           |                           |
| Events Name Recent               |                           |
| Number Of Records                | 1000                      |
|                                  |                           |
|                                  |                           |
| Save                             |                           |
|                                  |                           |

On the basis of severity, the events are categorized in to the following types:

- **Recent:** It displays both critical and information events that occurred recently on managed client computers.
- **Information:** It displays all informative types of events, such as virus database update, status, and so on.

### Steps to define event status settings:

Perform the following steps to save the event status settings:

- 1. Select the appropriate **Events Name**.
- 2. Enter the number of events that you want to view in a list, in the Number of Records field.
- 3. Click Save.

The settings get saved.

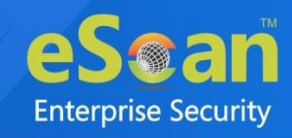

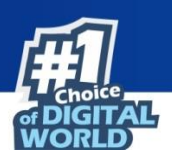

## **Computer Selection**

| Events & Computers Settings                                                | 👔 Help |
|----------------------------------------------------------------------------|--------|
| Events Status Computer Selection Software/Hardware Changes                 |        |
| Computers Status Critical Status                                           | ]      |
| Check for eScan Not Installed<br>Check for Not Connected                   |        |
| System Not Connected from more than     7       Number Of Records     1000 |        |
| Save Close                                                                 |        |

The Computer Selection lets you select and save the computer status settings. This module lets you do the following activities:

**Critical Status:** It displays a list of computers that are critical in status, as per the criteria's selected in computer settings. Specify the following field details:

- Check for eScan Not Installed: Select this checkbox to view the list of client systems under managed computers on which eScan has not been installed.
- **Check for Not Connected**: Select this checkbox to view the list of eScan client systems that have not been communicated with eScan server.
- **System Not Connected from more than**: Enter the number of days from when the client system has not been connected to eScan server.
- Number of Records: Enter the number of client systems that you want to view in the list.

**Warning Status:** It displays the list of systems which are warning in status, as per the criteria's selected in computer settings. Specify the following field details:

- **Check for Not Connected**: Select this checkbox to view the list of eScan client systems that have not been communicated with eScan server.
- **System Not Connected from more than**: Enter the number of days from when the client system has not been connected to eScan server.
- Number Of Virus: Enter the number of viruses detected on client system.
- Number Of Records: Enter the number of client system that you want to view in the list.

**No eScan Antivirus Installed:** It displays the list of systems on which eScan has not been installed. Specify the following field detail:

• Number of Records: Enter the number of client system that you want to view in the list.

**Not connected for a long time:** It displays the list of systems which have not been connected to the server from a long time. Specify the following field details:

- **System Not Connected from more than**: Enter the number of days from when the system has not been connected.
- Number of Records: Enter the number of client system that you want to view in the list.

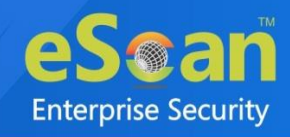

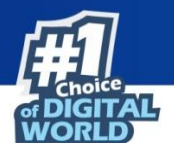

**Update Agent Status:** It displays the list of systems that has been assigned as an Update Agent. Specify the following in detail:

• Number of Records: Enter the number of client system that you want to view in the list.

### Steps to define computer settings

To save the computer settings, follow the steps given below:

- 1. Click Computers Selection tab.
- 2. Select a type of status for which you want to set criteria, from the **Computer status** dropdown.
- 3. Select the appropriate checkboxes, and then enter field details in the available fields. For more information, refer [Types and criteria of computer status] section.
- 4. Click Save.

The settings will be saved.

## **Software/ Hardware Changes Setting**

You can set these settings, if you want to get updates on any changes made in the software, hardware, and to existing system.

| Events Status | Computer Selection      | Software/Hardware Changes |  |
|---------------|-------------------------|---------------------------|--|
|               |                         |                           |  |
| Updates       |                         |                           |  |
| Software/     | Hardware Changes Softwa | are Changes 🗸             |  |
| Number        | r Of Days               | 1 days                    |  |
| Number        | r Of Records            | 1000                      |  |
|               |                         |                           |  |
|               |                         |                           |  |
|               |                         |                           |  |
|               | Close                   |                           |  |

The Software/ Hardware Changes enable you to do the following activities: Type of Software/Hardware Changes

- Software changes
- Hardware changes
- Existing system info

To Change software/hardware settings, follow the steps given below:

- 1. Click the Software/Hardware Changes tab.
- 2. Specify the following field details.
  - Software/Hardware Changes: Click the drop-down and select the changes made.
  - **Number of Days**: Enter the number of days, to view changes made within the specified days.
  - **Number of Records**: Enter the number of client systems that you want to view in the list.

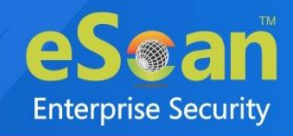

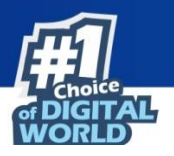

3. Click **Save**. The settings get saved.

**Existing system info:** It displays the list of existing systems on which software/hardware changes made for any module, as per the protection criteria's selected in computer settings. Specify the following field detail.

Number of Records: Enter the number of client system that you want to view in the list.

# **Performing an action for computer**

To perform an action for a computer, follow the steps given below:

- 1. Select a computer.
- 2. Click Edit Selection drop-down. To learn more <u>click here</u>.
- 3. Click the preferred action.

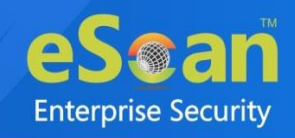

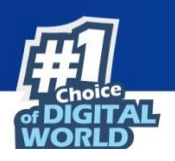

# **Asset Management**

This module displays list of hardware configuration, software installed, software version number and a software report for Microsoft software installed on Managed Computers. The Asset Management module consists following tabs:

- Hardware Report
- Software Report
- Software License
- Software Report (Microsoft)

# Hardware Report

The Hardware Report tab displays hardware configuration of all Managed Computers.

| As                                                                                                    | lsset Management 💲 Refresh 👔 Helj |                   |             |                               |                               |                 |                             |                      |   |                             |
|----------------------------------------------------------------------------------------------------|-----------------------------------|-------------------|-------------|-------------------------------|-------------------------------|-----------------|-----------------------------|----------------------|---|-----------------------------|
| ٦                                                                                                    | Hardware Repo                     | ort Software Rep  | ort Softwar | re License Software Report (I | Microsoft)                    |                 |                             |                      |   |                             |
|                                                                                                    | ▲ Filter Criteria                 |                   |             |                               | ▲ Expe                        | ort Option      |                             |                      |   |                             |
| Computer Details 1 - 2 of 2  (   page 1 of 1                                                                                                    |                                   |                   |             |                               |                               | page 1 of 1 + + | Rows per page: 10 🗸 🔺       |                      |   |                             |
| Computer Name         Group         IP Address         User's name         Operating System         Service Pack         O5 Installed Date         Internet Explore         Pn           QA         DESKTOP LucconAdministrator         Windows 10 Home Edition 64-bit         O         Service Pack         Q5 Aug 2020 13:09:36         1         Int |                                   |                   |             |                               |                               |                 | Processor                   |                      |   |                             |
|                                                                                                    |                                   |                   |             |                               |                               |                 | Intel(R) Core(TM) i7-7700 C |                      |   |                             |
|                                                                                                    | BORNER CO.                        | Managed Computers | -10-10-11   |                               | Windows 7 Professional 64-bit | And Street      | Client:6.1                  | 30 May 2019 14:07:31 | 1 | Intel(R) Core(TM) i3 CPU 53 |

The tab displays following details of managed computers:

- Computer Name
- Group
- IP Address
- User's name
- Operating System
- Service Pack
- OS Version
- OS Installed Date
- Internet Explorer
- Processor
- Motherboard
- RAM
- HDD
- Local MAC Adapter
- Wifi MAC [Adapter]
- USB MAC [Adapter]
- PC Identifying Number
- Motherboard Serial No
- Network Speed
- Disk Free Space
- PC Manufacturer
- PC Model
- MB Manufacturer
- Graphic Card Details
- Machine Type
- BitLocker Status

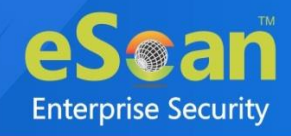

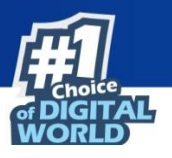

• Software

To view the list of Software along with the installation dates, click View in Software column.

## **Filtering Hardware Report**

To filter the Hardware Report as per your requirements, click **Filter Criteria** field. Filter Criteria field expands.

| ♥ Filter Criteria    |     |             | • | Export Option         |           |               |  |
|----------------------|-----|-------------|---|-----------------------|-----------|---------------|--|
| - Filter Criteria    |     |             |   |                       |           |               |  |
| Select All           | Inc | clude All 💉 |   |                       | #Add Asse | t Information |  |
| Computer Name        | *   | Include 💙   | ✓ | Internet Explorer     | *         | Include 💙     |  |
| 🗹 User's name        | *   | Include 💙   | ✓ | OS Version            | *         | Include 💙     |  |
| Operating System     | *   | Include 💙   | ✓ | Processor             | *         | Include 💙     |  |
| Motherboard          | *   | Include 💙   | ✓ | Local Adapter         | *         | Include 💙     |  |
| RAM                  | *   | Include 💙   | ✓ | Wifi Adapter          | *         | Include 💙     |  |
| Group                | *   | Include 💙   | ✓ | USB Adapter           | *         | Include 💙     |  |
| PC IdentifyingNumber | *   | Include 🗸   | ✓ | Motherboard Serial No | *         | Include 💙     |  |
| 🗹 OS Type            | *   | Include 💙   | ✓ | HDD                   |           |               |  |
| IP Address           | *   | Include 💙   | ✓ | OS Installed Date     |           |               |  |
| Service Pack         | *   | Include 💙   | ✓ | Disk Free Space       |           |               |  |
| PC Manufacturer      | *   | Include 💙   | ✓ | PC Model              | *         | Include 💙     |  |
| MB Manufacturer      | *   | Include 💙   | ✓ | Graphic Card Details  | *         | Include 💙     |  |
| Machine Type         | *   | Include 🗸   | ✓ | BitLocker Status      |           |               |  |
| Search Reset         | )   |             |   |                       | (*) V     | iew All Items |  |

Select the parameters you want to be included in the filtered report.

### Include/Exclude

Selecting Include/Exclude for a parameter lets you include or exclude it from the report.

After making the necessary selections, click **Search.** The Hardware Report will be filtered according to your preferences.

Reset all filter criteria in all field, click Reset.

## **Exporting Hardware Report**

To export the Hardware Report, click **Export Option**. Export Option field expands.

| ▲ Filter Criteria |       | ♥ Export Optio                        | n      |
|-------------------|-------|---------------------------------------|--------|
| Export Option     |       | · · · · · · · · · · · · · · · · · · · |        |
| O Excel           | O PDF | HTML                                  | Export |

Select the preferred option and then click **Export**. A success message appears.

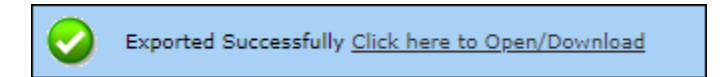

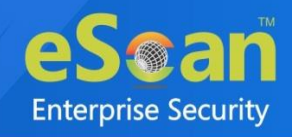

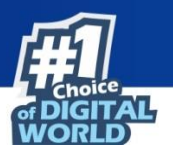

Click the link to open/download the file.

## **Software Report**

The Software Report tab displays list of Software along with the number of computers on which they are installed.

| et Management                                 | 🗢 Refresh 👔 H                                          |
|-----------------------------------------------|--------------------------------------------------------|
| Hardware Report Software Report Software L    | icense Software Report (Microsoft)                     |
| ▲ Filter Criteria                             | <ul> <li>Export Option</li> </ul>                      |
| Software Details                              | 1 - 10 of 10   ( ( page 1 of 1 ) ) Rows per page: 10 ♥ |
| Software Name                                 | Computer Count                                         |
| Brave                                         | 1                                                      |
| Client Authentication Agent                   | 1                                                      |
| Dropbox                                       | 1                                                      |
| eScan Corporate - 360                         | 1                                                      |
| Scan Corporate for Windows                    | 2                                                      |
| Google Chrome                                 | 3                                                      |
| Microsoft SQL Server 2008 R2                  | 1                                                      |
| Microsoft SQL Server 2008 R2 Native Client    | 1                                                      |
| Microsoft SQL Server 2008 R2 Setup (English)  | 1                                                      |
| Microsoft SQL Server 2008 Setup Support Files | 1                                                      |

To view the computers on which the specific software is installed, click the numerical in Computer Count Column.

Computer list window appears displaying following details:

- Computer Name
- Group
- IP Address
- Operating System
- Software Version
- Installed Date

## **Filtering Software Report**

To filter Software Report, click **Filter Criteria** field. Filter Criteria field expands.

| Hardware Report                             | Software Report | Software License | Software Report (Microsoft) |    |                                     |                                            |                    |
|---------------------------------------------|-----------------|------------------|-----------------------------|----|-------------------------------------|--------------------------------------------|--------------------|
| Filter Criteria     Filter Criteria         |                 |                  |                             |    | Export Options                      |                                            |                    |
| Software Name<br>Computer Name<br>Host Name |                 |                  |                             | *  | Include V<br>Include V<br>Include V | Group By<br>Software Name<br>Computer Name |                    |
| Search Res                                  | et              |                  |                             | [· |                                     |                                            | (*) View All Items |

### Software Name

Entering the Software name displays suggestions. Select the appropriate software.

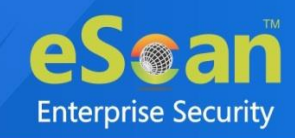

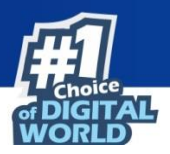

#### **Computer Name**

Click the drop-down and select the preferred computer(s).

### OS Type

Enter the OS type.

### Include/Exclude

Selecting Include/Exclude for a parameter lets you include or exclude it from the report.

### **Group By**

The results can be grouped by Software name, Computer name or Group. If Group option is selected, the report can be filtered for a specific group.

After entering data in all fields, click **Search**. The Software Report will be filtered according to your preferences.

Reset all filter criteria in all field, click Reset.

## **Exporting Software Report**

To export the Software Report, click **Export Option**. Export Option field expands.

| ▲ Filter Criteria |      | ♥ Export Options |        |                        |
|-------------------|------|------------------|--------|------------------------|
| Export Options    | ITML |                  | Export | Export Detailed Report |

Select the preferred option and then click **Export**.

### OR

To export a detailed report, select the preferred option and then click **Export Detailed Report**. A success message appears.

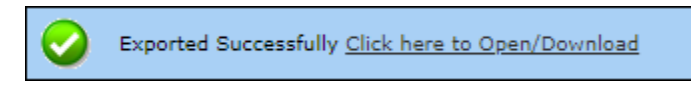

Click the link to open/download the file.
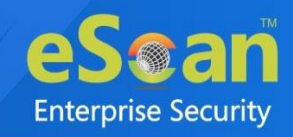

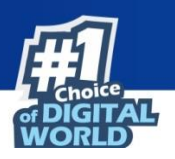

## **Software License**

The Software License tab displays list of Software Licenses of managed computers.

| Asset Management                                                   |                                         | 📚 Refresh   🁔 H                      |
|--------------------------------------------------------------------|-----------------------------------------|--------------------------------------|
| Hardware Report Software Report Software License Software Report ( | (Microsoft)                             |                                      |
| ▲ Filter Criteria                                                  | <ul> <li>Export Option</li> </ul>       |                                      |
|                                                                    | 1 - 3 of 3 14 ( p                       | age 1 of 1 >>> Rows per page: 10 🗸 🔺 |
| License Key                                                        | Software Name                           | Computer Count                       |
| <u>BBI VB</u>                                                      | Microsoft Office Professional Plus 2010 | 1                                    |
| <u>YI</u> <u>XZ</u>                                                | Windows 10 Home Edition 64-bit          | 1                                    |
| <u>74</u> <u>GT</u>                                                | Windows 7 Professional 64-bit           | 1                                    |

The log displays License Key, Software Name, and Computer Count.

To see more details of the computer's license key installed, click the numerical value in License Key or Computer Count Column.

### **Filtering Software License Report**

To filter Software Report, click **Filter Criteria** field. Filter Criteria field expands.

| ♥ Filter Criteria    | <b>▲</b> Đ | cport Options |
|----------------------|------------|---------------|
| Filter Criteria      |            |               |
| Software License Key | *          | Include 🗸     |
| Software Name        | *          | Include 🗸     |
| Computer Name        | *          | Include 🗸     |
| Host Name            | *          | Include 🗸     |
| IP Address           | *          | Include 🗸     |
| OS Type              | *          | Include 🗸     |
| Search Reset         |            |               |

#### Software License Key

Entering the license key displays suggestions. Select the appropriate key.

#### Software Name

Entering the Software name displays suggestions. Select the appropriate software.

#### **Computer Name**

Click the drop-down and select the preferred computer(s).

#### Host Name

Enter the Host Name displays suggestions. Select the appropriate key.

#### **IP Address**

Entering the IP address displays suggestions. Select the appropriate IP address.

**OS Type** Enter the OS type.

#### Include/Exclude

Selecting Include/Exclude for a parameter lets you include or exclude it from the report.

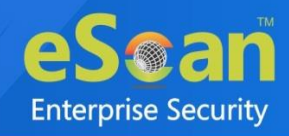

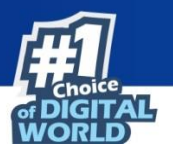

After entering data in all fields, click **Search**. The Software License Report will be filtered according to your preferences.

Reset all filter criteria in all the fields, click Reset.

## **Exporting Software License Report**

To export the Software License Report, click **Export Option**. Export Option field expands.

| ▲ Filter Criteria |                 | ✓ Export Option                                        |
|-------------------|-----------------|--------------------------------------------------------|
| Export Option     |                 |                                                        |
| O Excel O PDF     | HTML     Export | Export Detailed Report 🛛 Vindows OS 🗹 Microsoft Office |

Select whether you want report for **Windows OS** and **Microsoft Office.** Select the preferred option and then click **Export**.

OR

To export a detailed report, select the preferred option and then click **Export Detailed Report**. A success message appears.

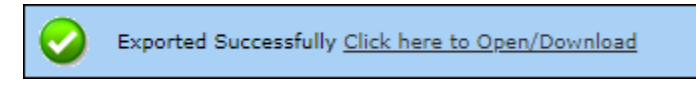

Click the link to open/download the file.

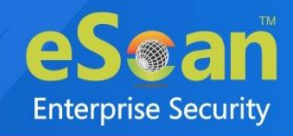

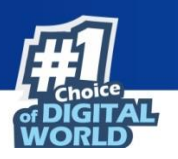

# **Software Report (Microsoft)**

The Software Report (Microsoft) displays details of the Microsoft Software installed on the computers.

| ardware Report Software Repor           | software License Software Report (Microsoft)        |
|-----------------------------------------|-----------------------------------------------------|
| MS Office Software Report               | Microsoft OS                                        |
| <ul> <li>Filter Criteria</li> </ul>     | ▲ Export Option                                     |
|                                         | 1 - 1 of 1  4 ( page 1 of 1 ) → Rows per page: 20 ¥ |
| Software Name                           | Computer Count                                      |
| Microsoft Office Professional Plus 2010 | 1                                                   |

The tab consists following subtabs:

**MS Office Software Report** – It displays Microsoft software name and computer count. **Microsoft OS** – It displays Operating System, Service Pack, OS version and computer count.

### **Filtering MS Office Software Report**

To filter Software Report (Microsoft), click **Filter Criteria** field. Filter Criteria field expands.

| Hardware Report Software Report Software License Software Repo | ort (Microsoft)   |                    |
|----------------------------------------------------------------|-------------------|--------------------|
| MS Office Software Report Microsoft OS                         |                   |                    |
| ♥ Filter Criteria                                              | 🔺 Ехр             | oort Options       |
| Filter Criteria                                                |                   |                    |
| Software Name                                                  | Microsoft Office* | Include 🗸          |
| Computer Name                                                  | *                 | Include 🗸          |
| Host Name                                                      | *                 | Include 🗸          |
| Search Reset                                                   |                   | (*) View All Items |

#### Software Name

Entering the Software name displays suggestions. Select the appropriate software.

#### **Computer Name**

Click the drop-down and select the preferred computer(s).

#### Host Name

Enter the Host Name displays suggestions. Select the appropriate key.

#### Include/Exclude

Selecting Include/Exclude for a parameter lets you include or exclude it from the report.

#### After entering data in all fields, click Search.

The Software Report (Microsoft) will be filtered according to your preferences.

Reset all filter criteria in all the fields, click Reset.

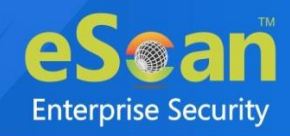

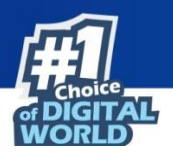

### **Exporting MS Office Software Report**

To export the Software Report (Microsoft), click **Export Option**. Export Option field expands.

| ▲ Filter Criteria |      | ✓ Export Option        |
|-------------------|------|------------------------|
| Export Option     |      |                        |
| O Excel           | HTML | Export Detailed Report |

Select the preferred option and then click Export.

OR

To export a detailed report, select the preferred option and then click **Export Detailed Report**. A success message appears.

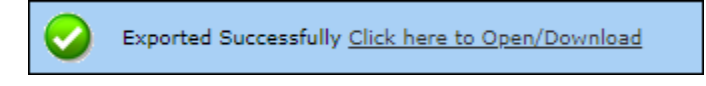

Click the link to open/download the file.

### **Filtering Microsoft OS Report**

To filter the Microsoft OS report, click **Filter Criteria** field. Filter Criteria field expands.

| ✔ Filter Criteria |     | A Export Option | 1        |                    |
|-------------------|-----|-----------------|----------|--------------------|
| Filter Criteria   |     |                 |          |                    |
| Operating System  | *   | Include 💙       |          |                    |
| Computer Name     | * • | Include 🗙       | Group By |                    |
| Service Pack      | *   | Include 🖌       | Group    |                    |
| OS Version        | *   | Include 🖌       |          |                    |
| Search Reset      |     |                 |          | (*) View All Items |

#### **Operating System**

Entering the operating system name displays list of suggestions. Select the appropriate OS.

#### **Computer Name**

Click the drop-down and select the preferred computer(s).

#### **Service Pack**

Entering the service pack name displays list of suggestions. Select the appropriate Service Pack.

#### **OS Version**

Entering the OS version displays list of suggestions. Select the appropriate OS version.

#### Include/Exclude

Selecting Include/Exclude for a parameter lets you include or exclude it from the report.

#### **Group By**

If **Group** option is selected, the report can be filtered for a specific group.

#### After filling all the fields, click **Search**.

The Microsoft OS report will be filtered according to your preferences.

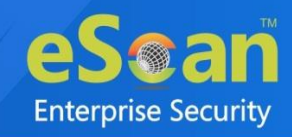

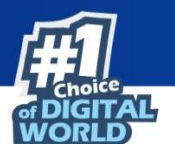

Reset all filter criteria in all the fields, click Reset.

### **Exporting Microsoft OS Report**

To export the Microsoft OS Report, click **Export Option**. Export Option field expands.

| -Export Options |       |      |                               |
|-----------------|-------|------|-------------------------------|
| O Excel         | O PDF | HTML | Export Export Detailed Report |

Select the preferred option and then click **Export**.

OR

To export a detailed report, select the preferred option and then click **Export Detailed Report**. A success message appears.

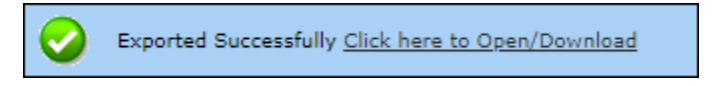

Click the link to open/download the file.

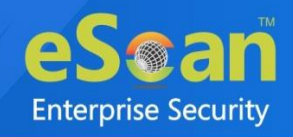

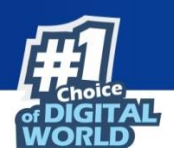

# **User Activity**

The User Activity module lets you monitor Print, Session and File activities occurring on the client computers. It also provides the reports of the running applications. It consists following sub modules:

- Print Activity
- Session Activity Report
- File Activity Report
- Application Access Report

## **Print Activity**

The Print Activity sub module monitors and logs print commands sent by all computers. It also lets you filter the logs on the basis of Computer name, Printer and Username. Furthermore, the module lets you export a detailed print activity report in XLS, PDF, and HTML formats. The log report generated consist information such as Print Date, Machine Name, IP Address, Username, Printer Name, Document Name along with number of Copies and Pages.

| Print Activity                     | 🗊 Settings 💲 Refre                             | sh 🝸 Help |
|------------------------------------|------------------------------------------------|-----------|
| ▲ Filter Criteria                  | Export Option                                  |           |
|                                    | 1 - 1 of 1   ( ( page 1 of 1 ) ) Rows per page | 10 🗸      |
| Printer Name                       | Copies Pages                                   |           |
| NPUBLICIE (*** LaserCat #ID WHIG+) | <u>5</u> <u>5</u>                              |           |

## **Viewing Print Activity Log**

To view the Print log of a Printer, click its numerical value under **Copies** or **Pages** column. Print Activity window appears displaying details.

| Print Activity >> Ni Vestado 200 (elle Lanas del Aleberte) |                     |                   |                            |                                       |                    |               |
|------------------------------------------------------------|---------------------|-------------------|----------------------------|---------------------------------------|--------------------|---------------|
| Machine Name : *(Include) Export To:Select 💙 Export        |                     |                   |                            |                                       |                    |               |
|                                                            |                     |                   |                            | 1 - 5 of 5   ( ( page 1 of 1 )        | Nows per page: [   | 10 🗸          |
| Client Date                                                | <u>Machine Name</u> | <u>IP Address</u> | <u>User name</u>           | Printer Name                          | Document Name      | <u>Copies</u> |
| 05/08/21 4:23:03 PM                                        | Q in all its        | 192               | QA C H minimum or          | NPERENCER (HP LaserSet 400 WHELE)     | Untitled - Notepad | 1             |
| 05/08/21 4:22:40 PM                                        | QALEER              | 192               | Q = 0 = 1                  | NPIBBRCOB (HP LaserDat #DD WHELE)     | Untitled - Notepad | 1             |
| 05/08/21 4:22:09 PM                                        | Qinittiin           | 192. ***          | Q. C. H. M. Hill and or    | N                                     | Untitled - Notepad | 1             |
| 05/08/21 4:21:42 PM                                        | Qinittin            | 192               | Qit (0) If indminiation or | NPIBERCOB (HP LaserCall #DD IMPEL+)   | Untitled - Notepad | 1             |
| 05/08/21 4:21:31 PM                                        | Qalatia             | 192               | Q = 0.0 minuted or         | NEBBRICER (REF Lanarchait ADD WHETLY) | Untitled - Notepad | 1             |

## **Exporting Print Activity Log**

To export this generated log, follow the steps given below:

- 1. Click the Export to drop-down.
- 2. Select a preferred format.
- 3. Click **Export**.

A success message appears.

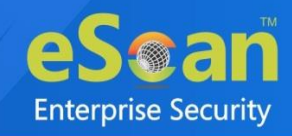

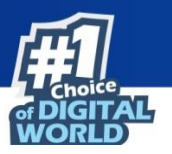

 $\bigcirc$ 

Exported Successfully Click here to Open/Download

Click the link to open/download the file.

## **Filtering Print Activity Log**

To filter the print activity log, click **Filter Criteria**.

Filter criteria field expands.

| ♥ Filter Criteria            | 🔺 Export Opti   | on                 |
|------------------------------|-----------------|--------------------|
| Filter Criteria              |                 |                    |
| Computer Name                | * 🔹 🔹 Include 🗸 | Group By           |
| Printer                      | * Include 🗸     | Printer            |
| User name                    | * Include 🗸     | User name          |
| 🖉 Date Range                 |                 |                    |
| From (MM/DD/YYYY) 07/03/2021 |                 |                    |
| To (MM/DD/YYYY) 07/03/2021   |                 |                    |
| Search Reset                 |                 | (*) View All Items |

#### **Computer Name**

Click the drop-down and select the preferred computer.

#### Printer

Enter the printer's name.

User Name Enter the User's name.

#### Include/Exclude

Selecting Include/Exclude for a Machine or Printer lets you include or exclude it from the log.

#### Date Range

To search the log between specific dates, select **Date Range** checkbox. Afterwards, click the **calendar** icon and select **From** and **To** dates.

After filling all fields, click **Search**. The Print activity log will be filtered and generated according to your preferences.

Reset all filter criteria fields, click Reset.

#### **Group By**

To view results by specific printer, select **Printer**, Date Range and then click **Search**. To view results by specific user name, select **User name**, Date Range and then click **Search**.

### **Exporting Print Activity Report**

To export the generated log, click **Export Option**. Export Option field expands.

| ▲ Filter Criteria | l. |      | ✓ Export Option               |
|-------------------|----|------|-------------------------------|
| Export Option     |    |      |                               |
| O Excel           |    | HTML | Export Export Detailed Report |

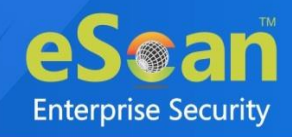

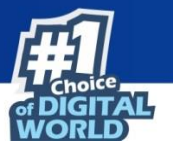

Select the preferred option and then click **Export**.

OR

To export a detailed report, select the preferred option and then click **Export Detailed Report**. A success message appears.

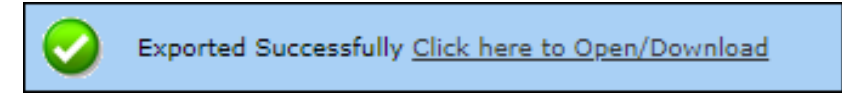

Click the link to open/download the file.

### **Print Activity Settings**

The Print Activity Settings lets you keep track of printers by adding them in a group and assigning it an alias name. The printers can be added or removed from this alias group. To configure Print Activity Settings, follow the steps given below:

1. In the Print Activity screen, at the top right corner, click **Settings**. Printer Merge Setting window appears.

|                     |     | Alias List |        | Printer List |        |
|---------------------|-----|------------|--------|--------------|--------|
|                     | Add |            | Remove | Add          | Remove |
| Carterit Last 2 210 |     |            |        |              |        |
|                     |     |            |        |              |        |
|                     |     |            |        |              |        |
|                     |     |            |        |              |        |
|                     |     |            |        |              |        |
|                     |     |            |        |              |        |
| 4                   | ۱.  | •          | ۱.     | ▲            | Þ      |
|                     |     |            |        |              |        |
|                     |     |            |        |              |        |

- 2. Enter name in Alias Name field.
- 3. Select printer(s) for the alias.
- 4. Click Add.

The printer(s) will be added to the alias.

- 5. Click **Remove.** The printer(s) will be removed from the alias/printer list.
- Click Save.
   The Print Activity Settings will be saved.

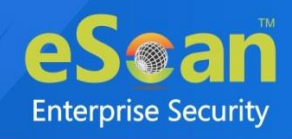

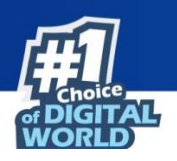

# **Session Activity Report**

This sub module monitors and logs the session activity of the managed computers. It displays a report of the Operation type, Date, Computer name, Group, IP address and event description. With this report the administrator can trace the user Logon and Logoff activity along with remote sessions that took place on all managed computers.

## **Viewing Session Activity Log**

In the navigation panel, click User Activity > Session Activity Report.

The log displays list of session activities and type of operation performed. Options for Filtering or Exporting the log in desired formats are also present on the same interface.

| ion Activity Report 💲 Refresh 👔 Help |                      |                  |                   |               |                                                                                                    |
|--------------------------------------|----------------------|------------------|-------------------|---------------|----------------------------------------------------------------------------------------------------|
| ▲ Filter Criteria                    |                      |                  | ▲ Export Opti     | ion           |                                                                                                    |
|                                      |                      |                  |                   | 1 - 10 of     | 11    ( page 1 of 2 ) ) Rows per page: 10 V                                                                                   |
| Operation Type                       | Client Date          | Computer Name/Ip | Group             | IP Address    | Description                                                                                                    |
| Session LogOn                        | 03/07/21 12:50:17 PM | WIN-QADD?        | Q#_TEMM           | 192.008.0.09  | User LogOn<br>User's name: W1 in a not a se                                                                                   |
| Session LogOff                       | 03/07/21 10:55:49 AM | WIR-GROUP        | Qii               | 192.008.0.09  | User LogOff<br>User's name: WI sound the                                                                                      |
| Remote Session Disconnect            | 03/07/21 10:55:48 AM | WIN-COLD?        | QA_TE+M           | 192.048-0-89  |                                                                                                    |
| Remote Session Connect               | 03/07/21 10:55:47 AM | WIN-QADD?        | Q#M               | 192.)##.0.#9  | Remote Session Connect<br>User's name: WI<br>Name of Remote PC: WI<br>IP of Remote PC: 192.                                   |
| Remote Session Disconnect            | 03/07/21 10:55:34 AM | WIN-COULT*       | Q.ATENM           | 192.048.0.87  |                                                                                                    |
| Remote Session Connect               | 03/07/21 10:55:33 AM | WIN-QADD?        | Q#_TEHM           | 192.048.0.89  | Remote Session Connect<br>User's name: WI<br>Name of Remote PC: WI<br>IP of Remote PC: 192.                                   |
| Start up                             | 03/07/21 10:43:23 AM | WINGSONSON       | Managed Computers | 192.000.000   |                                                                                                    |
| Session LogOn                        | 03/07/21 10:43:09 AM | WINCOMMERCE      | Managed Computers | 192.008.0.099 | User LogOn<br>User's name: Will and an and a source of a second state of the second state of the second state of the second s |
| Start up                             | 03/07/21 10:42:13 AM | WIN-CONDUP       | Q                 | 192.008.0.09  |                                                                                                    |
| Shut Down                            | 03/07/21 10:37:44 AM | WINDERCHARTER    | Managed Computers | 192.048.0.075 |                                                                                                    |

### **Filtering Session Activity Log**

To filter session activities, click **Filter Criteria** field. Filter Criteria field expands.

| ♥ Filter Criteria |   |              | ▲ Export Option |                    |
|-------------------|---|--------------|-----------------|--------------------|
| Filter Criteria   |   |              |                 |                    |
| Computer Name     | * | ▼ Include ¥  | IP Address      | * Include 🗸        |
| Operation Type    | * | 👻 Include 💙  | Group           | * Include 🗸        |
| Description       |   |              |                 |                    |
| Date Range        |   |              |                 |                    |
| To (MM/DD/YYYY)   |   | 07/03/2021   |                 |                    |
| Search Reset      |   | ( <u>,</u> ) |                 | (*) View All Items |

Filter Criteria lets you filter and generate the log according to your preferences. The checkbox selected will be added as a column in the report.

#### **Computer Name**

Click the drop-down and select the preferred computers.

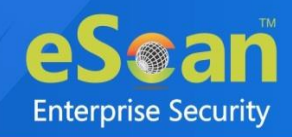

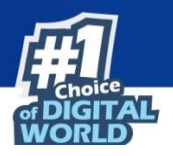

#### **Operation Type**

Click the drop-down and select the preferred activities.

#### Include/Exclude

Selecting Include/Exclude for a parameter lets you include or exclude it from the log.

#### Description

Select this checkbox to display the description of the session in the report.

#### **IP Address**

Enter the IP address in this field.

#### Group

Enter the group's name or click .... and select a group.

#### **Date Range**

To search the log between specific dates, select **Date Range** checkbox. Afterwards, click the **calendar** icon and select **From** and **To** dates.

After filling all fields, click **Search**. Reset all filter criteria fields, click **Reset.** 

### **Exporting Session Activity Report**

To export the generated log, click **Export Option**. Export Option field expands.

| ▲ Filter Criteria |        | Export Option |        |
|-------------------|--------|---------------|--------|
| Export Option     | <br>   |               |        |
|                   | 🖲 нтмі |               | Export |

Select the preferred option and then click **Export**.

A success message appears.

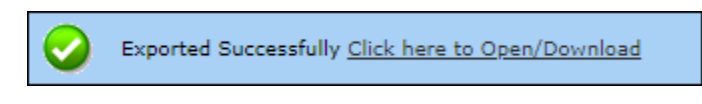

Click the link to open/download the file.

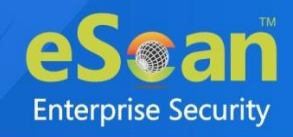

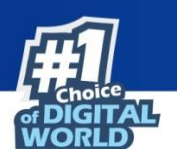

# **File Activity Report**

The File Activity sub module displays a report of the files created, copied, modified, and deleted on managed computers. The File Activity report will be generated when Record files copied is enabled in endpoint security. Additionally in case of a misuse of any official files can be tracked down to the user through the details captured in the report. Select and filter the report based on any of the details captured.

### **Viewing File Activity Log**

In the navigation panel, click User Activity > File Activity Report.

The log displays list of files and the type of operation performed on them. Options for Filtering or Exporting the log in desired formats are also present on the same interface.

|                       |                  |         |               |                              | 1 - 1            | LO of 51       pag | pe 1 of 6 → M Rows per page: 10 | •  |
|-----------------------|------------------|---------|---------------|------------------------------|------------------|--------------------|---------------------------------|----|
| Client Date           | Computer Name/Ip | Group   | IP Address    | <u>User's name</u>           | File Action Type | Drive Type         | Source File                     | D  |
| 6/19/2021 6:11:04 PM  | PRASHANT-QA      | Q#_TERM | 192.000.000   | PRASMINE and manual ator     | Сору             | Fixed Drive        | C:\Users\Administrator\"        | C: |
| 6/19/2021 6:11:13 PM  | PREDMINE         | Q=_==M  | 192.000.000   | PRASMENT of administrator    | Modify           | Fixed Drive        |                                 | C: |
| 6/19/2021 6:11:18 PM  | PRESIDENT        | QAM     | 192.048.0.012 | PRASMENT of administrator    | Delete           | Fixed Drive        |                                 | C: |
| 6/21/2021 11:17:06 AM | With Condition   | Q#M     | 192.008.0.01  | WINCOMPLY                    | Modify           | Fixed Drive        |                                 | C: |
| 6/22/2021 11:04:10 AM | With Canala      | Q=_=EM  | 192.000.000   | W1 Hard generation and serve | Delete           | Network Drive      |                                 | W  |
| 6/22/2021 11:04:10 AM | Without militing | Q#_TERM | 192.008.0.03  | WINGSAU                      | Delete           | Network Drive      |                                 | // |
| 6/22/2021 11:04:10 AM | With Condition   | Q#_TERM | 192.008.0.03  | With a graduate the second   | Delete           | Network Drive      |                                 | W  |
| 6/22/2021 11:05:11 AM | With Quality     | Q#_TERM | 192.          | With Condition               | Delete           | Network Drive      |                                 | // |
| 6/23/2021 11:29:58 AM | With Condition   | QA_TEHM | 192.008.0.03  | With a graduate the second   | Create           | Fixed Drive        | NewFile                         | C: |
| 6/23/2021 11:33:55 AM | Without militing | Q#TERM  | 192,008.0.05  | With condition               | Modify           | Fixed Drive        |                                 | C  |

## **Filtering File Activity Log**

To filter file activities, click **Filter Criteria** field. Filter Criteria field expands.

| ♥ Filter Criteria                                  |                         |                              | Export Option           |   |                    |
|----------------------------------------------------|-------------------------|------------------------------|-------------------------|---|--------------------|
| Filter Criteria                                    |                         |                              |                         |   |                    |
| Computer Name                                      | *                       | Include 🗸                    | IP Address              | * | Include 🗸          |
| 🗹 User's name                                      | *                       | Include 🗸                    | Group                   | * | Include 🗸          |
| File Action Type                                   | *                       | 👻 Include 💙                  | Drive Type              | * | 👻 Include 💙        |
| Source File                                        | *                       | Include 🗸                    | Destination File        | * | Include 🗸          |
| Application                                        | *                       | Include 🗸                    |                         |   |                    |
| Date Range<br>From (MM/DD/YYYY)<br>To (MM/DD/YYYY) |                         | 07/03/2021                   |                         |   |                    |
| Search Reset                                       |                         |                              |                         |   | (*) View All Items |
| Enable search by typing keywords on                | above fields ( Note: By | enabling this option page lo | ading can get delayed ) |   |                    |

Filter Criteria lets you filter and generate the log according to your preferences. The checkbox selected will be added as a column in the report.

#### **Computer Name**

Click the drop-down and select the preferred computers.

#### Username

Enter the username of the computer.

#### **File Action type**

Click the drop-down and select a preferred file action.

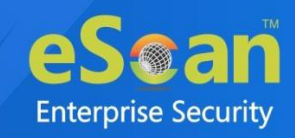

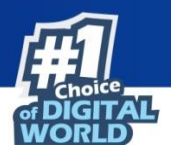

**Source File** Enter the source file's name.

#### Application

Enter an application's name.

#### Include/Exclude

Selecting Include/Exclude for a parameter lets you include or exclude it from the log.

#### **IP Address**

Enter an IP address.

#### Group

Enter the group's name or click .... and select a group.

#### **Drive Type**

Click the drop-down and select the drive type.

#### **Destination File** Enter the file path.

#### **Date Range**

To search the log between specific dates, select **Date Range** checkbox. Afterwards, click the **calendar** icon and select **From** and **To** dates.

#### After filling all fields, click **Search**. Reset all filter criteria fields, click **Reset**.

This checkbox **Enable search by typing keywords on above fields** allows you to search by typing keywords.

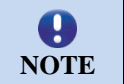

Select **"Enable search by typing keywords on above fields"** option page loading can get delayed.

### **Exporting File activity Report**

To export the generated report, click **Export Option**. Export Option field expands.

| ▲ Filter Criteria |       | ♥ Export Optio | n      |
|-------------------|-------|----------------|--------|
| Export Option     |       |                |        |
| O Excel           | O PDF | HTML           | Export |

Select the preferred option and then click **Export**.

A success message appears.

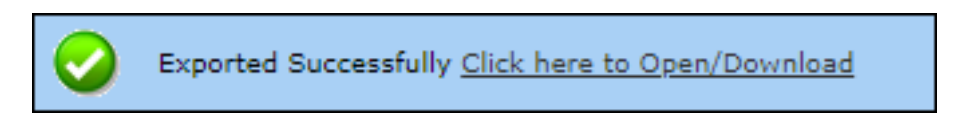

Click the link to open/download the file.

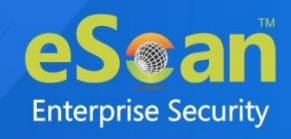

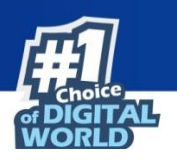

# **Application Access Report**

The Application Access Report sub module gives the detailed view of all the applications accessed by the computers in the Managed Computers.

## **Viewing Application Access Report**

In the navigation panel, click **User Activity** > **Application Access Report**.

The log displays list of files and the type of operation performed on them. Options for Filtering or Exporting the log in desired formats are also present on the same interface.

| Application Activity Report | 💲 Refresh 🛛 👔 Help                                    |
|-----------------------------|-------------------------------------------------------|
| ▲ Filter Criteria           | ▲ Export Option                                       |
|                             | 1 - 9 of 9  ( ( page 1 of 1 ) )  Rows per page: 100 ♥ |
| Application Name            | Total Duration (DD:HH:MM:SS)                          |
| Dropbox                     | 00:00:06:10                                           |
| Google Chrome               | 00:04:04:12                                           |
| Internet Explorer           | 00:04:20:22                                           |
| Notepad                     | 00:00:00:23                                           |
| Qt Qtwebengineprocess       | 00:00:03:47                                           |
| Remote Desktop Connection   | 00:00:00:44                                           |
| Secunia PSI Tray            | 00:02:22:45                                           |
| Windows Command Processor   | 00:00:21:22                                           |
| WordWeb                     | 00:02:30:56                                           |

By clicking on the duration present under **Total Duration (DD:HH:MM:SS)** column, you will get the details of the computer name accessed the app and duration.

| Application Name >> Dropbox |                                                       |
|-----------------------------|-------------------------------------------------------|
|                             | Export To:Select V Export                             |
|                             | 1 - 1 of 1   ( ) page 1 of 1 ) ⊨ Rows per page: 100 ∨ |
| Computer Name               | Total Duration (DD:HH:MM:SS)                          |
| WINGSCHNER                  | 00:13:50:41                                           |

Again, if you click on the duration, you will get detailed view of the app accessed by the computer along with the date, time, and application path.

| Computer List >> W | IN ESCAWSERVER       |                      |                              |                                           |
|--------------------|----------------------|----------------------|------------------------------|-------------------------------------------|
|                    |                      |                      |                              | Export To:Select V Export                 |
|                    |                      |                      | 1 - 1 of 1 🗔 🖗 page          | e 1 of 1 → → Rows per page: 100 ∨         |
| Application Name   | Start Time           | End Time             | Total Duration (DD:HH:MM:SS) | Application Path                          |
| And mil.exe        | 09/07/21 11:51:05 AM | 09/07/21 12:05:14 PM | 00:00:14:08                  | C:\Program Files\mullimed and methods.exe |
|                    |                      |                      |                              |                                           |
|                    |                      |                      |                              |                                           |
|                    |                      |                      | Close                        |                                           |

You can export this report in various format such as PDF, CSV, and HTML.

### **Filtering Application Access Report**

To filter file activities, click Filter Criteria field.

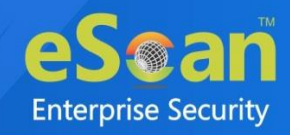

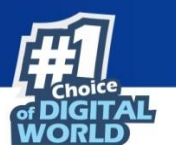

Filter Criteria field expands.

| Filter Criteria                                                    | Export Options |          |
|--------------------------------------------------------------------|----------------|----------|
| Filter Criteria<br>Application Name<br>Computer Name<br>IP Address |                |          |
| Date Range<br>From (MM/DD/YYYY)<br>To (MM/DD/YYYY)                 | 01/04/2023     |          |
| Search Reset                                                       | (*) View       | All Item |

Filter Criteria lets you filter and generate the log according to your preferences. The checkbox selected will be added as a column in the report.

#### **Application Name**

Entering the Application name displays suggestions. Select the appropriate application.

#### **Computer Name**

Click the drop-down and select the preferred computer(s).

#### **IP Address**

Enter the IP address in this field.

#### Include/Exclude

Selecting Include/Exclude for a parameter lets you include or exclude it from the log.

#### **Group By**

The results can be grouped by Application name or Computer name.

#### **Date Range**

To search the log between specific dates, select **Date Range** checkbox. Afterwards, click the calendar icon and select **From** and **To** dates.

After entering data in all fields, click **Search**.

The Application Access Report will be filtered according to your preferences.

Reset all filter criteria fields, click Reset.

### **Exporting Application Access Report**

To export the generated report, click **Export Option**. Export Option field expands.

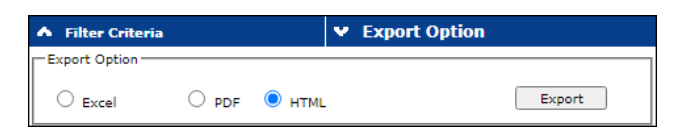

Select the preferred option and then click **Export**.

A success message appears.

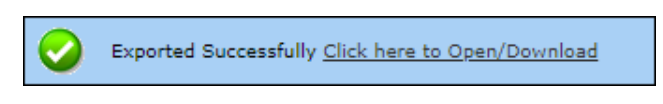

Click the link to open/download the file.

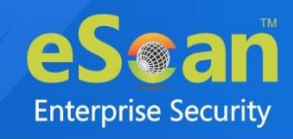

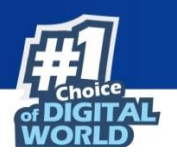

# Notifications

This module lets you configure notifications for different actions/incidents that occur on the server. The Notifications module consists following sub modules:

- Event Alert
- Unlicensed Move Alert

### **Event Alert**

This sub module lets you enable email notifications about any event that occurs on the client computers connected to the server.

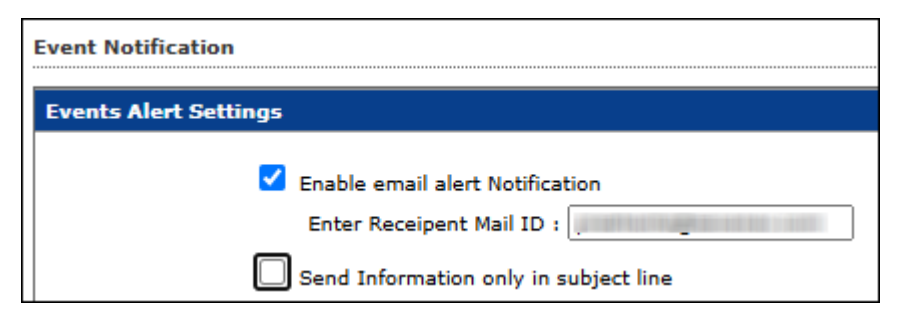

To enable the event alert,

- 1. In the navigation panel, click **Notifications** > **Event Alert**.
- 2. Select the checkbox Enable email alert Notification.
- 3. Select the checkbox **Send Information only in subject line**. This checkbox enable after selecting enable email alert notification.
- 4. Select the events from the list for which you prefer an alert.

| Events Ale | ts Alert Settings                                                                                                    |          |                               |  |  |  |
|------------|----------------------------------------------------------------------------------------------------|----------|-------------------------------|--|--|--|
|            | <ul> <li>Enable email alert Notification</li> <li>Enter Receipent Mail ID :</li> <li>Send Information only in subject line</li> </ul> |          |                               |  |  |  |
| Se         | Select Event Ids<br>Select activities for which email alert is required                                                               |          |                               |  |  |  |
|            |                                                                                                    | Event Id | Description                   |  |  |  |
|            |                                                                                                    | 807      | MEMORY_CHANGED                |  |  |  |
|            |                                                                                                    | 808      | CPU_ALREADY_INSTALLED         |  |  |  |
|            |                                                                                                    | 809      | CPU_CHANGED                   |  |  |  |
|            |                                                                                                    | 1502     | ATTACHMENT_UPLOAD_BLOCKED     |  |  |  |
|            |                                                                                                    | 100      | ESCAN_DUMMY_EVENT             |  |  |  |
|            |                                                                                                    | 1        | MWAV_FOUND_MALWARE            |  |  |  |
|            |                                                                                                    | 2        | MWAV_FOUND_VIRUS_AND_DELETED  |  |  |  |
|            |                                                                                                    | 3        | MWAV_FOUND_VIRUS_AND_CLEANED  |  |  |  |
|            |                                                                                                    | 4        | MWAV_FOUND_ADWARE             |  |  |  |
|            |                                                                                                    | 5        | MWAV_FOUND_ERROR              |  |  |  |
|            |                                                                                                    | 6        | MWAV_FOUND_VIRUS_AND_RENAMED  |  |  |  |
|            |                                                                                                    | 7        | MWAV_FOUND_ADWARE_AND_DELETED |  |  |  |
|            |                                                                                                    | 8        | MWAV_LAST_COMPUTER_SCAN       |  |  |  |
|            |                                                                                                    | 9        | MWAV_START                    |  |  |  |
|            |                                                                                                    | 10       | MWAV_SUMMARY                  |  |  |  |

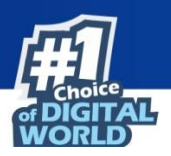

5. Select the required hosts or group.

| All Hosts     Selected Hosts                  |  |
|-----------------------------------------------|--|
| Image: Computers       Image: Image Computers |  |
|                                               |  |
|                                               |  |
| Save Cancel                                   |  |

#### 6. Click Save.

The Event Alert Settings will be saved.

an

**Enterprise Security** 

2

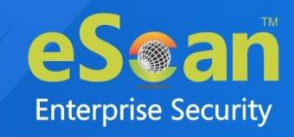

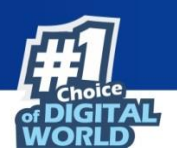

## **Unlicensed Move Alert**

This sub module lets you enable notification alert when a computer automatically moves to Unlicensed Computers category based on the setting done (under events and computers) for the computer which is not connected to the server for a long time.

| Unli | cense Move Notification                                               |
|------|-----------------------------------------------------------------------|
| Uni  | license Move Alert Settings                                           |
|      | Send notification for unlicensed computers. Enter Receipent Mail ID : |
|      | Save Cancel                                                           |

To enable the unlicensed move alert, follow the steps given below:

- 1. In the navigation panel, click **Notifications** > **Unlicensed Move Alert**.
- 2. Select the checkbox Send notification for unlicensed computers.
- 3. Click Save.

The Unlicensed Move Alert Settings will be saved.

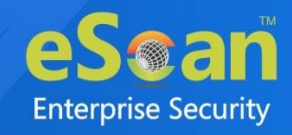

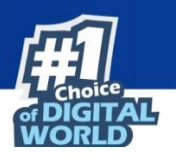

# Settings

The Settings module lets you configure general settings. It contains following sub modules.

- Web Console Settings: This sub module lets you define settings for web console timeout, Dashboard Settings, Login Page settings, SQL Server Connection settings, SQL Database compression settings.
- **Excluded Clients:** The Exclude Client module lets you configure the client list to exclude it from auto isolation.
- **Two-Factor Authentication**: This sub module lets you add extra layer of protection to your endpoints.

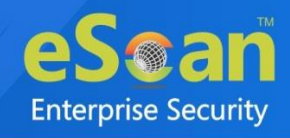

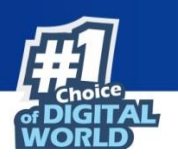

## Web Console Settings

Web Console Settings sub module lets you configure web console Timeout, Dashboard, Login Page, SQL Server Connection, SQL Database compression and Password Policy Setting.

| Web Console Settings                                  |                       |                                       |
|-------------------------------------------------------|-----------------------|---------------------------------------|
| Web Console Timeout Setting                           |                       |                                       |
| Enable Timeout Setting                                |                       |                                       |
| Automatically log out the Web Console after 6         | 0 🗙 minutes           |                                       |
| DashBoard Setting                                     |                       |                                       |
| Show Status for Last 100 days (1 - 365)               |                       |                                       |
| Logo Settings                                         |                       |                                       |
| Logo : eSeañ                                          |                       |                                       |
| The logo needs to have the size 300                   | ) x 100px,            |                                       |
| and needs to be in .png or .jpg (RG<br>Change Default | B Color) format.      |                                       |
| Descuerd Policy Cattings                              |                       |                                       |
| Password Policy Settings                              |                       |                                       |
| Password Age :                                        | 30 days (30-180 days) | 0 = Password Never Expires            |
| Password History :                                    | 3 (3-10 Passwords)    | 0 = No password history is maintained |
| Maximum Failed login attempts :                       | 3 (3-10 times)        | 0 = Unlimited failed attempts allowed |
|                                                       | Default               |                                       |
| Note: The above restrictions are not applicable       | to "Root" login.      |                                       |
| Save Cancel                                           |                       |                                       |

#### Web Console Timeout Settings

To enable web console Timeout, select **Enable Timeout Setting** option. After selecting the checkbox, click the drop-down and select the preferred duration.

#### **Dashboard Setting**

This setting lets you set number of days for which you wish to View the Status, Statistics and Protection Status Charts in the Dashboard. Enter the preferred number of days.

#### Logo Settings

This setting allows you to add the organization logo in PNG or JPEG format. So the console and reports will have the uploaded logo for customization. To have the default eScan logo, click **Default**. To have customized logo, click **Change**.

#### **Password Policy Settings**

This setting allows the admin to configure the password settings for other users.

- **Password Age**: Enter the preferred value (between 30-180); this will prompt user to reset the password after specified number of days. Here, 0 indicates that password never expires.
- **Password History**: Enter the preferred value (between 3-10); this maintains the password history for specified count. Here, 0 indicates, no password history is maintained.
- **Maximum Failed login attempts**: Enter the preferred value (between 3-10); this will restrict the user from logging after specified attempts. Here, 0 indicates unlimited login attempts.

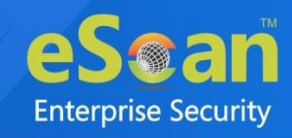

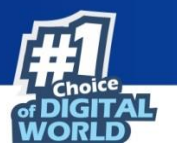

To restore the changes made, click **Default**.

**O NOTE** This setting will not be applicable for the root login

After making the necessary changes, click **Save.** The web console Settings will be updated.

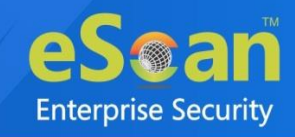

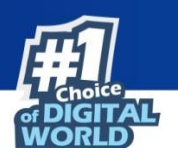

# **Excluded** Clients

The Exclude Client module lets you to configure the client list to exclude it from auto isolation.

| Excluded Clients                      |              |                  |
|---------------------------------------|--------------|------------------|
| Client(s) list excluded from Auto add | ding under l | Managed Group(5) |
|                                       | Add          |                  |
| <u>^</u>                              | Remove       | )                |
|                                       |              |                  |
|                                       |              |                  |
|                                       |              |                  |
|                                       |              |                  |
| ▼ A a + Host Name                     |              |                  |
| Host Name with wildcard               |              |                  |
| IP Address<br>IP Address Range        |              |                  |
|                                       |              |                  |
| Save Cancel                           |              |                  |

- 1. You can add/remove clients list to exclude it from auto isolation in the below table. To do the same, refer the following:
  - Enter the host name, IP Address, or IP address range and click Add.
  - To delete a particular client, select the client and click **Remove**.
- 2. After configuring accordingly, click Save. Excluded Client Settings will be saved.

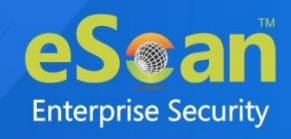

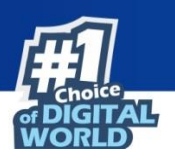

# **Two-Factor Authentication (2FA)**

The system login password is Single-Factor Authentication which is considered unsecure as it may put your organization's data at high risk of compromise. The Two-Factor Authentication, also more commonly known as 2FA, adds an extra layer of protection to your eScan web console login. The 2FA feature mandates you to enter a Time-based One-Time Password (TOTP) after entering eScan credentials. So, even if somebody knows your eScan credentials, the 2FA feature secures data against unauthorized logins. Only administrator can enable/disable the 2FA feature. It can also be enabled for added users as well.

To use 2FA login feature, you need to install the **Authenticator** app from <u>Play Store</u> for Android devices or from <u>App Store</u> for iOS devices. The Authenticator app needs camera access for scanning a QR code, so ensure you get an appropriate approval to use device camera in your organization. If a COD or BYOD policy restricts you from using device camera in your organization, enter the **Account Key** in the Authenticator app.

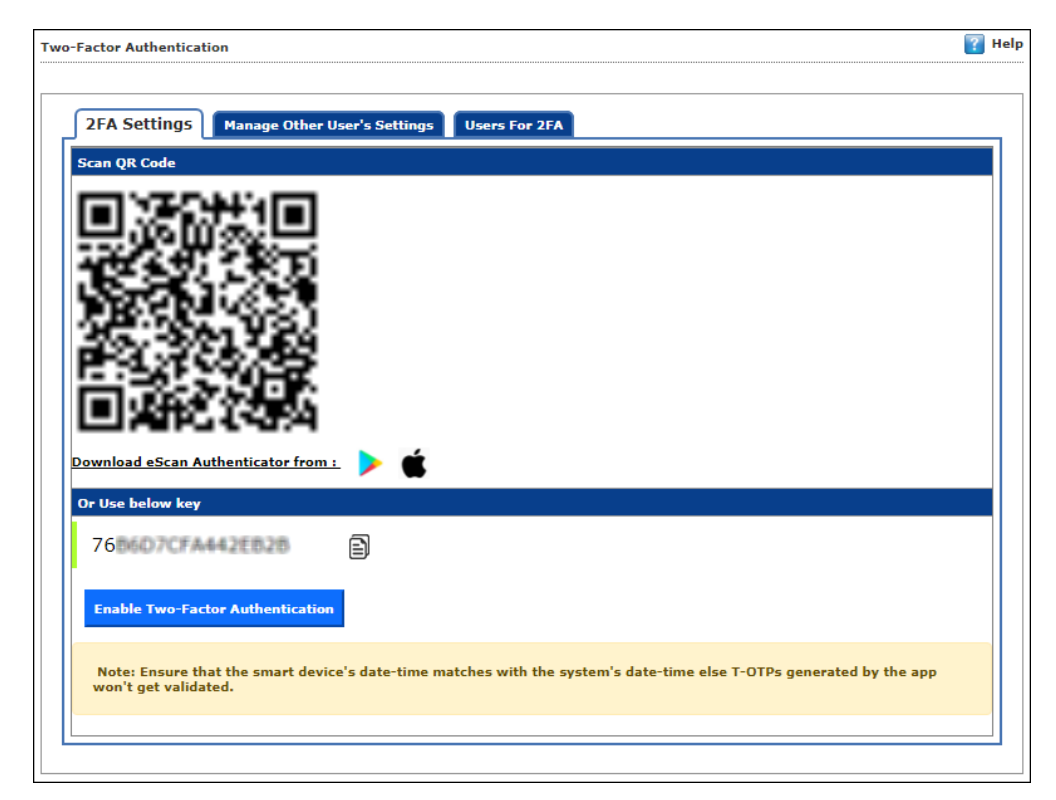

| Ð    | Ensure that the smart device's date and time matches with the system's date and time, |
|------|---------------------------------------------------------------------------------------|
| NOTE | else TOTPs generated by app won't get validated.                                      |

| •         | We recommend that you save/store the Account Key in offline storage or a |
|-----------|--------------------------------------------------------------------------|
| IMPORTANT | paperback copy, in case you lose the account access.                     |

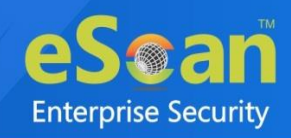

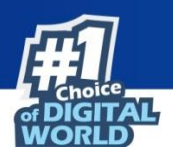

### **Enabling 2FA login**

To enable 2FA login, follow the steps given below:

- 1. Go to Settings > Two-Factor Authentication.
- 2. Open the Authenticator app.

After basic configuration following screen appears on smart device.

| n account                                                                |                                                                                                    |
|--------------------------------------------------------------------------|----------------------------------------------------------------------------------------------------|
| iad an account selecting one of the following options:<br>Scan a barcode |                                                                                                    |
| Enter a provided key                                                     |                                                                                                    |
|                                                                          | an account<br>add an account selecting one of the following options:<br>Scan a barcode<br>Enter a provided key |

3. Select a preferred option. If you tapped **Scan a barcode**, scan the onscreen QR code via your smart device. If you tapped **Enter a provided key**, enter the Account Key and then tap **ADD**. After scanning the Account QR code or entering Account Key the eScan server account gets added to the Authenticator app. The app then starts displaying a Time-based One-Time Password (TOTP) that is valid for 30 seconds.

| Authenticator |    |
|---------------|----|
| Account Added |    |
| 536151        | 13 |
|               |    |

4. Click **Enable Two-Factor Authentication**. Verify TOTP window appears.

|                           | × |
|---------------------------|---|
| Two-Factor Authentication |   |
| Verify T-OTP              |   |
| 11:43:18 AM               |   |
| Enter T-OTP Verify T-OTP  |   |
|                           |   |

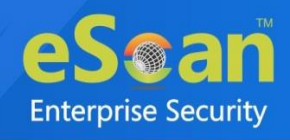

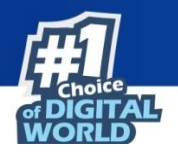

- 5. Enter the TOTP displayed on smart device and then click **Verify TOTP**. The 2FA login feature gets enabled.
- 6. To apply the login feature for specific users, click **Manage Other User Settings** tab. The tab displays list of added users and whether 2FA status is enabled or disabled.

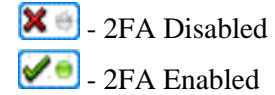

| 2EA Settings Manage Other Use | er's Settings |                       |
|-------------------------------|---------------|-----------------------|
| User's name                   | 2FA Status    | User Specific OR Code |
| a dimin                       | 80            | View                  |
|                               |               | View                  |
| vallihas:                     | (10.00)       | View                  |
| v                             | × *           | View                  |

- To enable 2FA login for an added user, click the button to check icon. The 2FA login for added users gets enabled. After enabling the 2FA login for users, whenever they log in to eScan web console Verify TOTP window appears.
- 8. To view the QR Code of specific user, click **View** option in the User Specified QR Code column.

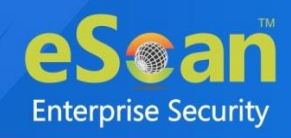

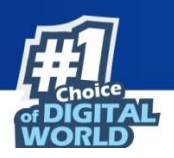

### **Disabling 2FA login**

To disable 2FA login, follow the steps given below:

- 1. Go to **Settings** > **Two Factor Authentication**.
- 2. Click Disable Two-Factor Authentication.

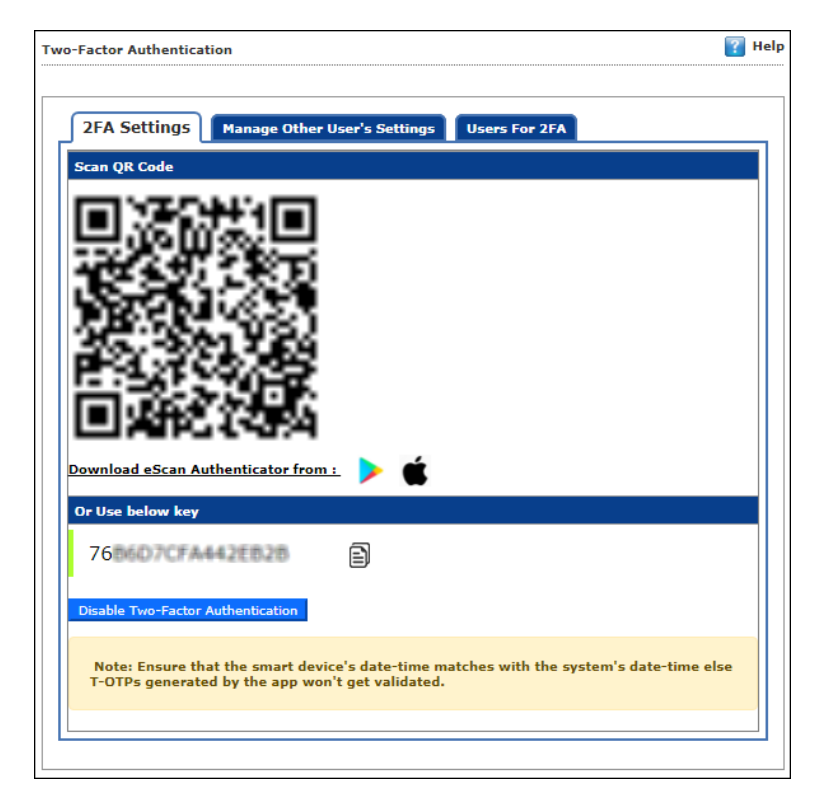

Verify TOTP window appears.

| Two-Factor Authentication |  |
|---------------------------|--|
| Verify T-OTP              |  |
| <b>11:45:34</b> AM        |  |
| Enter T-OTP Verify T-OTP  |  |
|                           |  |

3. Enter the **TOTP** and then click **Verify TOTP**. The 2FA feature gets disabled.

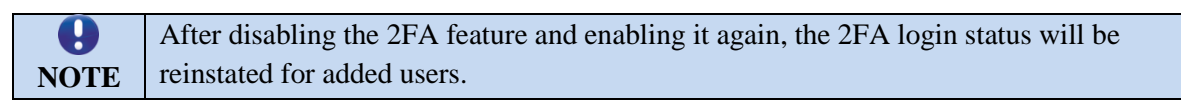

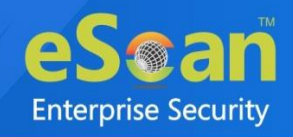

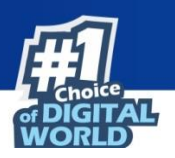

### **Users For 2FA**

This tab helps to add the users and apply 2FA to the endpoints via policy template. The users can be added directly or from Active directory.

| A Settings Manag     | e Other User's Settings         | sers For 2FA          |                          |                       |
|----------------------|---------------------------------|-----------------------|--------------------------|-----------------------|
| Add User 🛛 🙀 Add fro | m Active Directory 🛛 🛃 Import U | Jsers 📋 Delete        |                          |                       |
| <u>User's name</u>   | Description                     | Created Date          | Assigned Policy Template | User Specific QR Code |
| asilial              | а                               | 12/3/2021 12:18:15 PM |                          | View                  |
|                      |                                 |                       |                          |                       |

### **Adding the User**

To add users for the same, follow the steps given below:

- 1. Go to Settings > Two-Factor Authentication > Users For 2FA.
- 2. Click Add User.

Add User window appears.

|             |        | 🔛 🔛 |
|-------------|--------|-----|
| Add User    |        |     |
|             |        |     |
| Username    |        |     |
| Description |        |     |
| Ok          | Cancel |     |

- 3. Enter the **Username** and **Description**.
- 4. Click OK.

The user will be added for 2FA.

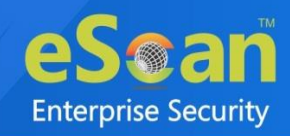

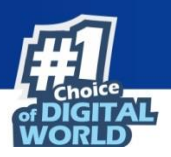

### **Importing Users**

To import the users, follow the steps given below:

- 1. Go to Settings > Two-Factor Authentication > Users For 2FA.
- 2. Click **Import Users**. Import Users window appears.

### **Deleting Users**

To delete the users, follow the steps given below:

- 1. Go to Settings > Two-Factor Authentication > Users For 2FA.
- 2. Click Delete.

The Confirmation prompt appears.

| 192.168 says                |    |        |
|-----------------------------|----|--------|
| Do you want to delete user? |    |        |
|                             | ок | Cancel |
|                             |    |        |

3. Click **OK**.

The user will be deleted.

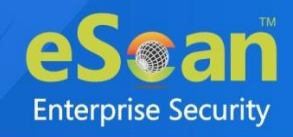

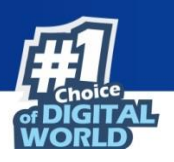

# Administration

The Administration module lets you create User Accounts and allocate them admin rights for using eScan Management Console. In a large organization, installing eScan client on all computers may consume lot of time and efforts. With this option, you can allocate admin rights to the other employees and allow them to install eScan Client, implement Policies and Tasks. The Administration module consists following sub modules:

- User Accounts
- User Roles
- Audit Trail

### **User Accounts**

For a large organization, installing eScan Client and monitoring activities may become a difficult task. With User Accounts sub module, you can create new user accounts and assign Administrator role to added users and reduce the workload. This sub module displays a list of users and their details like Domain, Role, Session Log and Status.

| User Accounts               |                                                   |        |               |                             | 💲 Refresh  🔋 Help   |
|-----------------------------|---------------------------------------------------|--------|---------------|-----------------------------|---------------------|
| T Create New Account Delete |                                                   |        |               | 1 - 2 of 2  ∢ page 1 of 1 ⊳ | Rows per page: 10 V |
| User's name                 | Full Name                                         | Domain | Role          | Session Log                 | <u>Status</u>       |
|                             | providents.                                       |        | DLP-Gruop 🗸   | View                        | <b>V</b> 0          |
| 400                         | Administrator account created during installation |        | Administrator | View                        | <b>⊘</b> .⊜         |
| Treate New Account          |                                                   |        |               | 1 - 2 of 2   ∈ page 1 of 1  | Rows per page: 10 🗸 |

### **Create New Account**

To create a User Account, follow the steps given below:

1. In the User Accounts screen, click **Create New Account**. Create User form appears.

| Create User                                                        |                                   | 🝸 Help               |
|--------------------------------------------------------------------|-----------------------------------|----------------------|
| <u>User Accounts</u> > Create User<br>Account Type and Information |                                   |                      |
| User's name*:                                                      |                                   |                      |
| Full Name*:<br>Password*:                                          |                                   |                      |
| Confirm Password*:                                                 |                                   |                      |
| Email Address:                                                     | For Example: user@yourcompany.com |                      |
| Account Role                                                       |                                   |                      |
| Role*: Administrator                                               | ▼]                                |                      |
| Save Cancel                                                        |                                   | (*) Mandatory Fields |

- 2. From Account Role field, click drop-down and assign the role to the account.
- After filling all the details, click Save.
   The user will be added to the User Accounts list.

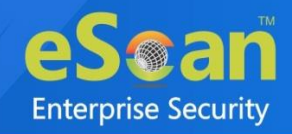

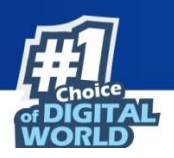

## **Delete a User Account**

To delete a user account, follow the steps given below:

1. In the User Accounts screen, select the user you want to delete.

| User Accounts      |                                                   |        |               |                              | 🗢 Refresh  👔 Help   |
|--------------------|---------------------------------------------------|--------|---------------|------------------------------|---------------------|
| Create New Account |                                                   |        |               | 1 - 2 of 2  ∢ page 1 of 1 ⊳  | Rows per page: 10 💙 |
| User's name        | Full Name                                         | Domain | Role          | Session Log                  | <u>Status</u>       |
|                    | presidents.                                       |        | DLP-Gruop 🗸   | View                         | <b>√</b> .⊜         |
| 488                | Administrator account created during installation |        | Administrator | View                         | <b>₹</b>            |
| Create New Account |                                                   |        |               | 1 - 2 of 2   ∈ page 1 of 1 > | Rows per page: 10 V |

2. Click **Delete**.

A confirmation prompt appears.

| *                                                    |
|------------------------------------------------------|
| User Accounts                                        |
| Do you want to delete the selected user account(s) ? |
| Ok Cancel                                            |

3. Click OK.

The User Account will be deleted.

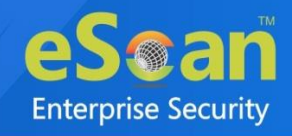

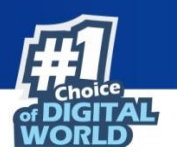

## **User Roles**

The User Roles sub module lets you create a role and assign it to the User Accounts with variable permissions and rights as defined in the role being assigned to them. It can be an Administrator role with set of permissions and rights Group Admin Role or a Read only Role.

| User Roles    | 💲 Refresh 🛛 👔 Help |
|---------------|--------------------|
|               |                    |
| Properties    |                    |
| Role Name     | Description        |
| Administrator |                    |

You can re-define the Properties of the created role for configuring access to various section of eScan Management Console and the networked Computers. It also lets you delete any existing role after the task is completed by them. It allows the administrator to give permission to sub administrators to access defined modules of eScan and perform installation/uninstallation of eScan Client on network computers or define policies and tasks for the computers allocated to them.

### **New Role**

To add a user role, follow the steps given below:

- 1. In the User Roles screen, click **New Role**.
  - New Role form appears.

| New Role             | 👔 Help |
|----------------------|--------|
| User Roles >New Role |        |
| Role Details         |        |
| New Role Name :*     |        |
| Description :        |        |
| Select Group :       |        |
|                      |        |
| Ok                   |        |
| Cancel               |        |

- 2. Enter name and description for the role.
- 3. Click Managed Computers and select the specific group to assign the role.
- The added role will be able to manage and monitor only the selected group's activities.
- 4. Click **OK**.

Permissions section appears displaying Main Tree Menu and Client Tree Menu tabs. The Main Tree Menu consists of Navigation Panel Access permissions while the Client Tree Menu consists of selected groups on which permissions the user is allowed to take further.

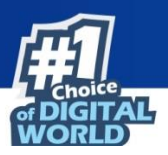

|                                                                                                    | View | Configure |
|----------------------------------------------------------------------------------------------------|------|-----------|
| menu                                                                                                    |      |           |
| DashBoard                                                                                                    |      |           |
| Managed Computers                                                                                                    |      |           |
| Unmanaged Computers                                                                                                    |      |           |
| Network Computers                                                                                                    |      |           |
| IP Range                                                                                                    |      |           |
| Active Directory                                                                                                    |      |           |
| Report Templates                                                                                                    |      |           |
| Report Scheduler                                                                                                    |      |           |
| Events & Computers                                                                                                    |      |           |
| System Action List                                                                                                    |      |           |
| Tasks For Specific Computers                                                                                                    |      |           |
| Asset Management                                                                                                    |      |           |
| User Activity                                                                                                    |      |           |
| Print Activity                                                                                                    |      |           |
| Session Activity Report                                                                                                    |      |           |
| File Activity Report                                                                                                    |      |           |
| Application Access Report                                                                                                    |      |           |
| Patch Report                                                                                                    |      |           |
| Notifications                                                                                                    |      |           |
| Outbreak Alert                                                                                                    |      |           |
| and the second second se |      |           |

- 5. Select the checkboxes that will allow the role to view/configure the module.
- 6. After selecting the necessary checkboxes, click **Save**. The role will be added to the User Roles list.

### **View Role Properties**

To view the properties of a role, follow the steps given below:

- 1. In the User Roles screen, select a role.
- 2. This enables Properties and Delete buttons.

| User | Roles                          | 💲 Refresh 🛛 👔 Help |
|------|--------------------------------|--------------------|
|      |                                |                    |
| Ð    | New Role 💕 Properties 👔 Delete |                    |
|      | Role Name                      | Description        |
|      | Administrator                  |                    |
|      | Kana                           |                    |

#### 3. Click Properties.

Properties screen appears. It lets you modify role description, permissions for accessing and configuring modules and assign the role to other groups by clicking **Select Group Tree**.

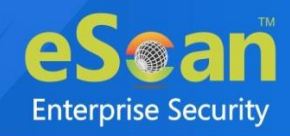

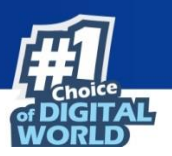

| Menu                         | View     | Configure |
|------------------------------|----------|-----------|
| DashBoard                    |          |           |
| Managed Computers            | <b>S</b> | ×         |
| Unmanaged Computers          |          |           |
| Network Computers            |          |           |
| IP Range                     |          |           |
| Active Directory             |          |           |
| Report Templates             |          |           |
| Report Scheduler             |          |           |
| Events & Computers           |          |           |
| System Action List           |          |           |
| Tasks For Specific Computers |          |           |
| Asset Management             |          |           |
| User Activity                |          |           |
| Print Activity               |          |           |
| Session Activity Report      |          |           |
| File Activity Report         |          |           |
| Application Access Report    |          |           |
| Patch Report                 |          | ✓         |
| Notifications                |          |           |

4. To modify client configuration permissions, click **Client Tree Menu**.

#### **Client Tree Menu**

Define the Actions that the created role can configure for the allocated group. The menu has Action List, Client Action List, and Policy Template.

| Permissions                     |                                    |          |  |  |
|---------------------------------|------------------------------------|----------|--|--|
| Main Tree Menu Client Tree Menu |                                    |          |  |  |
| Managed Computers               |                                    |          |  |  |
| Roaming Users                   | [ Managed Computers/Samples_Team ] |          |  |  |
| 🗄 🧮 Linux / Mac                 | Menu                               |          |  |  |
| Madiatine Teem                  | Action List                        |          |  |  |
|                                 | New Sub Group                      |          |  |  |
|                                 | Set Group Configuration            |          |  |  |
|                                 | Deploy / Upgrade Client            |          |  |  |
|                                 | Uninstall eScan Client             |          |  |  |
|                                 | Remove Group                       |          |  |  |
|                                 | Synchronize with Active Directory  |          |  |  |
|                                 | Outbreak Prevention                |          |  |  |
|                                 | Create Client Setup                |          |  |  |
|                                 | Properties                         |          |  |  |
|                                 | Client Action List                 | <b>V</b> |  |  |
|                                 | Set Host Configuration             |          |  |  |
|                                 | Deploy / Upgrade Client            |          |  |  |
|                                 | Uninstall eScan Client             |          |  |  |
|                                 | Move to Group                      |          |  |  |
|                                 | Remove from Group                  |          |  |  |
|                                 | Refresh Client                     |          |  |  |
|                                 | Show Critical Events               |          |  |  |
|                                 | Export                             |          |  |  |
|                                 | Show Installed Softwares           |          |  |  |

5. To let the role configure these actions, under the Configure column select the checkboxes of corresponding actions.

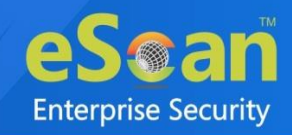

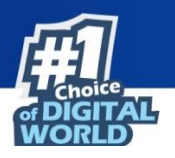

6. Click Save.

The Role Properties will be updated accordingly.

### **Delete a User Role**

To delete a user role, follow the steps given below:

1. In the User Roles screen, select the user role you want to delete.

| Use | r Roles                        | 💲 Refresh 🛛 👔 Help |
|-----|--------------------------------|--------------------|
|     |                                |                    |
|     | New Role 🛃 Properties 👔 Delete |                    |
|     | Role Name                      | Description        |
|     | Administrator                  |                    |
|     | Kallali                        |                    |

#### 2. Click Delete.

A delete confirmation prompt appears.

| Delete Role                                 |
|---------------------------------------------|
| Do you want to delete the selected Role(s)? |
| Ok Cancel                                   |

3. Click OK.

The User Role will be deleted.

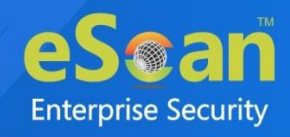

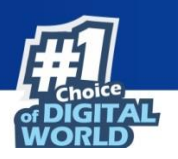

# **Audit Trail**

The Audit Trail sub module let you record the security relevant data, operation, event, Action, policy updates. Audit logs are used to track the date, time and activity of each user, including the policy/criteria that have been changed. A record of the changes that have been made to a database. You can get audit trail of user activity across all these systems.

| Audit Trail Report                                   |                            |            |             |              |            |                      |             |                |             |
|------------------------------------------------------|----------------------------|------------|-------------|--------------|------------|----------------------|-------------|----------------|-------------|
| ▲ Filter Criteria ▲ Export Options                   |                            |            |             |              |            |                      |             |                |             |
| 1 - 4 of 4  ( ( page 1 of 1 + )  Rows per page: 50 V |                            |            |             |              |            |                      |             |                |             |
| <u>User Name</u>                                     | Session Id                 | IP Address | Client Date | Client Time  | Audit Type | Policy/Criteria Name | Module Name | Action         | View Action |
| mail                                                 | [E5.60 34 54 3 40 (100436] | 192.168    | 18/18/21    | 12 (38) (96) | Log Off    |                      |             | Console LogOut |             |
| mail                                                 | [DCmc at 1992 and 53B]     | 192.168    | (18)(18)(21 | 12 28 00     | Login      |                      |             | Console LogIn  |             |
| mail                                                 | [6C(+_10+0.0+10)1035]      | 192.168    | 18/18/21    | 12 43 36     | Login      |                      |             | Console LogIn  |             |
| mail                                                 | [6C(#_38483#*-0(3035]      | 192.168    | (18/(18/21  | 12 .00.07    | Log Off    |                      |             | Console LogOut |             |

### **Filter all Audit Trail report**

To filter the Audit Trail Report as per your requirements, click **Filter Criteria** field. Filter Criteria field expands.

| ♥ Filter Criteria                                                                                       |   |                                                     | ▲ Export Options                                             |                    |  |  |  |  |
|----------------------------------------------------------------------------------------------------|---|-----------------------------------------------------|--------------------------------------------------------------|--------------------|--|--|--|--|
| - Filter Criteria<br>User Name<br>Audit Type                                                            | * | Include 💙                                           | <ul> <li>IP Address</li> <li>Policy/Criteria Name</li> </ul> | * Include ¥        |  |  |  |  |
| <ul> <li>Module Name</li> <li>Date Range</li> <li>From (MM/DD/YYYY)</li> <li>To (MM/DD/YYYY)</li> </ul> | * | Include ▼           09/09/2021           09/09/2021 |                                                              |                    |  |  |  |  |
| Search Reset                                                                                            |   |                                                     |                                                              | (*) View All Items |  |  |  |  |

Select the parameters you want to be included in the filtered report.

#### Include/Exclude

Selecting Include/Exclude for a parameter lets you include or exclude it from the report.

After making the necessary selections, click **Search.** The Audit Trail Report will be filtered according to your preferences.

## **Exporting Audit Trail**

To export the Audit Trail Report, click **Export Option**. Export Option field expands.

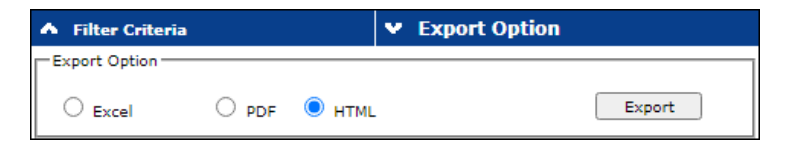

Select the preferred option and then click **Export**. A success message appears.

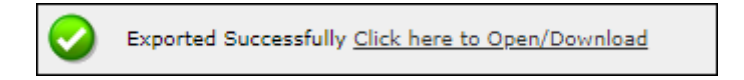

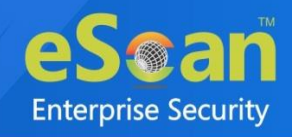

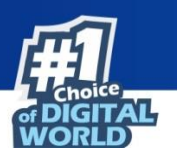

# License

The License module lets you manage user licenses. You can add, activate, and view the total number of licenses available for deployment, previously deployed, and licenses remaining with their corresponding values. The module also lets you move the licensed computers to non-licensed computers and vice versa. Here you can also view the number of add-on license along with the name of it. For example, as you can see here there are 15 add-on licenses for eBackup feature. The add-on license is available for RMM, 2FA, and DLP features.

| License                                  |                |                          |                     |                         |              | 📚 Refresh  👔 Help        |  |  |  |
|------------------------------------------|----------------|--------------------------|---------------------|-------------------------|--------------|--------------------------|--|--|--|
| Register Information                     |                |                          |                     |                         |              |                          |  |  |  |
| License Key(30 char)                     | Activation Cod | e <u>(60 char)</u>       | Registration Status | Contract Period Ends on | No. of Users | Add On License           |  |  |  |
| VACI: BUDD OWIH BITD BDDD-               | coarte-veee5 o | BHEWH HEREP BIGUU HEHPO: | Activated           | 05-Sep-2021             | 10           | RMM+ DLP+2FA+ Anti-Theft |  |  |  |
| A218-VCR8-Q8                             | HOOPE GRUND G  | SKOTELE (KNALPEL         | Activated           | 00 060 2021             |              |                          |  |  |  |
| To Add License <u>Click Here</u>         |                |                          |                     |                         |              |                          |  |  |  |
|                                          |                |                          |                     |                         |              |                          |  |  |  |
|                                          | License        |                          |                     |                         |              |                          |  |  |  |
|                                          |                |                          |                     |                         |              |                          |  |  |  |
|                                          |                |                          | 30.0%               |                         |              |                          |  |  |  |
|                                          |                |                          |                     |                         |              |                          |  |  |  |
| 70.0%                                    |                |                          |                     |                         |              |                          |  |  |  |
|                                          |                |                          |                     |                         |              |                          |  |  |  |
| License In Use - 3 Remaining License - 7 |                |                          |                     |                         |              |                          |  |  |  |
|                                          |                |                          | -                   |                         |              |                          |  |  |  |
|                                          |                |                          | [M.                 | anage License]          |              |                          |  |  |  |

## **Adding and Activating a License**

To add and activate a license,

1. In the License screen, click on **Click Here** link.

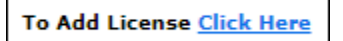

Add License Key dialog box appears.

| Add 30 Character License Key. |    |        |
|-------------------------------|----|--------|
| ······                        |    |        |
|                               |    |        |
|                               | ОК | Cancel |
|                               |    |        |

- 2. Enter the license key and then click **OK**.
  - The license key will be added and displayed in the **Register Information** table.
- 3. To activate the added license, click Activate Now.
- 4. Click **Activate now** link displayed in Activation Code column to activate the license key on eScan server system.

Online Registration Information form appears.

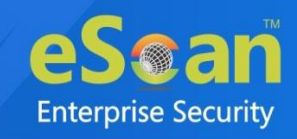

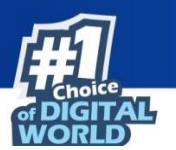

| Online Registration Information                                                                                                    |                        |                      | Privacy Policy 🤤 Refre | sh 👔 Help      |
|----------------------------------------------------------------------------------------------------|------------------------|----------------------|------------------------|----------------|
| License > Online Registration Information                                                                                                    |                        |                      |                        |                |
|                                                                                                    |                        |                      |                        |                |
| License Key : ministration and a state of the state of the state of th |                        |                      |                        |                |
| ○ I have Activation Code                                                                                                    |                        |                      |                        |                |
| Enter Activation Code                                                                                                    |                        |                      |                        |                |
|                                                                                                    |                        |                      |                        |                |
| Activate Now                                                                                                    |                        |                      |                        |                |
| Personal Information                                                                                                    |                        |                      |                        |                |
| Name: Anilat Availan                                                                                                    | Company Name:          | MissensiWitzefid     |                        |                |
| Country: India 🗸                                                                                                    | Email Id:              | eniliate@emiates.com |                        |                |
| State: Maharashtra                                                                                                    | Customer Mobile No. *: | 8e1012221            |                        |                |
| Note: Enter valid email id in order to receive backup copy of your license                                                                                                    | e details.             |                      |                        |                |
| Email Subscription                                                                                                    |                        |                      |                        |                |
| • Yes                                                                                                    | 0 No                   |                      |                        |                |
|                                                                                                    |                        |                      |                        |                |
| Dealer Mobile No.: 8 14 14 14 14                                                                                                    |                        |                      |                        |                |
|                                                                                                    |                        |                      |                        |                |
| Activate Cancel                                                                                                    |                        |                      | (*)Ma                  | indatory Field |
|                                                                                                    |                        |                      |                        |                |

- 5. Select a desired option for activation.
- 6. Enter details in **Personal Information** section.

Enter valid email id in order to receive backup copy of your license details.

- 7. Select a desired option for Email Subscription.
- 8. Enter the **Dealer Mobile Number**.
- 9. Click Activate. (Ensure that the Internet connection is Active.)

# Moving Licensed Computers to Non-Licensed Computers

To move licensed computers to non-licensed computers,

1. In the License statistics box, click Manage License.

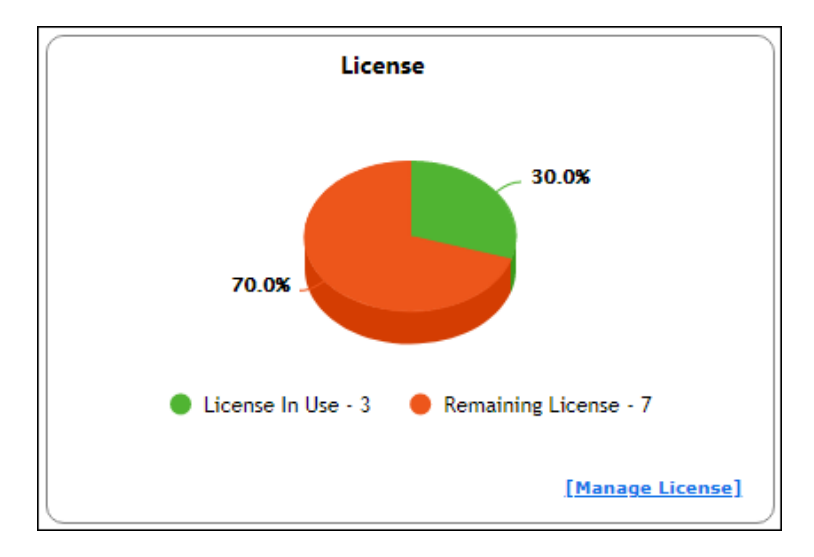
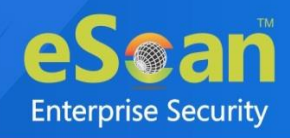

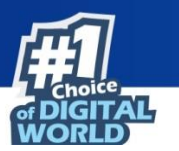

Manage License window appears.

| nage License                                |                    |          | <u>?</u> I         |
|---------------------------------------------|--------------------|----------|--------------------|
| Licensed Computers / Devices (3)            | Filter License All | ~        | Move to Non-Licens |
| Machine Name                                | Group              |          |                    |
| 🗌 🛄 ພສມທະກາມ                                | Managed Compu      | ters\    |                    |
| _ Q+40R                                     | Managed Compu      | ters\==# |                    |
| WIN-COMBCITTING                             | Managed Compu      | ters     |                    |
|                                             |                    |          |                    |
| Ion-Licensed Computers / Devices (0)        | Filter License All | ~        | â Move to Licens   |
| ion-Licensed Computers / Devices (0)        | Filter License All | ~        | â Move to Licens   |
| Ion-Licensed Computers / Devices <b>(0)</b> | Filter License All | <b>~</b> | Move to Licens     |
| lon-Licensed Computers / Devices (0)        | Filter License All | <b>v</b> | i Move to Licens   |
| ion-Licensed Computers / Devices (0)        | Filter License All | <b>~</b> | Move to Licens     |
| Non-Licensed Computers / Devices (0)        | Filter License All | ~        | m Move to Licens   |

2. Under the **Licensed Computers** section, select the computer(s) that you want to move to Non-Licensed Computers section.

#### 3. Click Move to Non-License.

The selected computer(s) will be moved to Non-Licensed computers section.

| Manage License                                            |                   |                     |             |  |
|-----------------------------------------------------------|-------------------|---------------------|-------------|--|
| Licensed Computers / Devices (2) Filter License All 🗸     |                   |                     |             |  |
| Machine Name                                              |                   | Group               | ▲           |  |
|                                                           |                   | Managed Computers   |             |  |
| WING CONDUCTION                                           |                   | Managed Computers   |             |  |
|                                                           |                   |                     |             |  |
|                                                           |                   |                     |             |  |
|                                                           |                   |                     |             |  |
|                                                           |                   |                     |             |  |
| Non-Licensed Computers / Devices (1) Filter License All V |                   |                     |             |  |
| Machine Name                                              | Group             | Unlicense Date Time | Description |  |
|                                                           | Managed Computers | 05/08/2021 16:43:00 |             |  |
|                                                           |                   |                     |             |  |
|                                                           |                   |                     |             |  |
|                                                           |                   |                     |             |  |
|                                                           |                   |                     |             |  |
| Close                                                     |                   |                     | ¥           |  |

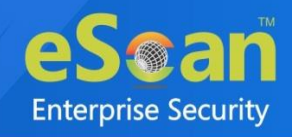

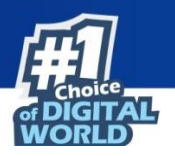

## Moving Non-Licensed Computers to Licensed Computers

To move licensed computers to non-licensed computers, follow the steps given below:

1. In the License statistics box, click Manage License.

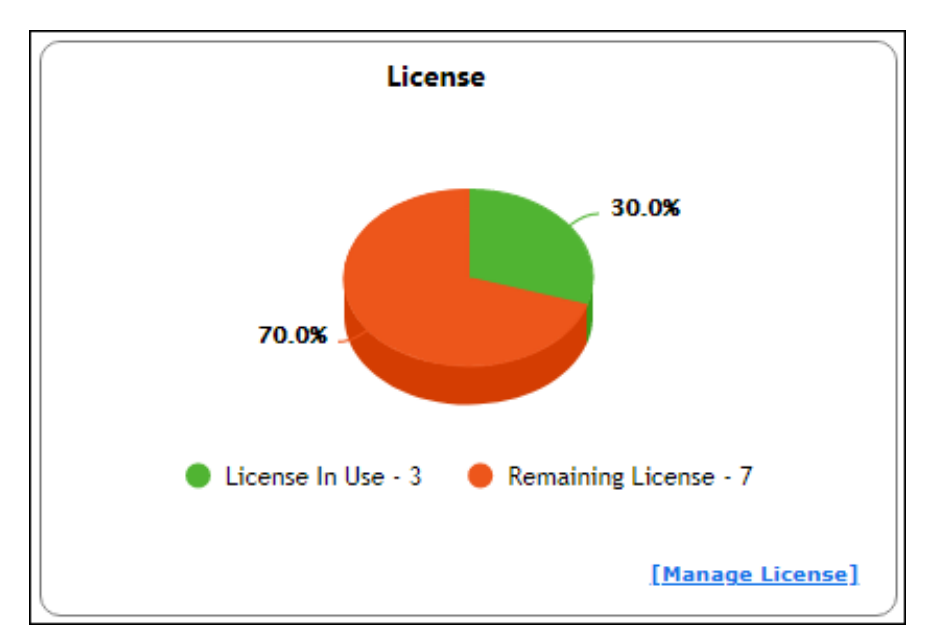

Manage License window appears.

| Manage License                                        |                                                           |                            |                          |  |
|-------------------------------------------------------|-----------------------------------------------------------|----------------------------|--------------------------|--|
| Licensed Computers / Devices (2) Filter License All 🗸 |                                                           |                            |                          |  |
| Machine Name                                          |                                                           | Group                      | ▲                        |  |
|                                                       |                                                           | Managed Computers          |                          |  |
| WING CONDUCTION                                       |                                                           | Managed Computers          |                          |  |
|                                                       |                                                           |                            |                          |  |
|                                                       |                                                           |                            |                          |  |
|                                                       |                                                           |                            |                          |  |
|                                                       |                                                           |                            | Ψ.                       |  |
| Non-Licensed Computers / Dev                          | Non-Licensed Computers / Devices (1) Filter License All 🗸 |                            |                          |  |
| Machine Name                                          | Group                                                     | <u>Unlicense Date Time</u> | Description <sup>^</sup> |  |
| QA-EDM                                                | Managed Computers\###                                     | 05/08/2021 16:43:00        |                          |  |
|                                                       |                                                           | ·                          |                          |  |
|                                                       |                                                           |                            |                          |  |
|                                                       |                                                           |                            |                          |  |
|                                                       |                                                           |                            |                          |  |
|                                                       |                                                           |                            | -                        |  |
| Close                                                 |                                                           |                            |                          |  |

2. Under the **Non-Licensed Computers** section, select the computer(s) that you want to move to Licensed Computers section.

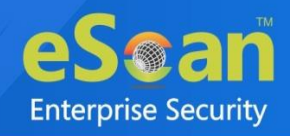

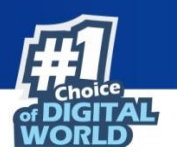

#### 3. Click Move to License.

The selected computer(s) will be moved to Licensed Computers section.

| Manage License                       |             |                   | <sub> 1</sub> н     | elp |
|--------------------------------------|-------------|-------------------|---------------------|-----|
| Licensed Computers / Devices (3)     | Filter Lice | nse All 🗸         | Move to Non-License | 2   |
| Machine Name                         |             | Group             |                     | -   |
| 🗆 📃 usuntu                           |             | Managed Computers |                     |     |
| 🗌 💻 ge-#2#.                          |             | Managed Computers |                     |     |
| WIN-CONSCIPTING                      |             | Managed Computers |                     |     |
| Non-Licensed Computers / Devices (0) | Fil         | ter License All   | Deve to License     | •   |
|                                      | No Rec      | ord Found         |                     | -   |
|                                      |             |                   |                     |     |
|                                      |             |                   |                     |     |
|                                      |             |                   |                     |     |
|                                      |             |                   |                     |     |
|                                      |             |                   |                     | -   |
| Close                                |             |                   |                     |     |

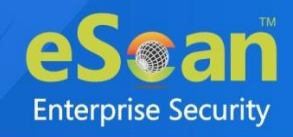

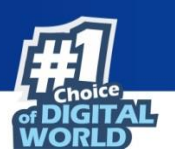

# **Contact Us**

We offer 24/7 free online technical support to our customers through email and live chat. We also provide free telephonic support to customers during our business hours.

Before you contact technical support team, ensure that your system meets all the requirements and you have Administrator access to it. Also, ensure that a qualified person is available at the system in case it becomes necessary to replicate the error/situation.

Ensure that you have the following information when you contact technical support:

- Endpoint hardware specifications
- Product version in use and patch level
- Network topology and NIC information
- Gateway, IP address and router details
- List of hardware, software and network changes if any carried out
- Step-by-step description of error/situation
- Step-by-step description of troubleshooting if any attempted
- Screenshots, error messages and log/debug files

In case you want the Technical Support team to take a remote connection:

• IP address and login credentials of the system

### Forums

Join the **Forum** to discuss eScan related problems with experts.

## **Chat Support**

The eScan Technical Support team is available round the clock to assist you with your queries via **Live Chat**.

## **Email Support**

If you have any queries, suggestions and comments regarding our products or this User Guide, write to us at **support@escanav.com**